Report Server Installation and Configuration Guide Oracle Banking Liquidity Management Release 14.5.0.0.0 Part Number F41688-01 May 2021

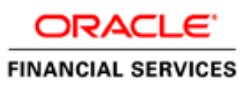

# **Table of Contents**

| 1. | STEPS TO INSTALL JDK                           | 1  |
|----|------------------------------------------------|----|
| 2. | STEPS TO INSTALL WEBLOGIC SERVER               | 3  |
| 3. | STEPS TO APPLY PATCH ON ORACLE WEBLOGIC SERVER | 16 |
| 4. | STEPS TO INSTALL ORACLE ANALYTICS SERVER       | 23 |
| 5. | SETUP RCU (Repository Creation Utility)        | 28 |
| 6. | STEPS TO CONFIGURE OAS WITH RCU SCHEMA         | 34 |
| 7. | UPLOAD THE BIP REPORTS                         | 39 |
| 8. | TEST THE BIP REPORTS                           | 40 |

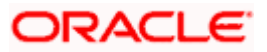

# **1. STEPS TO INSTALL JDK**

1. Copy the jdk-8u241-linux-x64.tar.gz to /scratch/swdump folder

| 🛿 🖟 Download 🔹 📝 Edit 🔹 🗙 📝 🞝 Properties 📑 New 🔹     | + - 4      |                      |           |       |
|------------------------------------------------------|------------|----------------------|-----------|-------|
| /scratch/swdump/*.*                                  |            |                      |           |       |
| Name                                                 | Size       | Changed              | Rights    | Owner |
|                                                      |            | 5/28/2020 4:18:25 PM | rwxrwxrwx | root  |
| 📜 infrastructure                                     |            | 6/3/2020 10:40:50 PM | rwxr-xr-x | bij   |
| left fmw_12.2.1.4.0_wls.jar                          | 846,420 KB | 9/13/2019 1:32:33 PM | rw-rr     | bij   |
| jdk-8u241-linux-x64.tar.gz                           | 189,986 KB | 2/29/2020 1:40:20 PM | rw-rr     | bij   |
| 🛃 ldap-server-1.0.jar                                | 22,246 KB  | 7/17/2018 2:09:19 PM | rw-rr     | bij   |
| 👔 Oracle WebLogic Server 12.2.1.4 Patch 30657796.zip | 64 KB      | 5/22/2020 2:21:22 PM | rw-rr     | bij   |
| Oracle_Analytics_Server_5.5.0.jar                    | 3,694,524  | 1/29/2020 4:52:53 AM | rw-rr     | bij   |
|                                                      |            |                      |           |       |
|                                                      |            |                      |           |       |
|                                                      |            |                      |           |       |

2. Go to /scratch/swdump/ and run the below command

tar -xzvf jdk-8u241-linux-x64.tar.gz -C /scratch

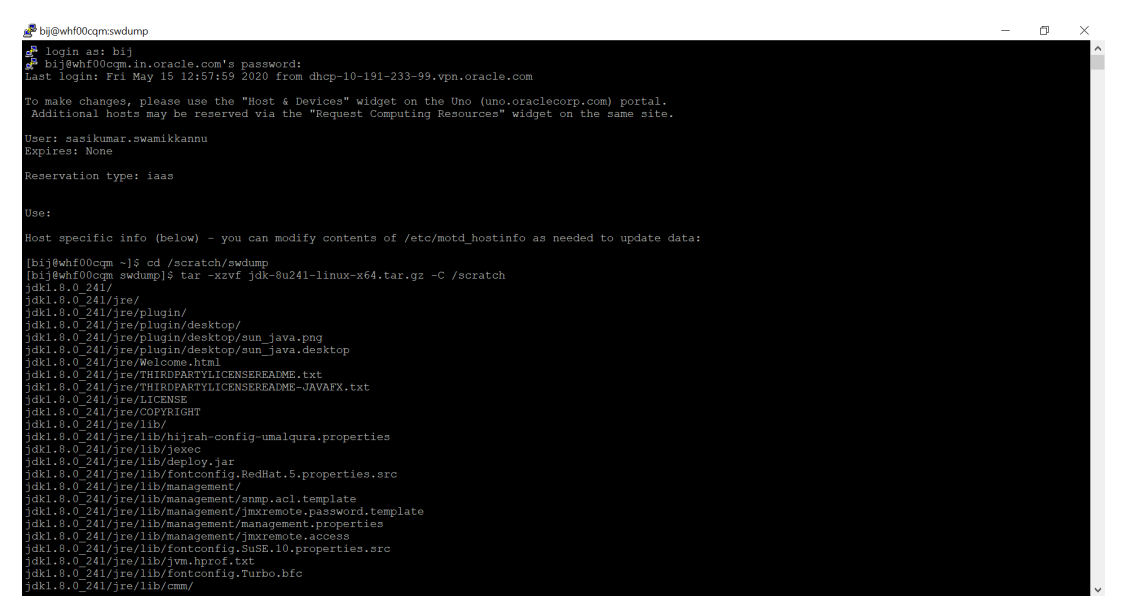

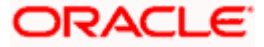

| B bij@whf00cqmswdump                                               | - | ٥ | × |
|--------------------------------------------------------------------|---|---|---|
| idk1.8.0 241/ire/lib/deploy.iar                                    |   |   | ^ |
| jdk1.8.0 241/jre/lib/fontconfig.RedHat.5.properties.src            |   |   |   |
| jdk1.8.0 241/jre/lib/management/                                   |   |   |   |
| jdk1.8.0_241/jre/lib/management/snmp.acl.template                  |   |   |   |
| jdk1.8.0_241/jre/lib/management/jmxremote.password.template        |   |   |   |
| jdk1.8.0_241/jre/lib/management/management.properties              |   |   |   |
| jdk1.8.0_241/jre/lib/management/jmxremote.access                   |   |   |   |
| jdkl.8.0_241/jre/lib/fontconfig.SuSE.10.properties.src             |   |   |   |
| jdkl.8.0_241/jre/lib/jvm.hprof.txt                                 |   |   |   |
| jdkl.8.0_241/jre/lib/fontconfig.Turbo.bfc                          |   |   |   |
| jdkl.8.0_241/jre/lib/cmm/                                          |   |   |   |
| jdkl.8.0_241/jre/lib/cmm/GRAY.pf                                   |   |   |   |
| jdkl.8.0_241/jre/lib/cmm/sRGB.pf                                   |   |   |   |
| jdkl.8.0_241/jre/lib/cmm/LINEAR_RGB.pf                             |   |   |   |
| Jdk1.8.0_241/jre/lib/cmm/PVCC.pf                                   |   |   |   |
| Jdk1.8.0_241/jre/lib/cmm/ClEXY2.pf                                 |   |   |   |
| Jdk1.8.0_241/jre/lib/sound.properties                              |   |   |   |
| Jdkl.8.0_241/Jre/lib/classIst                                      |   |   |   |
| Jaki.s.0_24/JTe/Itb/Images/                                        |   |   |   |
| Jaki.s.0_24/JTe/itb/images/icons/                                  |   |   |   |
| Jaki.s.0 24/JTe/IID/Images/Icons/sun-Java.png                      |   |   |   |
| joki.s.o_24//jre/lib/images/icons/sun-java_HighContrastinverse.png |   |   |   |
| Juki 6.0 241/ jit/ iii/ images/ cons/sun-java-buchcetast.png       |   |   |   |
| Juki 6. 0_241/ jie/ iii/ images/ toils/ sui- java_highconclast.phg |   |   |   |
| juki.o.0_2/1/jle/lib/image/cutsols/                                |   |   |   |
| Jaki 6. 24/ Jiv/Image/autors/motif Mounthonapy2.zif                |   |   |   |
| jaki.o. 24/jie/jib/jimage/jutoors/invalid32v32.gif                 |   |   |   |
| idk1.8.0 241/jre/lib/images/cursors/cursors.pronetties             |   |   |   |
| idk1.8.0 241/jre/lib/images/cursors/motif CopyNoDron32x32.gif      |   |   |   |
| idkl.8.0 241/jre/lib/images/cursors/motif MoveDrop32x32.gif        |   |   |   |
| idkl.8.0 241/jre/lib/images/cursors/motif_LinkDrop32x32.gif        |   |   |   |
| jdkl.8.0 241/jre/lib/images/cursors/motif LinkNoDrop32x32.gif      |   |   |   |
| jdkl.8.0 241/jre/lib/flavormap.properties                          |   |   |   |
| jdkl.8.0 241/jre/lib/fontconfig.SuSE.11.properties.src             |   |   |   |
| jdkl.8.0 241/jre/lib/jfr/                                          |   |   |   |
| jdkl.8.0 <sup>-</sup> 241/jre/lib/jfr/profile.jfc                  |   |   |   |
| jdk1.8.0 241/jre/lib/jfr/default.jfc                               |   |   |   |
| jdk1.8.0 241/jre/lib/calendars.properties                          |   |   |   |
| jdkl.8.0_241/jre/lib/fontconfig.SuSE.11.bfc                        |   |   |   |
| jdk1.8.0_241/jre/lib/fontconfig.bfc                                |   |   |   |
| jdkl.8.0_241/jre/lib/jfxswt.jar                                    |   |   |   |
| jdkl.8.0_241/jre/lib/applet/                                       |   |   |   |
| jdkl.8.0_241/jre/lib/fontconfig.RedHat.6.properties.src            |   |   | ~ |

- 3. Check for /scratch/jdk1.8.0\_241 folder
- 4. After installing the java, set the path as below
  - set JAVA\_HOME:
    - setenv JAVA\_HOME /scratch/jdk1.8.0\_241
    - echo \$JAVA\_HOME
  - set PATH:
    - setenv PATH \$JAVA\_HOME/bin:\$PATH
    - $\circ$  echo \$PATH

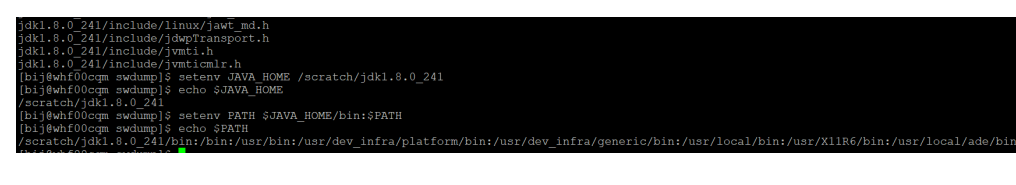

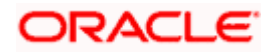

## 2. STEPS TO INSTALL WEBLOGIC SERVER

WEBLOGIC SERVER INFRASTRUCTURE "fmw\_12.2.1.4.0\_infrastructure.jar"

1. Copy fmw\_12.2.1.4.0\_infrastructure.jar to /scratch/swdump/infrastructure

| /scratch/swdump/infrastructure/*.* |           |                      |           |       |
|------------------------------------|-----------|----------------------|-----------|-------|
| Name                               | Size      | Changed              | Rights    | Owner |
|                                    |           | 6/3/2020 10:32:21 PM | rwxr-xr-x | bij   |
| fmw_12.2.1.4.0_infrastructure.jar  | 1,597,664 | 9/13/2019 1:32:11 PM | rw-rr     | bij   |
| e fmw_12214_readme.html            | 10 KB     | 9/16/2019 9:48:56 PM | rw-rr     | bij   |
|                                    |           |                      |           |       |
|                                    |           |                      |           |       |
|                                    |           |                      |           |       |
|                                    |           |                      |           |       |

- 2. Go to /scratch/swdump
- 3. Set the java path as below

set JAVA\_HOME:

setenv JAVA\_HOME /scratch/jdk1.8.0\_241

echo \$JAVA\_HOME

set PATH:

setenv PATH \$JAVA\_HOME/bin:\$PATH

echo \$PATH

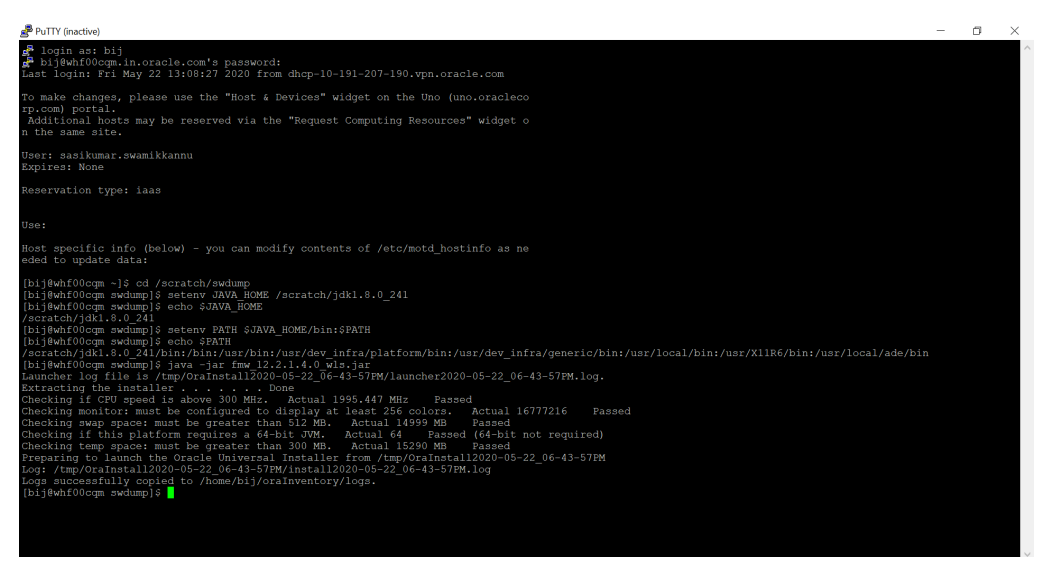

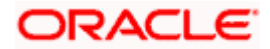

- 4. Run Xming with x11 forwarding option
  - Download Xming
  - Start Xming by double-clicking on the Xming icon
  - Open the PuTTY session configuration window
  - Open the session category, specify a host name (whf00cqm.in.oracle.com)you want to connect to

| Category:                                                                                                    |                                                                                                    |                                                                                      |    |
|----------------------------------------------------------------------------------------------------|----------------------------------------------------------------------------------------------------|--------------------------------------------------------------------------------------|----|
| Zategory           Session           -Logging           Termal           -Koyboard           -Beit           -Feralues           Window           -Appearance           -Behavour           -Translotion           -Oata           -Proxy           -Transl           -Translotion           -Oata           -Rogin           SSH           -Said | Basic options for your PuT<br>Speady the destination you want to c<br>Host Name (or IP address)<br>withflocqnin in crade com<br>Connection type:<br>Raw Ordelete a stored session<br>Saved Sessions<br>withflocqnin in crade com<br>withflocqni in crade com<br>withflocqni on crade com<br>withflocqni on crade com<br>withflocqni on crade com<br>withflocqni on crade com<br>withflocqni on crade com<br>withflocqni on crade com | TY session<br>connect to<br>Port<br>22<br>SSH O Seria<br>n<br>Load<br>Save<br>Delete | el |
|                                                                                                    | Close window on exit:<br>Always Never  Onl                                                                                                    | y on clean exit                                                                      |    |

- In the PuTTY configuration window, select "Connection → SSH → X11→ Enable x11 forwarding
- Make sure that the "Enable X11 forwarding" box is checked

| Put in Configuratio         |                                   | r ×                       |
|-----------------------------|-----------------------------------|---------------------------|
| tegory:                     |                                   |                           |
| - Window                    | Options contre     X11 forwarding | olling SSH X11 forwarding |
| Behaviour                   | Enable X11 forwar                 | ding                      |
| Selection                   | Remote X11 authentic              | ation protocol            |
| Connection<br>Data<br>Proxy | X authority file for loca         | display Browse            |
| Rlogin<br>SSH               |                                   |                           |
| Kex<br>Host keys            |                                   |                           |
|                             |                                   |                           |
| X11                         |                                   |                           |
| Bugs<br>More bugs           | v                                 |                           |
| About                       | ala                               | Oran                      |

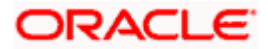

5. "Xming" should be active before run the command java -jar fmw\_12.2.1.4.0\_infrastructure.jar

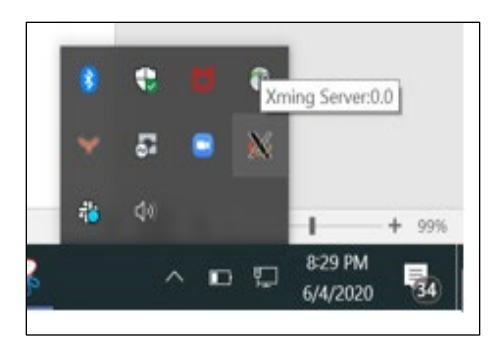

6. Run the command java –jar fmw\_12.2.1.4.0\_infrastructure.jar

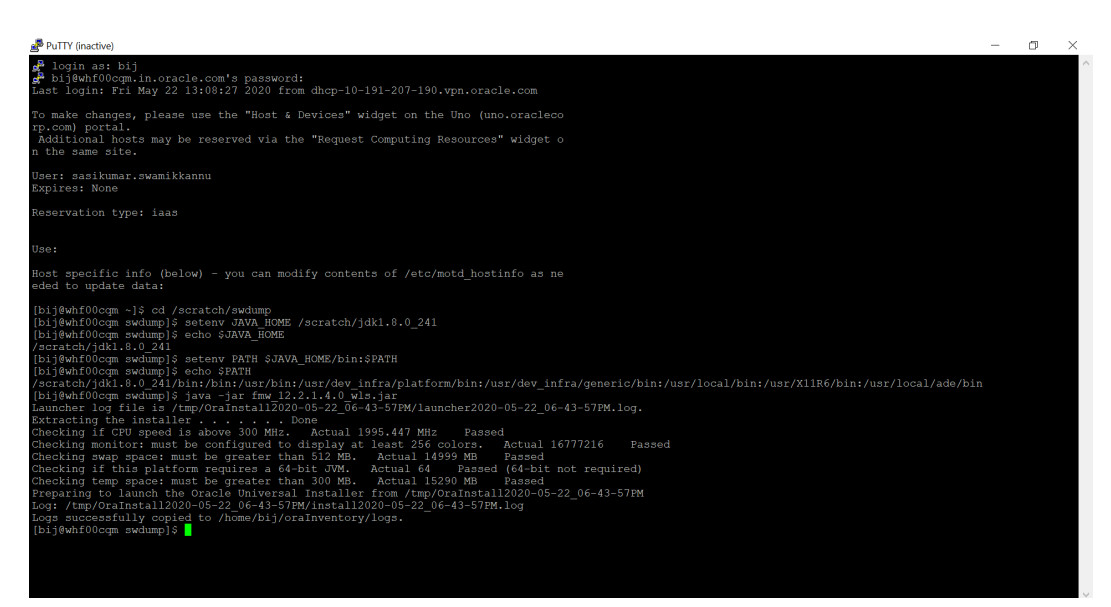

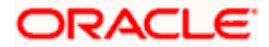

7. After the installer extracts files, Xming will show the graphical Oracle Universal Installer starts.

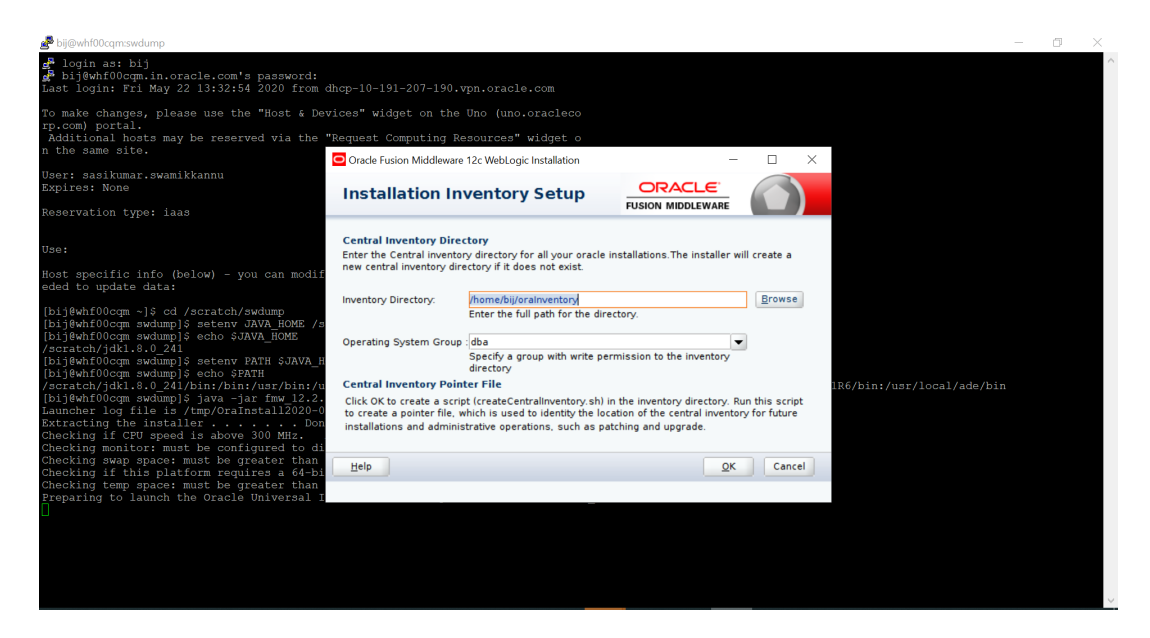

8. On the Welcome screen of the installer, click Next.

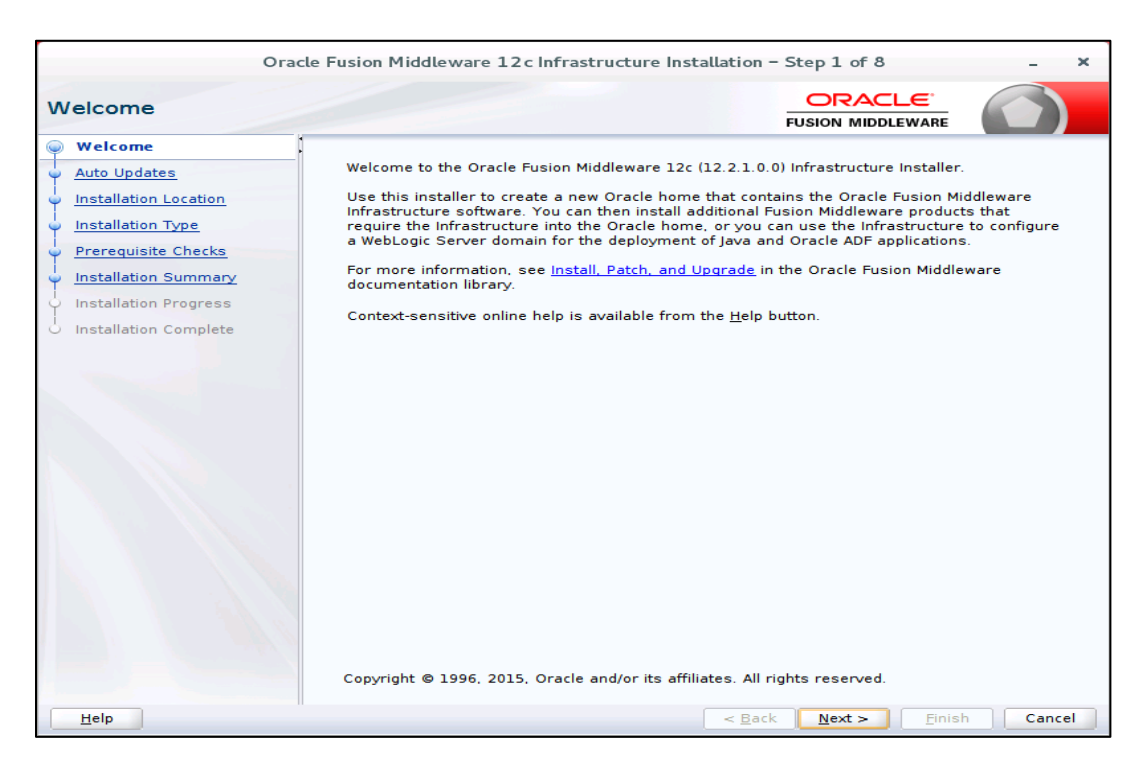

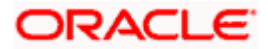

9. On the Auto Updates screen, leave Skip Auto Updates selected.

| Ora                                                                                                    | cle Fusion Middleware 12c In                                                                                                    | frastructure Instal | lation – Step 2 of 8 | - ×                       |
|----------------------------------------------------------------------------------------------------|----------------------------------------------------------------------------------------------------|---------------------|----------------------|---------------------------|
| Auto Updates                                                                                                    |                                                                                                    |                     |                      |                           |
| Velcome<br>Auto Updates<br>Installation Location<br>Installation Type<br>Prerequisite Checks<br>Installation Summary<br>Installation Complete | Skip <u>A</u> uto Updates      Select patches from <u>director</u> Location:      Search <u>My</u> Oracle Support for      Username:      Proxy Settin      Search      Search | יא Updates          |                      | Erowse<br>Test Connection |
| Help                                                                                                    |                                                                                                    |                     | < Back Next > Fir    | nish Cancel               |

10. On the Installation Location screen, enter the location for Oracle Home as below and click on NEXT.

ORACLE\_HOME → /scratch/work\_area/Oracle/Middleware/Oracle\_Home

| Oracle Fusion Middleware 12c W | ebLogic Server and Coherence Installation - Step 3 of 8                                                                            |               | - 0 ×         |
|--------------------------------|----------------------------------------------------------------------------------------------------|---------------|---------------|
| Installation Location          |                                                                                                    |               |               |
| y Welcome                      | Qracle Home:                                                                                                    |               |               |
| <u>Auto Updates</u>            | /scratch/work_area/Oracle/Middleware/Oracle_Home                                                                                   | •             | Browse        |
| Installation Location          | Feature Sets Installed At Selected Oracle Home: View                                                                               |               |               |
| Prerequisite Checks            |                                                                                                    |               |               |
| Installation Summary           |                                                                                                    |               |               |
| Installation Progress          |                                                                                                    |               |               |
| Installation Complete          |                                                                                                    |               |               |
|                                |                                                                                                    |               |               |
|                                |                                                                                                    |               |               |
|                                |                                                                                                    |               |               |
|                                |                                                                                                    |               |               |
|                                |                                                                                                    |               |               |
|                                |                                                                                                    |               |               |
|                                |                                                                                                    |               |               |
|                                |                                                                                                    |               |               |
|                                |                                                                                                    |               |               |
|                                |                                                                                                    |               |               |
|                                |                                                                                                    |               |               |
|                                | The Oracle Home will be used for all Oracle Feature Sets in this installation.                                                     |               |               |
|                                | This page only shows Feature Sets installed at the selected Oracle Home.<br>It does not show Feature Sets installed anywhere else. |               |               |
| Help                           |                                                                                                    | < Back Next > | Einish Cancel |

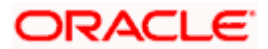

11. On the Installation Type screen, select **Fusion Middleware Infrastructure**, and then click **Next**.

| Oracle Fusion Middleware 12c In                                          | frastructure Installation - Step 4 of 8                                                                                                    |                      | o ×    |
|--------------------------------------------------------------------------|----------------------------------------------------------------------------------------------------|----------------------|--------|
| Installation Type                                                        |                                                                                                    |                      |        |
| Welcome     Auto Updates     Installation Location     Installation Type | <ul> <li>Fusion Middleware Infrastructure With Examples</li> <li>Eusion Middleware Infrastructure</li> </ul>                                                                                                    |                      |        |
| Installation Complete                                                    | <ul> <li>○ Oracle Fusion Middleware 12c Infrastructure 12.2.1.4.0</li> <li>○ Core Server</li> <li>○ Core Server</li> <li>○ Core Application Server 12.2.1.4.0</li> <li>○ Web 20 HTTP Publis Server 12.2.1.4.0</li> <li>○ Web 20 HTTP Publis Server 12.2.1.4.0</li> <li>○ Web 20 Core Server</li> <li>○ Administrative Tools</li> <li>○ Administrative Tools</li> <li>○ Administrative Tools</li> <li>○ Database Support</li> <li>○ Thirle Ary DBC Drivers 12.2.1.4.0</li> <li>○ Batabase Support</li> <li>○ Thirle Ary DBC Drivers 12.2.1.4.0</li> <li>○ Botabase Support</li> <li>○ Thirle Ary DBC Drivers 12.2.1.4.0</li> <li>○ Oracle Automatic Diagnostic Repository Feature Set Group</li> <li>○ Mathematic Diagnostic Repository Feature Set Group</li> <li>○ Oracle Automatic Diagnostic Repository Feature Set Group</li> <li>○ Oracle Automatic Diagnostic Repository Feature Set Group</li> <li>○ Oracle Automatic Diagnostic Repository Feature Set Group</li> <li>○ Oracle Automatic Diagnostic Repository Feature Set Group</li> <li>○ Oracle Automatic Diagnostic Repository Feature Set Group</li> <li>○ Oracle Automatic Diagnostic Repository Feature Set Group</li> <li>○ Oracle Automatic Diagnostic Repository Feature Set Group</li> <li>○ Oracle Automatic Diagnostic Repository Feature Set Group</li> <li>○ Oracle Automatic Diagnostic Repository Feature Set Group</li> <li>○ Oracle Automatic Diagnostic Repository Feature Set Group</li> </ul> |                      | 4      |
| Help                                                                     | 1                                                                                                    | < Back Next > Finish | Cancel |

12. On the Prerequisite Checks screen, wait for all checks to complete successfully, and then click **Next**.

| Oracle Fusion Middleware 12c In<br>Prerequisite Checks                   | frastructure                                                                                                    | Installation - Step 5 of 8                                                                |                                 |                             |
|--------------------------------------------------------------------------|----------------------------------------------------------------------------------------------------|-------------------------------------------------------------------------------------------|---------------------------------|-----------------------------|
| Auto Updates                                                             |                                                                                                    |                                                                                           | 100%                            |                             |
| Installation Location                                                    | <ul> <li>Image: A start of the start of the start of</li></ul> | Checking operating system certification                                                   |                                 |                             |
| Prerequisite Checks                                                      | 1                                                                                                    | Checking Java version used to launch the installer                                        |                                 |                             |
| ) Installation Summary<br>Installation Progress<br>Installation Complete |                                                                                                    |                                                                                           |                                 |                             |
|                                                                          | Stop                                                                                                    | Berun Sip                                                                                 | ✓ View Successful <u>I</u> esks | View Log                    |
|                                                                          | ⊞ <b>⊘</b> Ch<br>⊞ <b>⊘</b> Ch                                                                                                    | ecking operating system certification<br>ecking Java version used to launch the installer |                                 |                             |
| Help                                                                     |                                                                                                    |                                                                                           |                                 | < Back Next > Finish Cancel |

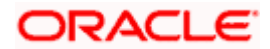

13. On the Installation Summary screen, review the installation information. If everything is acceptable, click **Install**.

| Oracle Fusion Middleware 12c Infi                                                                                                    | rastructure Installation - Step 6 of 8                                                                                                    |                |        | -          | σ×     |
|----------------------------------------------------------------------------------------------------|----------------------------------------------------------------------------------------------------|----------------|--------|------------|--------|
| Installation Summary                                                                                                    |                                                                                                    | Ē              |        | E'<br>NARE |        |
| Welcome<br>Auto Updates<br>Installation Location<br>Installation Type<br>Precequisite Checks<br>Installation Summary<br>Installation Progress<br>Installation Complete | <ul> <li>Install Oracle Fusion Middleware I2c Infrastructure</li> <li>Install Install Oracle Home Location / scratch/work_area/Oracle/Middleware/Oracle_Home<br/>Log File Location: /tmp/Orainstall2020-06-04_11-09-10AM/install2020-06-04_11-09-10AM<br/>.log</li> <li>Disk Space<br/>Required: 2127 MB<br/>Available: 86829 MB</li> <li>Feature Sets to Install</li> <li>Fusion Middleware Maxen Support 12.2.14.0</li> <li>Administration Consolidate Additional Language Help Files 12.2.14.0</li> <li>Cife WJ. Sconfig 12.2.14.0</li> <li>Third party JDGC Drivers 12.2.14.0</li> <li>Web Logic Evaluation Database 12.2.14.0</li> <li>OPatter Station Database 12.2.14.0</li> <li>Core Replication Server 12.2.14.0</li> <li>Core Replication Server 12.2.14.0</li> <li>Core Replication Server 12.2.14.0</li> <li>Core Replication Server 12.2.14.0</li> <li>Web 2.0 HTTP Pub-Sub Server 12.2.14.0</li> <li>Web 2.0 HTTP Pub-Sub Server 12.2.14.0</li> <li>Web Logic Client Jars 12.2.14.0</li> <li>Web Logic Client Jars 12.2.14.0</li> </ul> |                |        |            |        |
|                                                                                                    | Save Response File<br>Select Install to accept the above options and start the installation.                                                                                                    |                |        |            |        |
|                                                                                                    | To change the above options before starting the installation, select the option to change in the left pane or use the Back button.                                                                                                    |                |        |            |        |
| Help                                                                                                    |                                                                                                    | < <u>B</u> ack | Next > | Install    | Cancel |

14. On the Installation Progress screen, wait for the progress bar to reach 100%, and then click **Next**.

| Oracle Fusion Middleware 12c Infra        | structure Installation - Step 7 of 8               |          |                   |                                               | -                    | o ×      |
|-------------------------------------------|----------------------------------------------------|----------|-------------------|-----------------------------------------------|----------------------|----------|
| Installation Progress                     |                                                    |          |                   |                                               |                      |          |
| Y Welcome                                 |                                                    |          |                   |                                               |                      |          |
| 4 Auto Updates                            |                                                    |          | 100%              |                                               |                      |          |
| Installation Location                     |                                                    |          |                   |                                               |                      |          |
| Installation Type                         | Prepare                                            |          |                   |                                               |                      |          |
| Prerequisite Checks                       | Copy                                               |          |                   |                                               |                      |          |
| Unstallation Summary                      | Generating Libraries                               |          |                   |                                               |                      |          |
| Installation Progress                     | <ul> <li>Performing String Substitution</li> </ul> | S        |                   |                                               |                      |          |
| <ul> <li>Installation Complete</li> </ul> | <ul> <li>Linking</li> </ul>                        |          |                   |                                               |                      |          |
|                                           | Setup                                              |          |                   |                                               |                      |          |
|                                           | Saving the inventory                               |          |                   |                                               |                      |          |
|                                           | <ul> <li>Post install scripts</li> </ul>           |          |                   |                                               |                      |          |
|                                           |                                                    |          |                   |                                               |                      |          |
|                                           |                                                    |          |                   |                                               |                      |          |
|                                           |                                                    |          |                   |                                               |                      |          |
|                                           |                                                    |          |                   |                                               |                      |          |
|                                           |                                                    |          |                   |                                               |                      |          |
|                                           |                                                    |          |                   |                                               |                      |          |
|                                           |                                                    |          |                   |                                               |                      |          |
|                                           |                                                    |          |                   |                                               |                      |          |
|                                           | View Messages                                      |          | ✓ View Successful | Tasks                                         |                      | View Log |
|                                           |                                                    |          |                   |                                               |                      |          |
|                                           | •                                                  | Mary and | Ha<br>Eng         | rdware and Softwar<br>gineered to Work Togeth | re<br>er             |          |
| Help                                      |                                                    |          |                   |                                               | < Back Next > Finish | Cancel   |

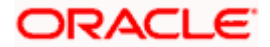

15. On the Installation Complete screen click **Finish**.

| nstallation Complete                                                                                                    |                                                                                                    |                     |          |
|----------------------------------------------------------------------------------------------------|----------------------------------------------------------------------------------------------------|---------------------|----------|
| Velcome<br>Auto Updates<br>Installation Location<br>Installation Type<br>Prerequisite Checks<br>Installation Summary<br>Installation Progress<br>Installation Complete | <ul> <li>Install Oracle Fusion Middleware 12c Infrastructure</li> <li>Installation Location</li> <li>Oracle Home Location: /scratch/work, area/Oracle/Middleware/Oracle_Home</li> <li>Log File Location: /tmp/Orainstall2020-06-04_11-09-10AM/install2020-06-04_11-09-10AM</li> <li>Indog</li> <li>Feature Sets Installed Successfully</li> <li>Fusion Middleware Nupport 12:21:4.0</li> <li>Administration Console Additional Language Help Files 12:21:4.0</li> <li>CIE WLS Config 12:21:4.0</li> <li>WLS for FMW 12:21:4.0</li> <li>WebLogic Evaluation Database 12:21:4.0</li> <li>OPath 13:9:4.21</li> <li>Toplink Developer 12:21:4.0</li> <li>Core rence Froduct Files 12:21:4.0</li> <li>Core rence Froduct Files 12:21:4.0</li> <li>Core Froduct Files 12:21:4.0</li> <li>WebLogic Scaluation Database 12:21:4.0</li> <li>WebLogic Scaluation Database 12:21:4.0</li> <li>WebLogic Scaluation Database 12:21:4.0</li> <li>WebLogic Scaluation Database 12:21:4.0</li> <li>WebLogic Scaluation Database 12:21:4.0</li> <li>WebLogic Scaluation 2:21:4.0</li> <li>WebLogic Scaluation 2:21:4.0</li> <li>WebLogic Scaluation 2:21:4.0</li> <li>WebLogic Scaluation 2:21:4.0</li> <li>WebLogic Scaluation 2:21:4.0</li> <li>WebLogic Scaluation 2:21:4.0</li> <li>WebLogic Scaluation 2:21:4.0</li> <li>WebLogic Scaluation 2:21:4.0</li> <li>WebLogic Scaluation 2:21:4.0</li> <li>WebLogic Scaluation 2:21:4.0</li> <li>WebLogic Scaluation 2:21:4.0</li> <li>WebLogic Scaluation 2:21:4.0</li> </ul> |                     |          |
| Help                                                                                                    | Next Step(s):<br>See the online help for next steps after installation.<br>Oracle Fusion Middleware 12c Infrastructure installation completed successfully                                                                                                    | < Back Next > Finis | h Cancel |

## STEPS TO CREATING A WEBLOGIC DOMAIN:

1. Go to /scratch/work\_area/Oracle/Middleware/Oracle\_Home/oracle\_common/common/bin/ and run the below command for domain setup

\$>cd/scratch/work\_area/Oracle/Middleware/Oracle\_Home/oracle\_common/common/bin/

\$>./config.sh

The Configuration Wizard opens.

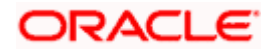

- 2. On the Configuration Type page, provide the following information, and click **Next**:
  - Select Create a new domain.
  - Give the domain name and location

| Fusion Middleware Configuratio                                                                                                    |                                                                                               | vare Configuration Wi                                                 | zard - Page 1   | Lof 8           |        | - ×    |
|----------------------------------------------------------------------------------------------------|-----------------------------------------------------------------------------------------------|-----------------------------------------------------------------------|-----------------|-----------------|--------|--------|
| Configuration Type                                                                                                    |                                                                                               |                                                                       | i               |                 |        |        |
| Create Domain<br>Templates<br>Administrator Account<br>Domain Mode and JDK<br>Advanced Configuration<br>Configuration Summary<br>Configuration Progress<br>End Of Configuration | What do you want<br>Create a new y<br>Update an exist<br>Domain Location:<br>Create a new dom | : to do?<br>gomain<br>sting domain<br>[/scratch/u01/app/fmw/u<br>ain. | er_projects/dor | nains/my/domain |        | Browse |
| Help                                                                                                    |                                                                                               |                                                                       | < Back          | Next >          | Einish | Cancel |

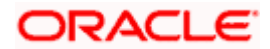

3. On the Templates page, select the below options, and click **Next**:

Select "Create Domain Using Product Templates" All Templates: Selected for Template Categories Under Available Templates select "Basic WebLogic Server Domain"

| Fusion Middleware Configuration Wizard - Page 2 of 8 |                                                                                                    | - ×                                                                                                    |                                                                                                    |                       |
|------------------------------------------------------|----------------------------------------------------------------------------------------------------|----------------------------------------------------------------------------------------------------|----------------------------------------------------------------------------------------------------|-----------------------|
| т                                                    | emplates                                                                                                    |                                                                                                    |                                                                                                    |                       |
| Ť                                                    | Create Domain                                                                                                    | Create Domain Using Product Templates:                                                                                                    |                                                                                                    |                       |
|                                                      | Templates Administrator Account Domain Mode and JDK Advanced Configuration Configuration Summary Configuration Progress End Of Configuration | Template Categories: All Templates<br>Available Templates<br>Basic WebLogic Server Domain - 12.2.1 (wise<br>WebLogic Advanced Web Services for JAX-WS<br>WebLogic Coherence Cluster Extension - 12.2<br>WebLogic JAX-WS SOAPJ/MS Extension - 12.2.<br>WebLogic JAX-WS SOAPJ/MS Extension - 12.2.<br>Template Iocation: //scratch/u01/app/fmw | erver] *<br>Extension - 12.2.1 [oracle_comm<br>Extension - 12.2.1 [oracle_comm<br>2.1 [wlserver]<br>1 [oracle_common] | son]<br>on]<br>Browse |
|                                                      | Help                                                                                                    | ·                                                                                                    | c Back Next > Pinish                                                                                                  | Cancel                |

4. On the Administrator Account page, enter a name and a password, confirm the password, and then click **Next**.

| It sick Middleware Configuration Waad - Page 3 of 8 Create Domain Create Domain Create Domain Mode and DK Administrator Account Configuration Progress End Of Configuration Configuration Progress End Of Configuration Configuration Progress End Of Configuration Mare weblogic Password Configuration Must be the same as the password. Password must contain at least 8 alphanumeric characters with at least one number or special character. | ×                                    |                                                                                                    |         |                      |       |      |
|----------------------------------------------------------------------------------------------------|--------------------------------------|----------------------------------------------------------------------------------------------------|---------|----------------------|-------|------|
| Administrator Account                                                                                                    |                                      |                                                                                                    | FU      |                      |       |      |
| Configuration Progress<br>End Of Configuration                                                                                                    | Name<br>Password<br>Confirm Password | weblogic                                                                                                    |         |                      |       |      |
|                                                                                                    | Must be the same as                  | the password. Password must contain at least 8 alphanumeric characters with at least one number or special cha | racter. |                      |       |      |
| Help                                                                                                    |                                      |                                                                                                    | < Back  | <u>N</u> ext > Einie | h Car | ncel |

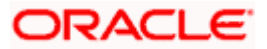

5. On the Domain Mode and JDK page, select Domain Mode: **Development** and then click **Next**.

| Fusion Middleware Configuration V                                                                                                    | Nizard - Page 4 of 8                                                                                                    |                |                | -              | o x    |
|----------------------------------------------------------------------------------------------------|----------------------------------------------------------------------------------------------------|----------------|----------------|----------------|--------|
| Domain Mode and JDK                                                                                                    |                                                                                                    | FU             |                | ARE            |        |
| Create Domain<br>Administrator Account<br>Domain Mode and JDK<br>Administrator Account<br>Configuration Summary<br>Configuration Progress<br>End Of Configuration | Domain Mode         Italiae boot properties for username and password, and poll for applications to deploy.         Production         Require the entry of a username and password, and do not poll for applications to deploy.         JDK         Operate HotSpot 1.8.0_241 /scratch/gll.1.8.0_241         Other JDK Location: |                |                |                | Btowse |
| Help                                                                                                    |                                                                                                    | < <u>B</u> ack | <u>N</u> ext > | <u>F</u> inish | Cancel |

6. On the Advanced Configuration page, select "Administartion server", and click on Next

| Fusion Middleware Configuration <sup>1</sup>                                                                        | Vizard - Page 5 of 9                                                                                                    |               | - 0 ×        |
|----------------------------------------------------------------------------------------------------|----------------------------------------------------------------------------------------------------|---------------|--------------|
| Advanced Configuration                                                                                              |                                                                                                    |               |              |
| Configuration Ever<br>Configuration Ever<br>Configuration Summary<br>Configuration Frogress<br>End Of Configuration | Administration Server         Modify Settings         Inded glanager         Configure Node Manager         [spolegy]         Add, Delete or Modify Settings for Managed Servers, Clusters, Virtual Targets and Coherence |               |              |
| Help                                                                                                    |                                                                                                    | < Back Next > | Enish Cancel |

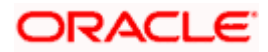

7. On the Administration Server page, enter the following values, and click Next:

Server Name: AdminServer (which is the default value) Listen Address: All Local Addresses Listen Port: 7001 Enable SSL: Deselected

| Indeldeware Configuration Ward - Page 60 9       Image: Configuration Ward - Page 60 9         Create Domain       Image: Configuration Server         Configuration Server       Server Name         Configuration Server       Litern Adress (Al Local Addresses         Litern Port       700 ]         Enable SSL       SL Litern Port | o ×                                                                                                    |                     |          |
|----------------------------------------------------------------------------------------------------|----------------------------------------------------------------------------------------------------|---------------------|----------|
| Administration Server                                                                                                    |                                                                                                    |                     |          |
| Create Canata<br>Translate<br>Administrator Account<br>Enderstand Role and Dis<br>Administrator Server<br>Configuration Summary<br>Configuration Summary<br>End Of Configuration                                                                                                    | Server Name  Server Name Listen Addresses Listen Port Toto SSL Listen Port The name must not be null or empty and may not contain any : = * 7 % f_cloned. |                     |          |
| Help                                                                                                    |                                                                                                    | < Back Next > Einis | h Cancel |

8. On the Configuration Summary page, click **Create**.

|   | Fusion Middleware Configuration ' | Wizard - Page 7 of 9                                   |                          |                                                                           | - @ ×                                               |
|---|-----------------------------------|--------------------------------------------------------|--------------------------|---------------------------------------------------------------------------|-----------------------------------------------------|
|   | Configuration Summary             |                                                        |                          |                                                                           |                                                     |
| 4 | Create Domain                     | View: Deployment                                       | Name                     | Basic WebLogic Server Domain                                              |                                                     |
| 1 | Templates                         | base_domain (/scratch/work_area/Oracle/Middle+         | Author                   | Create a basic webLogic Server domain without insta<br>Oracle Corporation | lling sample applications.                          |
| 9 | Administrator Account             | AdminServer                                            | Location                 | /scratch/work_area/Oracle/Middleware/Oracle_Home/                         | wlserver/common/templates/wls/wls.jar               |
| 9 | Domain Mode and JDK               | _                                                      |                          |                                                                           |                                                     |
| 1 | Advanced Configuration            |                                                        |                          |                                                                           |                                                     |
| 4 | Administration Server             |                                                        |                          |                                                                           |                                                     |
| - | Configuration Summary             |                                                        |                          |                                                                           |                                                     |
| 1 | Configuration Progress            |                                                        |                          |                                                                           |                                                     |
|   | End Of Configuration              |                                                        |                          |                                                                           |                                                     |
|   |                                   |                                                        |                          |                                                                           |                                                     |
|   |                                   |                                                        |                          |                                                                           |                                                     |
|   |                                   |                                                        |                          |                                                                           |                                                     |
|   |                                   |                                                        |                          |                                                                           |                                                     |
|   |                                   |                                                        |                          |                                                                           |                                                     |
|   |                                   |                                                        |                          |                                                                           |                                                     |
|   |                                   |                                                        |                          |                                                                           |                                                     |
|   |                                   | Select Create to accept the above options and start    | creating and configuring | a new domain. To change the above configuration befor                     | e starting Domain Creation, go back to the relevant |
|   |                                   | page by selecting its name in the left pane, or by usi | ng the Back button.      | a new contain. To change the above contiguration seron                    | e starting bornam creation, go back to the relevant |
|   |                                   |                                                        |                          |                                                                           |                                                     |
|   |                                   |                                                        |                          |                                                                           |                                                     |
|   |                                   |                                                        |                          |                                                                           |                                                     |
|   |                                   |                                                        |                          |                                                                           |                                                     |
|   |                                   |                                                        |                          |                                                                           |                                                     |
|   |                                   |                                                        |                          |                                                                           |                                                     |
|   | Help                              |                                                        |                          |                                                                           | < Back Next > Create Cancel                         |

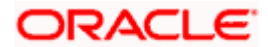

9. On the Configuration Progress page, click **Next** after the progress bar reaches 100%.

| Fusion Middleware Configuration                                                                                                    | Wizard - Page 8 o                                               | of 9                                                           |      | _                   | ð ×      |
|----------------------------------------------------------------------------------------------------|-----------------------------------------------------------------|----------------------------------------------------------------|------|---------------------|----------|
| Configuration Progress                                                                                                    |                                                                 |                                                                |      |                     |          |
| Create Domain                                                                                                    | -                                                               |                                                                |      |                     |          |
| Templates                                                                                                    |                                                                 |                                                                | 100% |                     |          |
| Administrativ Account<br>Domain Mode and JDK<br>Administration Server<br>Administration Server<br>Configuration Summary<br>Configuration Progress<br>End Of Configuration | Copy Unp<br>Security 6<br>Artifact 6<br>String Sul<br>Post Proc | processing<br>Orcessing<br>Generation<br>Destrution<br>Cessing |      |                     |          |
|                                                                                                    |                                                                 |                                                                |      |                     |          |
| Help                                                                                                    |                                                                 |                                                                |      | < Back Next > Einis | n Cancel |

10. On the Configuration Success page, make note of the domain location and the URL of the administration console, and then click **Finish**.

| Eusion Middleware Configuration                                                                                                    | Wizard - Page 9 of 9                                                                                                    | -                   | ð ×    |
|----------------------------------------------------------------------------------------------------|----------------------------------------------------------------------------------------------------|---------------------|--------|
| End Of Configuration                                                                                                    |                                                                                                    |                     |        |
| Create Domain<br>Templates<br>Administrator Account<br>Domain Mode and JDK<br>Advanced Configuration<br>Administration Server<br>Configuration Summary<br>Configuration Progress<br>End of Configuration | Oracle Weblogic Server Configuration Succeeded     Hew Domain base domain creation Succeeded     Domain Location <u>Escrichiums</u> , <u>urad/tracle/hiddleware/tracle_tione/user_projecto/fomains/base_domain     Admin Server UBL     http://whf0pccom.7001/console </u> |                     |        |
| Help                                                                                                    |                                                                                                    | < Back Next > Finis | Cancel |

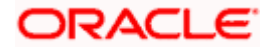

## 3. STEPS TO APPLY PATCH ON ORACLE WEBLOGIC SERVER

- 1. Download patch from Oracle Support portal (support.oracle.com)
  - Go to Patches & Updates tab
  - Select Product or Family (Advances)
  - Search for your patch using the Name of Bug / Number of Patch (or ) you can search by product (e.g: "Oracle WebLogic server 12.2.1.4.0")

| Dashboard Knowledge Service Requests Patches & Updates                                                    | Community Certification               | s Managed Cloud       | More         | ▼ ★▼ 50▼                                                                                                  |                    | P          |
|----------------------------------------------------------------------------------------------------|---------------------------------------|-----------------------|--------------|----------------------------------------------------------------------------------------------------|--------------------|------------|
| Patches and Updates                                                                                       |                                       |                       |              |                                                                                                    | Give Feedback Cust | omize Page |
| Patching Quick Links                                                                                      | Patch Search                          |                       |              |                                                                                                    |                    | 9          |
|                                                                                                    | Search Saved Sea                      | rches Recent Searches |              |                                                                                                    |                    |            |
| What are Recommended Patches?                                                                             |                                       |                       | Product 🥥 is | Oracle WebLogic Server                                                                                    | <u></u>            |            |
| Software and Patch Search Sites Oracle Software Delivery Cloud Critical Patch Updates and Security Alerts | Number/Name or Bug<br>Number (Simple) |                       |              | ✓ Include all products in a family                                                                        |                    |            |
| Sun Products JD Edwards Oracle E-Business Suite                                                           | Product or Family<br>(Advanced)       | and Platform          | Release 🥥 is | * Oracle WebLogic Server 12.2.1.4.0<br>Oracle WebLogic Server 12.2.1.2<br>Oracle WebLogic Server 12.2.1.3 | .190115            | • le       |
| How to Find E-Business Suite & Technology Patches                                                         |                                       | and                   | ~            | Oracle WebLogic Server 12.2.1.3                                                                           | 180116             | ۲          |
| Oracle Server and Tools                                                                                   |                                       |                       |              | Oracle WebLogic Server 12.2.1.3 Oracle WebLogic Server 12.2.1.3                                           | .180717            |            |
|                                                                                                    |                                       |                       |              | Oracle WebLogic Server 12.2.1.3<br>Oracle WebLogic Server 12.2.1.3                                        | .181016<br>.190115 |            |
|                                                                                                    |                                       |                       |              | Oracle WebLogic Server 12.2.1.3                                                                           | 190416             |            |
|                                                                                                    | JD Edwards Patches                    | Clear Save            |              | Oracle WebLogic Server 12.2.1.3                                                                           | .190522            | Search     |
| All Quick Links open in a new window                                                                      |                                       |                       |              | Oracle WebLogic Server 12.2.1.3                                                                           | .191217            |            |
|                                                                                                    | Plans and Patch Re                    | equests               |              | Oracle WebLogic Server 12.2.1.3                                                                           | 200227             |            |
|                                                                                                    | Plans Patch Reg                       | uests                 |              | Oracle WebLogic Server 12.2.1.4                                                                           | 101220             |            |
|                                                                                                    |                                       |                       |              | Oracle WebLogic Server 12.2.1.4                                                                           | .200228            |            |
|                                                                                                    | View 🔻 🛃 Detach                       |                       |              | Oracle WebLogic Server 12.2.3.0                                                                           | .0                 | -          |
|                                                                                                    | Status                                |                       | Request ID   | Patch Name Associated Request                                                                             | Type Request       | ed         |
|                                                                                                    |                                       |                       |              |                                                                                                    |                    |            |
| p30450082_122140zip                                                                                       |                                       |                       |              |                                                                                                    |                    | Show all   |

2. Select the patch and download the zip file.

|                  |                                                                                                    |                   |                                        |                     |                |                           |      |                                |                    |                 | _        |
|------------------|----------------------------------------------------------------------------------------------------|-------------------|----------------------------------------|---------------------|----------------|---------------------------|------|--------------------------------|--------------------|-----------------|----------|
| ers: Produc      | t is Oracle WebLogic Server; Include all produc                                                                        | ts in a family is | True; Release is Oracle Web            | Logic Server 12.2.1 | 4.0;           |                           |      |                                |                    | Edit Searc      | <u>h</u> |
| Table - Vi       | ew 👻 🚮 Detach 🕜 Share Link                                                                                             |                   |                                        |                     |                |                           |      |                                |                    |                 | _        |
| tatch ▲▽<br>Iame | Description                                                                                                    | Release           | Platform (Language)                    | Recommended         | Classification | Product                   | 100  | Updated                        | Size               | Download Access |          |
| 0295025          | CUSTOM EJB IS INVOKED AFTER APPLYING<br>12.2.1.3.190522 (Patch)                                                        | 12.2.1.4.0        | (American English)                     |                     | General        | Server                    |      | 1+ month ago                   | 27.9 KB            | Software        | -        |
| 0319071          | SET('GROUPMEMBEROF','MONITORS')<br>FAILED. (Patch)                                                                     | 12.2.1.4.0        | Generic Platform<br>(American English) |                     | General        | Oracle WebLogic<br>Server |      | 2+ months ago                  | 264.1 KB           | Software        |          |
| 0391282          | COM.BEA.CORE.JATMI.INTERNAL.TUXED<br>EXCEPTION (Patch)                                                                 | 12.2.1.4.0        | Generic Platform<br>(American English) |                     | General        | Oracle WebLogic<br>Server |      | 2+ months ago                  | 17.5 KB            | Software        |          |
| 0419039          | UNABLE TO START DYNAMIC CLUSTER<br>THAT IS ADDED VIA CONSOLE (Patch)                                                   | 12.2.1.4.0        | Generic Platform<br>(American English) |                     | General        | Oracle WebLogic<br>Server |      | 3+ months ago                  | 84.0 KB            | Software        |          |
| 0450082          | CLONEBIMACHINE POINTS TO WRONG<br>LOCATION (Patch)                                                                     | 12.2.1.4.0        | Generic Platform<br>(American English) |                     | General        | Oracle WebLogic<br>Server |      | Thursday                       | 85.8 KB            | Software        |          |
| 0597194          | PSR:OIC:Diag - Admin server keep<br>restarting every hour on<br>olcphx11242hd6087fic,<br>olcfrk31175h71ec98ic, (Patch) | 12.2.1. 1 Pate    | h Selected Read Me                     | Add to Plan         | Analyze v      | vith OPatch ] Downlos     | sd 🗷 | 3+ months ago                  | 126.0 KB           | Software        | i.       |
| 0628121          | PROVIDER<br>WEBLOGIC.XML.JAXP.WEBLOGICSAXPAR<br>COULD NOT BE INSTANTIATED (Patch)                                      | 12.2.1.4.0        | Generic Platform<br>(American English) |                     | General        | Oracle WebLogic<br>Server |      | 4+ months ago                  | 9.4 KB             | Software        | l        |
| 0656708          | CROSS DOMAIN RMI/JNDI/SAF/BRIDGE<br>FAIL FROM K8S OPERATOR TO ON<br>PREMISE (Patch)                                    | 12.2.1.4.0        | Generic Platform<br>(American English) |                     | General        | Oracle WebLogic<br>Server |      | 1+ month ago                   | 75.7 KB            | Software        | 1        |
| 0686030          | WTC INBOUND TRANSACTION TIMEOUT<br>IN 30 SECONDS (Patch)                                                               | 12.2.1.4.0        | Generic Platform<br>(American English) |                     | General        | Oracle WebLogic<br>Server |      | 2+ months ago                  | 31.6 KB            | Software        |          |
| 0689820          | WLS PATCH SET UPDATE 12.2.1.4.191220<br>(Patch)                                                                        | 12.2.1.4.0        | Generic Platform<br>(American English) |                     | Superseded     | Oracle WebLogic<br>Server |      | 4+ months ago                  | 384.3 KB           | Software        |          |
| 0729141          | SETSERVERGROUPS FAILING DUE TO<br>EXCEPTION IN<br>JMSINFRASERVICEIMPL.GETUNIQUEASPE<br>(Patch)                         | 12.2.1.4.0        | Generic Platform<br>(American English) |                     | General        | Oracle WebLogic<br>Server |      | 4+ months ago                  | 34.3 KB            | Software        |          |
| 0771358          | THE PATCH 29971088 IS CAUSING                                                                                          | 12.2.1.4.0        | Generic Platform                       |                     | General        | Oracle WebLogic           |      | 2+ months ado                  | 14.1 KB            | Software        | *        |
| 0729141          | JMSINFRASERVICEIMPL.GETUNIQUEASPE<br>(Patch)<br>THE PATCH 29971088 IS CAUSING                                          | 12.2.1.4.0        | (American English)<br>Generic Platform |                     | General        | Server<br>Oracle WebLogic |      | 4+ months ago<br>2+ months ago | 34.3 KB<br>14.1 KB | Software        |          |

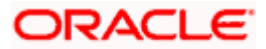

3. Copy the downloaded zip file to any directory in your server (whf00cqm.in.oracle.com). Preferably create a new folder and unzip the files in there.

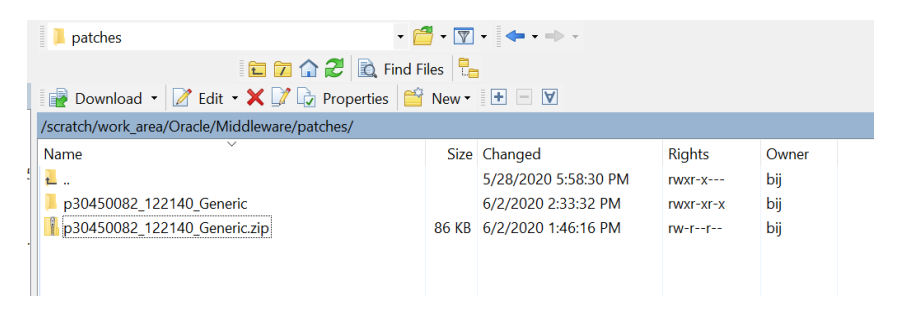

4. Go to the patch directory path and run the below command to unzip the patch.

## \$ cd /scratch/work\_area/Oracle/Middleware/patches

## \$ unzip p30450082\_122140\_Generic.zip

Once you download the patch go to README.txt file to apply the patch.

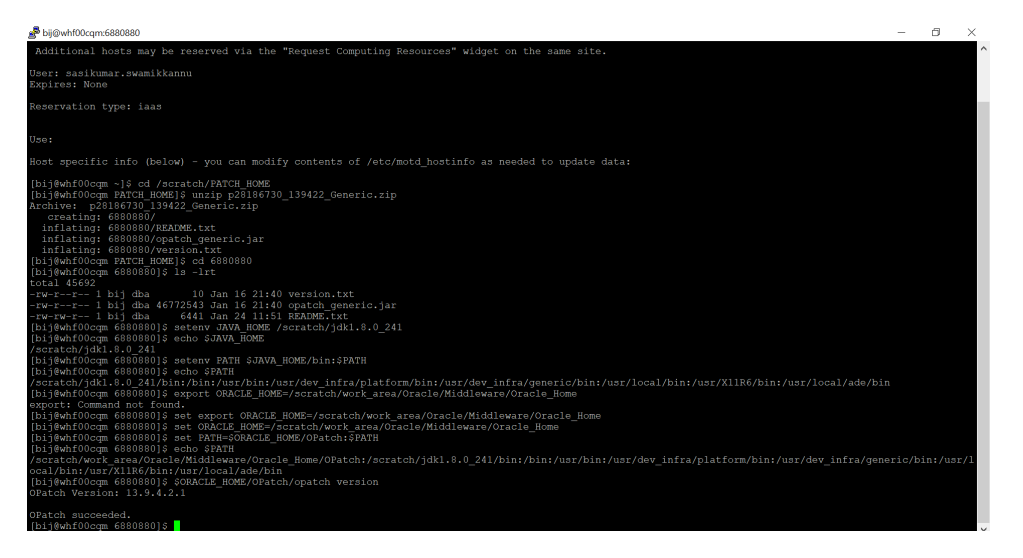

5. Before applying the patch take backup of ORACLE\_HOME.

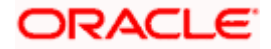

6. Set the path of ORACLE\_HOME and JAVA\_HOME

setenv JAVA\_HOME /scratch/work\_area/Oracle/Middleware/Oracle\_Home/jdk setenv PATH \$JAVA\_HOME/bin:\$PATH setenv ORACLE\_HOME /scratch/work\_area/Oracle/Middleware/Oracle\_Home

setenv PATH \$ORACLE HOME/OPatch:\$PATH

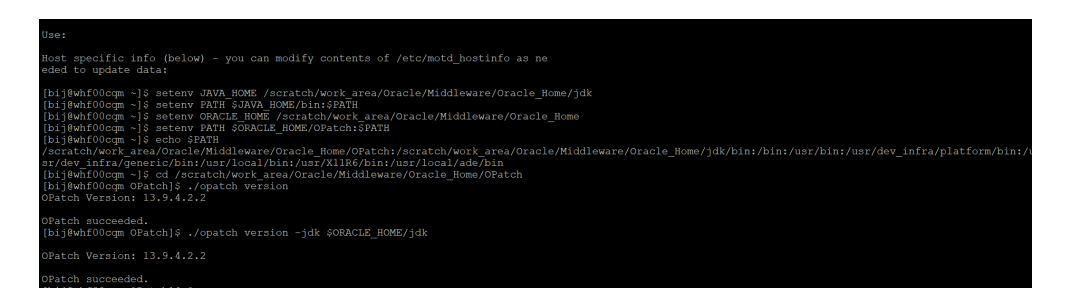

7. Download the suitable version and install it using below command.

For weblogic 12.2.1.4.0 version install the below patch (6880880) and then check for opatch version.

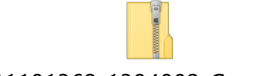

p31101362\_1394002\_Generic.zip

To install the patch for your server, use the below command.

## **UNIX Only:**

Java -jar <PATCH\_HOME>/6880880/opatch\_generic.jar -silent oracle\_home=<ORACLE\_HOME\_LOCATION>

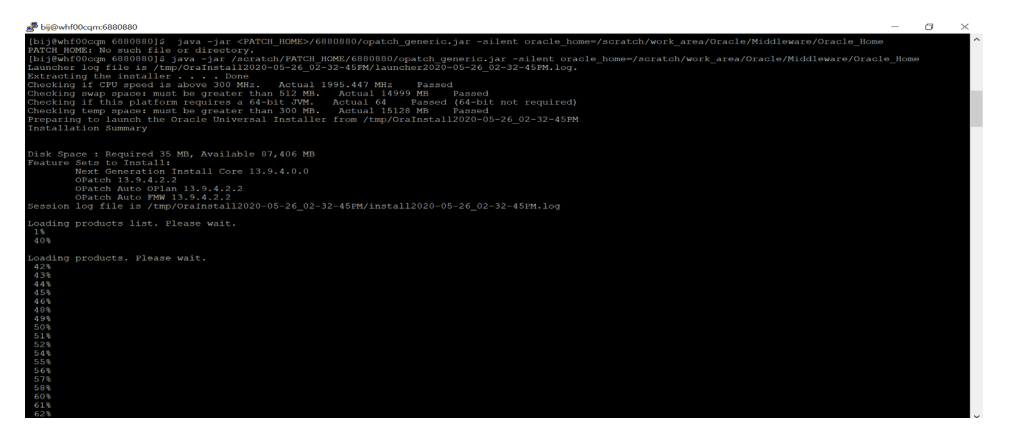

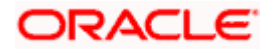

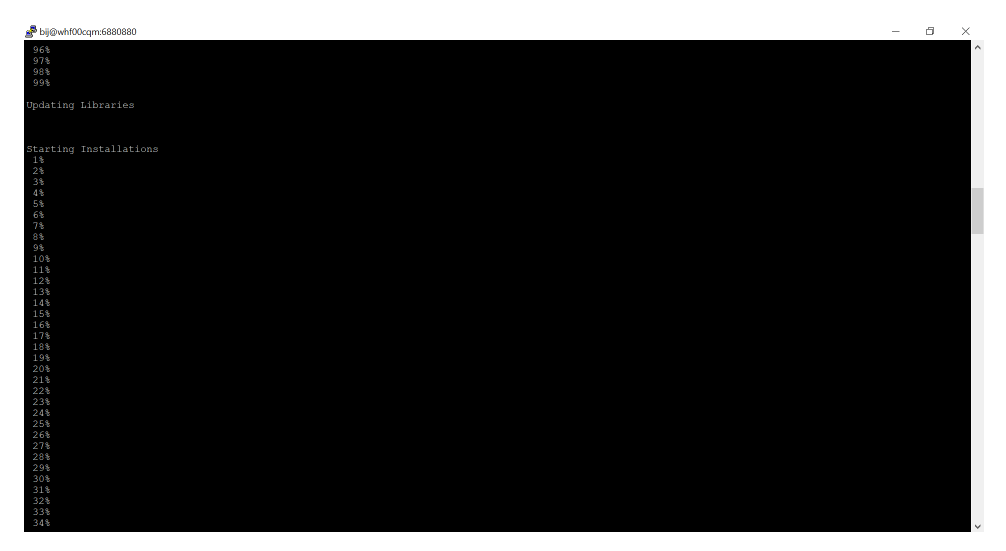

| a big@whf00cqmc6880880 | - | ٥ | $\times$ |
|------------------------|---|---|----------|
| 881                    |   |   | -        |
|                        |   |   |          |
|                        |   |   |          |
|                        |   |   |          |
|                        |   |   |          |
|                        |   |   |          |
|                        |   |   |          |
|                        |   |   |          |
|                        |   |   |          |
|                        |   |   |          |
|                        |   |   |          |
|                        |   |   |          |
|                        |   |   |          |
|                        |   |   |          |
|                        |   |   |          |
|                        |   |   |          |
|                        |   |   |          |
|                        |   |   |          |
|                        |   |   |          |
|                        |   |   |          |
|                        |   |   |          |
|                        |   |   |          |

#### 📌 bij@whf00cqm:6880880

Component : oracle.glcm.oplan.core 13.9.4.2.0 String substitutions complete Link pending Linking in progress Component : oracle.commons.cli.commons.cli 1.3.1.0.0 Component : oracle.commons.cli.commons.cli 1.3.1.0.0 Component : oracle.nginst.common 13.9.4.0.0 Linking oracle.nginst.common 13.9.4.0.0 Component : oracle.nginst.core 13.9.4.0.0 Component : oracle.nginst.core 13.9.4.0.0 Component : oracle.nginst.core 13.9.4.0.0 Component : oracle.nginst.core 13.9.4.0.0 Component : oracle.nginst.core 13.9.4.0.0 Component : oracle.nginst.core 13.9.4.0.0 Component : oracle.nginst.core 13.9.4.0.0 Component : oracle.nginst.chidqarty 13.9.4.0.0 Component : oracle.glcm.osys.core 13.9.1.0.0 Cinking oracle.glcm.osys.core 13.9.1.0.0 Linking oracle.glcm.osys.core 13.9.4.2.0 Linking oracle.glcm.osys.core 13.9.4.2.0 Linking oracle.glcm.osys.core 13.9.4.2.0 Linking oracle.glcm.osys.core 13.9.4.2.0 Linking oracle.glcm.osys.core 13.9.4.2.0

٥

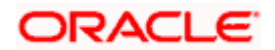

8. After installing the patch check the opatch version

Run the below command from opatch folder to check the version

### \$ cd /scratch/work\_area/Oracle/Middleware/Oracle\_Home/OPatch

#### \$ ./opatch version

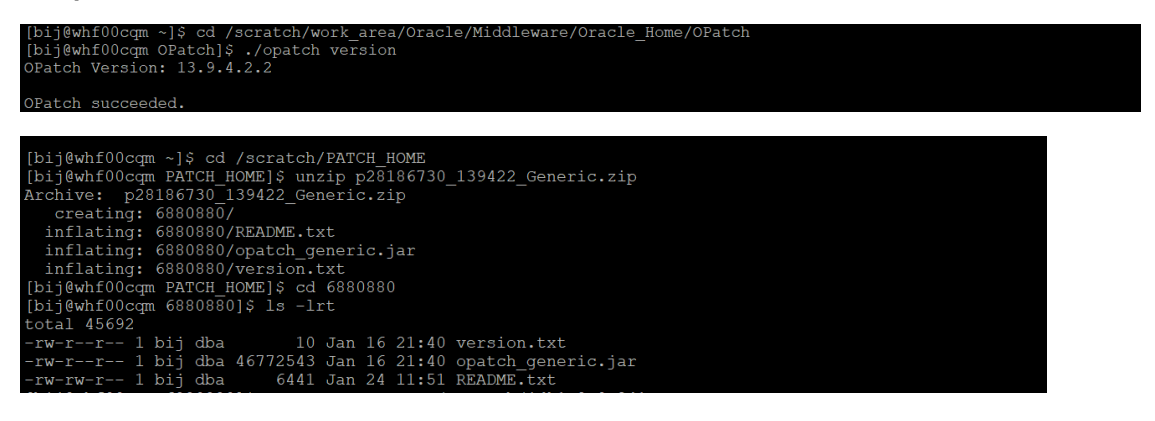

9. To validate the installation:

cd <ORACLE\_HOME>/OPatch

./opatch version => To check the installed version

./opatch lspatches => Prints a summary of all installed patches.

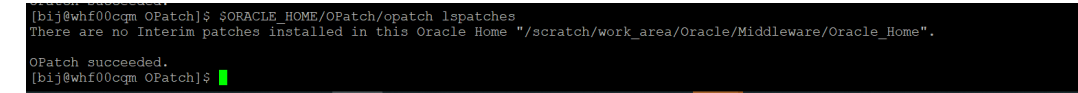

./opatch lsinventory => To verify what patches have been applied to an Oracle home, or to find out additional information about the Oracle home

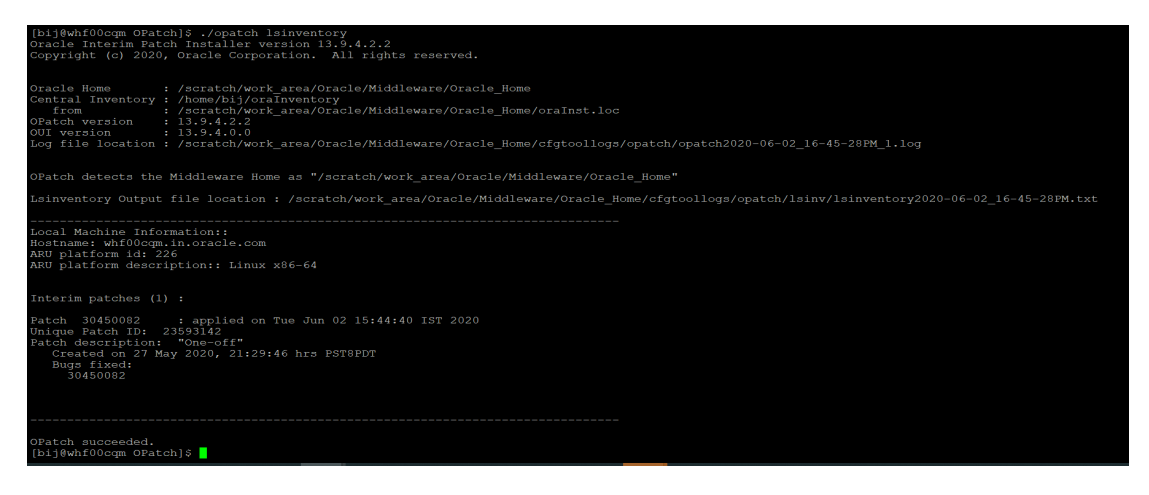

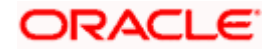

### 10. Verify the OUI Inventory.

OPatch needs access to a valid OUI inventory to apply patches.

Validate the OUI inventory with the following commands:

Run the below commands form opatch folder

### \$ cd /scratch/work\_area/Oracle/Middleware/Oracle\_Home/OPatch

## \$ opatch Isinventory -jre \$ORACLE\_HOME/jdk/jre

| 🚰 bjj@whf00cqm:30450082 —                                                                                                    | <br>< |
|----------------------------------------------------------------------------------------------------|-------|
| 0: Command not found.<br>[bi]@whf0bcgm OPatch]\$ ./opatch apply<br>Oracle Interim Fatch Installer version 13.9.4.2.2<br>Copyright (c) 2020, Oracle Corporation. All rights reserved.                                                                                                    | ŕ     |
| ZOP-51: The patch location is not valid for apply, because it doesn't have correct metadata, or it points to a patch directory.<br>Argument(s) Error Patch location is not valid for apply                                                                                                    |       |
| Please check the arguments and try again.                                                                                                    |       |
| opatch failed with error code 135<br>[bi]ghtfOurge OFatch]sopatch lsineentory -jre 50RACLE_HOME/cracle_common/jdk/jre<br>/scratch/work_area/Oracle/Middleware/Oracle_Rome/oracle_common/jdk/jre/bin/java is not a valid executable for this platform. OFatch cannot proceed<br>OFatch returns with error code = 1<br>[bi]ghtfOurgm OFatch]§ opatch lsineentory -jre 50RACLE_HOME/jdk/jre<br>Oracle Interim Fatch Installer version 13.9.4.2.2<br>Copyright (c) 2020, Oracle Corporation. All rights reserved. |       |
| Oracle Home : /scratch/work_area/Oracle/Middleware/Oracle_Home<br>Central Inventory : /home/bij/oraInventory<br>from : /soratch/work_area/Oracle/Middleware/Oracle_Home/oraInst.loc<br>OfRecth Version : 13.5.4.2.2<br>OfF Version : 13.5.4.0.0<br>Off Version : 13.5.4.0.0<br>Log file location : /scratch/work_area/Oracle/Middleware/Oracle_Home/cfgtoollogs/opatch/opatch2020-06-02_15-33-31FM_1.log                                                                                                    |       |
| OPatch detects the Middleware Home as "/scratch/work_area/Oracle/Middleware/Oracle_Home"                                                                                                    |       |
| Lsinventory Output file location : /scratch/work_area/Oracle/Middleware/Oracle_Home/cfgtoollogs/opatch/lsinv/lsinventory2020-06-02_15-33-31FM.txt                                                                                                    |       |
| Local Machine Information::<br>Hostname: whfObegm.in.oracle.com<br>ARU platform description:: Linux x86-64<br>ARU platform description:: Linux x86-64                                                                                                    |       |
| There are no Interim patches installed in this Oracle Home.                                                                                                    |       |

11. Go to patch directory and apply the patch using opatch utility.

\$ cd /scratch/work\_area/Oracle/Middleware/patches/p30450082\_122140\_Generic/30450082

#### \$ opatch apply

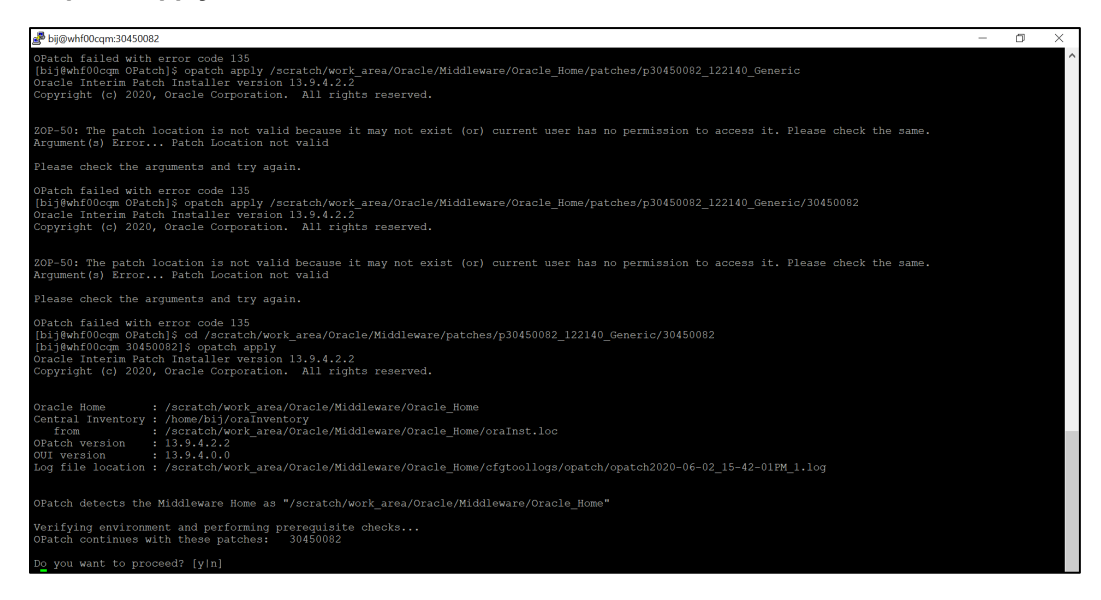

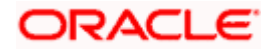

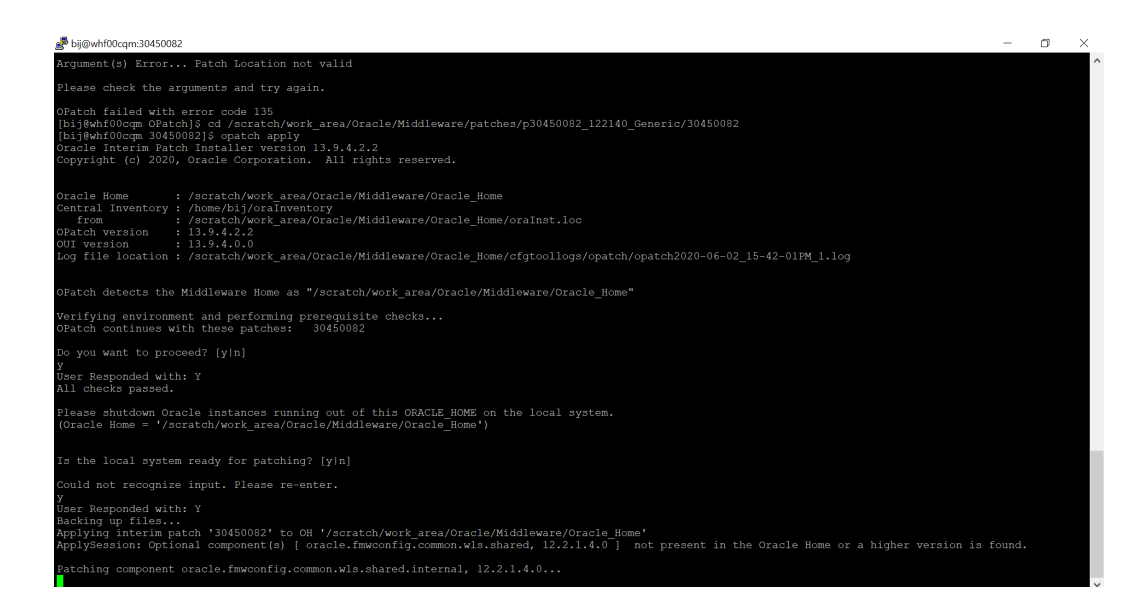

12. After applying patch successfully check for the installed patch using below command from opatch folder.

## \$ cd /scratch/work\_area/Oracle/Middleware/Oracle\_Home/OPatch

## \$ ./opatch Ispatches

//opacent command not round; /bij@whf00cqm 30450082]\$ cd /scratch/work\_area/Oracle/Middleware/Oracle\_Home/OPatch /bij@whf00cqm OPatch]\$ ./opatch lspatches 30450082;One-off OPatch succeeded. /bij@whf00cqm OPatch]\$

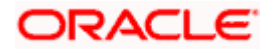

# 4. STEPS TO INSTALL ORACLE ANALYTICS SERVER

1. Copy Oracle\_Analytics\_Server\_5.5.0.jar to /scratch/swdump

| 📲 🛃 Download 🔹 📝 Edit 🔹 🗙 📝 🕁 Properties 📑 New 🕶     | + - 4      |                      |           |
|------------------------------------------------------|------------|----------------------|-----------|
| /scratch/swdump/                                     |            |                      |           |
| Name                                                 | Size       | Changed              | Rights    |
|                                                      |            | 6/4/2020 3:06:22 PM  | rwxrwxrwx |
| 📜 infrastructure                                     |            | 6/3/2020 10:40:50 PM | rwxr-xr-x |
| 🌢 fmw_12.2.1.4.0_wls.jar                             | 846,420 KB | 9/13/2019 1:32:33 PM | rw-rr     |
| jdk-8u241-linux-x64.tar.gz                           | 189,986 KB | 2/29/2020 1:40:20 PM | rw-rr     |
| 🕌 ldap-server-1.0.jar                                | 22,246 KB  | 7/17/2018 2:09:19 PM | rw-rr     |
| 🖺 Oracle WebLogic Server 12.2.1.4 Patch 30657796.zip | 64 KB      | 5/22/2020 2:21:22 PM | rw-rr     |
| Oracle_Analytics_Server_5.5.0.jar                    | 3,694,524  | 1/29/2020 4:52:53 AM | rw-rr     |
|                                                      |            |                      |           |
|                                                      |            |                      |           |

- 2. Go to /scratch/swdump
- 3. Set the java path as below

set JAVA\_HOME:

setenv JAVA\_HOME /scratch/jdk1.8.0\_241

echo \$JAVA\_HOME

set PATH:

setenv PATH \$JAVA\_HOME/bin:\$PATH

echo \$PATH

- 4. Run Xming with x11 forwarding option
  - Download Xming
  - Start Xming by double-clicking on the Xming icon
  - Open the PuTTY session configuration window
  - Open the session category, specify a host name (whf00cqm.in.oracle.com)you want to connect to

| 👺 PuTTY Configuration                                                                                                    |                                                                                                    | ? ×                                                                                         |
|----------------------------------------------------------------------------------------------------|----------------------------------------------------------------------------------------------------|---------------------------------------------------------------------------------------------|
| Category:                                                                                                    |                                                                                                    |                                                                                             |
| Contection     Connection     Connection     Connection     Connection     Connection     Connection     Connection     Colours     Connection     Proxy     Teinet     Riogin     Select     Select     Selection     Connection     Solection     Connection     Solection     Connection     Solection     Connection     Solection     Solection     So | Basic options for your PuTT<br>Specify the destination you want to cor<br>Host Name (or IP address)<br>wh100cqm in oracle com<br>Connection type:<br>Raw Teinet Rlogin C<br>Saved Sessions<br>wh100cqm in oracle com<br>wh100bjo.in oracle com<br>wh100bjo.in oracle com | Y session<br>nect to<br>Port<br>22<br>SSH Serial<br>Load<br>Save<br>Delete<br>on clean exit |
| About Help                                                                                                    | Open                                                                                                    | Cancel                                                                                      |

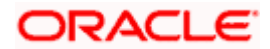

- In the PuTTY configuration window, select "Connection → SSH → X11→ Enable x11 forwarding
- Make sure that the "Enable X11 forwarding" box is checked

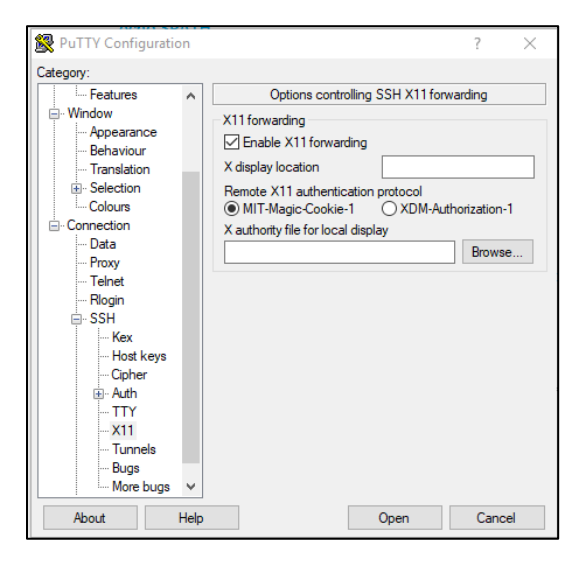

5. "Xming" should be active before run the command java -jar Oracle\_Analytics\_Server\_5.5.0.jar

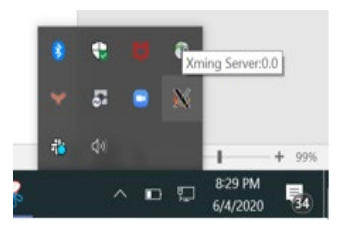

6. Run the command "java -jar Oracle\_Analytics\_Server\_5.5.0.jar"

### \$cd /scratch/swdump

\$ java -jar Oracle\_Analytics\_Server\_5.5.0.jar

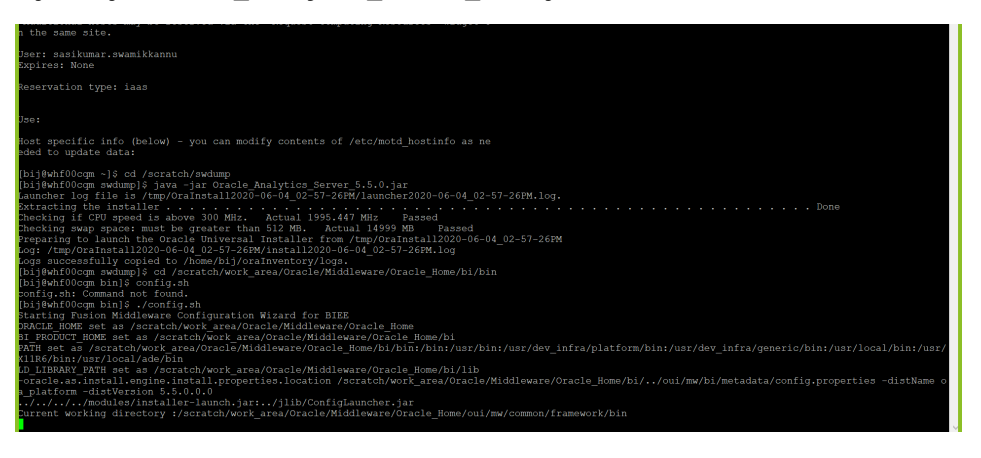

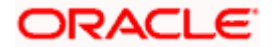

7. On the Auto Updates screen, leave Skip Auto Updates selected.

| Oracle Analytics - Step 2 of 7 |                                                |                |  |             | -                | ő X     |
|--------------------------------|------------------------------------------------|----------------|--|-------------|------------------|---------|
| Auto Updates                   |                                                |                |  |             |                  |         |
| <u>Welcome</u> Auto Updates    | Skip <u>A</u> uto Updates                      |                |  |             |                  |         |
| Installation Location          | <ul> <li>Select patches from direct</li> </ul> | iry            |  |             |                  |         |
| Prerequisite Checks            | Location                                       |                |  |             |                  | Browse  |
| Installation Summary           | C Search Mr Oracle Support                     | or Undated     |  |             |                  | 012100  |
| Installation Progress          | Search By Gracie Support                       | or opulates    |  |             |                  |         |
| Installation Complete          | <u>U</u> sername:                              |                |  |             |                  |         |
|                                | Password:                                      |                |  |             |                  |         |
|                                |                                                | Proxy Settings |  |             | <u>T</u> est Con | nection |
|                                | Search                                         |                |  |             |                  |         |
|                                |                                                |                |  |             |                  |         |
|                                |                                                |                |  |             |                  |         |
|                                |                                                |                |  |             |                  |         |
|                                |                                                |                |  |             |                  |         |
|                                |                                                |                |  |             |                  |         |
|                                |                                                |                |  |             |                  |         |
|                                |                                                |                |  |             |                  |         |
|                                |                                                |                |  |             |                  |         |
|                                |                                                |                |  |             |                  |         |
|                                |                                                |                |  |             |                  |         |
|                                |                                                |                |  |             |                  |         |
|                                |                                                |                |  |             |                  |         |
| Help                           |                                                |                |  | < Back Next | > Einis          | Cancel  |

8. On the Installation Location screen, enter the location for Oracle Home (or click **Browse** to browse to the location), and then click **Next**.

Oracle Home is /scratch/work\_area/Oracle/Middleware/Oracle\_Home

| Oracle Analytics - Step 3 of 7 |                                                                                                    |             |          | - 6 X      |
|--------------------------------|----------------------------------------------------------------------------------------------------|-------------|----------|------------|
| Installation Location          |                                                                                                    | FU          |          |            |
| <u>Welcome</u>                 | Qracle Home:                                                                                                    |             |          |            |
| <u>Auto Updates</u>            | /scratch/work_area/Oracle/Middleware/Oracle_Home                                                                                       |             | -        | Browse     |
| Installation Location          | Feature Sets Installed At Selected Oracle Home: View                                                                                   |             |          |            |
| Prerequisite Checks            |                                                                                                    |             |          |            |
| Installation Progress          |                                                                                                    |             |          |            |
| Installation Complete          |                                                                                                    |             |          |            |
|                                |                                                                                                    |             |          |            |
|                                |                                                                                                    |             |          |            |
|                                |                                                                                                    |             |          |            |
|                                | * Aracla Monamera and contain alphanimetric underscore [] bookse (A or dot) 1-baceters and # must hanin with an alphanimetric          | character   |          |            |
|                                | oracio nome may ony contanti aprioritantica, unor seco C., repliferi V. V. Udel, kital deera atta k mos degiri mol ari aprioritanteris | crus actor. |          |            |
| Help                           |                                                                                                    | < Back      | Next > E | ish Cancel |

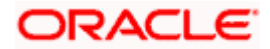

9. On the Prerequisite Checks screen, wait for all checks to complete successfully, and then click **Next**.

| Oracle Analytics - Step 4 of 7                                          |                                                                                                    | -                  | ð X      |
|-------------------------------------------------------------------------|----------------------------------------------------------------------------------------------------|--------------------|----------|
| Prerequisite Checks                                                     |                                                                                                    |                    |          |
| <u>Welcome</u> <u>Auto Updates</u>                                      | 100%                                                                                                    |                    |          |
| Installation Progress<br>Installation Progress<br>Installation Complete | Checking gerating system certification     Checking recommended operating system packages     Checking kernel parameters     Checking playsical memory     Checking physical memory     Checking java version used to launch the installer                                                                                                    |                    |          |
| Help                                                                    | Stop         @ Mew Successful Tasks                  Ø Mew Successful Tasks                   Ø Mew Successful Tasks                   Ø Mew Successful Tasks                   Ø Mew Successful Tasks                   Ø Mew Successful Tasks                   Ø Mew Successful Tasks                   Ø Mew Successful Tasks                   Ø Mew Successful Tasks                   Ø Mew Successful Tasks | Back Next > Enisit | View Log |

10. On the Installation Summary screen, review the installation information. If everything is acceptable, click **Install**.

| Oracle Analytics - Step 5 of 7                                                                                                    | -                   | o x      |
|----------------------------------------------------------------------------------------------------|---------------------|----------|
| Installation Summary                                                                                                    |                     |          |
| Welcene       Installation Location         Pre-regulate Checks       Installation Scatter         Installation Forgers       Installation Progress         Installation Complete       Required: 735 MB         Available: 8:437 MB       Available: 8:437 MB         Select mstall to account the progress of the stallation complete       Select mstallation.         Select mstall to account the progress of the stallation complete       Select mstall to account the progress of the stallation.         Select mstall to account the progress of the stallation complete       Select mstall to account the progress of the stallation. |                     |          |
| Help                                                                                                    | < Back Next > Insta | I Cancel |

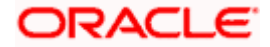

11. On the Installation Progress screen, wait for the progress bar to reach 100%, and then click **Next**.

| Oracle Analytics - Step 6 of 7     Installation Progress |                                                   |                                           |               |
|----------------------------------------------------------|---------------------------------------------------|-------------------------------------------|---------------|
| V Welcome<br>Auto Updates                                |                                                   | 100%                                      |               |
| Prerequisite Checks                                      | Prepare     Copy                                  |                                           |               |
| Installation Summary     Installation Progress           | Generating Libraries     Generating Substitutions |                                           |               |
| Installation Complete                                    | Unking     Satura                                 |                                           |               |
|                                                          | Saving the inventory     Saving the inventory     |                                           |               |
|                                                          |                                                   |                                           |               |
|                                                          |                                                   |                                           |               |
|                                                          |                                                   |                                           |               |
|                                                          |                                                   |                                           |               |
|                                                          | View Messages                                     | 🥑 Ylew Successful Tasks                   | View Log      |
|                                                          |                                                   | Applications<br>Driving Profitable Growth |               |
| Help                                                     |                                                   | < Back Next > F                           | Sinish Cancel |

12. On the Installation Complete screen click **Finish**.

| Oracle Analytics - Step 7 of 7                                                                                                    |                                                                                                    |                |                | -      | 0 ×    |
|----------------------------------------------------------------------------------------------------|----------------------------------------------------------------------------------------------------|----------------|----------------|--------|--------|
| Installation Complete                                                                                                    |                                                                                                    | FL.            |                |        |        |
| V Welcom<br>Anto Updates<br>Installation Location<br>Perrequise Checks<br>Installation Progress<br>Installation Progress<br>Installation Complete | samplatern     samplatern     samplatern     samplatern     samplatern     samplatern     samplatern     installation completed successfully |                |                |        |        |
| Help                                                                                                    |                                                                                                    | < <u>B</u> ack | <u>N</u> ext > | Einish | Cancel |

Next step is to create the RCU schema required by OAS, by executing the rcu command.

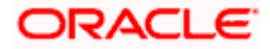

## 5. SETUP RCU (Repository Creation Utility)

SETUP RCU (Repository Creation Utility) SCHEMA FOR ORACLE ANALYTICS SERVER

1. For RCU configuration

Go to the below path and run this ./rcu

\$ cd /scratch/work\_area/Oracle/Middleware/Oracle\_Home/oracle\_common/bin

\$./rcu

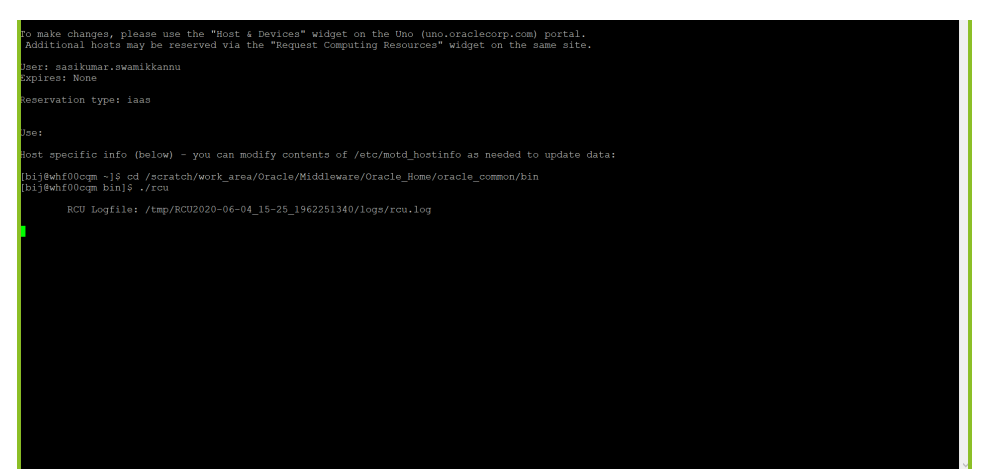

2. Click Next.

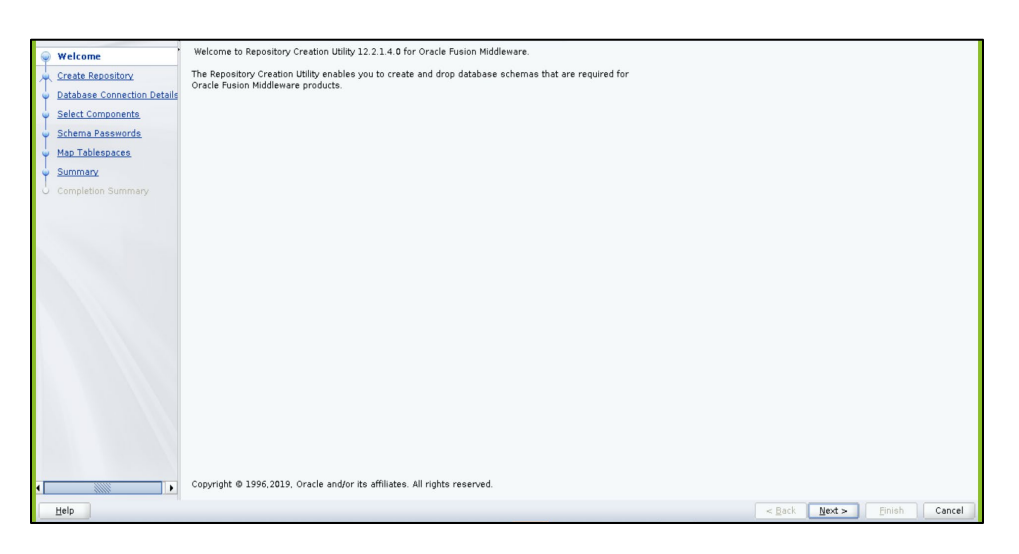

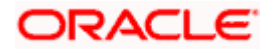

3. Click on Next. The following screen will appear. Select System Load and product Load

| Welcome     Create Repository     Database Connection Details | ② <u>Create Repository</u><br>Create and load component schemas into a database. |               |               |
|---------------------------------------------------------------|----------------------------------------------------------------------------------|---------------|---------------|
| Select Components     Schema Passwords                        | System Load and Product Load     I have DBA privileges.                          |               |               |
| <u>Map Tablespaces</u> <u>Summary</u>                         | O Prepare Scripts for System Load<br>Create scripts for DBA to run later.        |               |               |
| O Completion Summary                                          | System Load scripts have been run by DBA.                                        |               |               |
|                                                               | O <u>Drop Repository</u><br>Remove component echemas from a database.            |               |               |
| Hein                                                          |                                                                                  | < Back Next > | Finish Cancel |

4. Click on **Next**. The following screen will appear.

Database Type: Oracle Database Host Name: Host IP where DB is running (e.g. whf00aqu.in.oracle.com) Port: Port number where DB is running (e.g. 1521) Service Name: Service Name of the DB (e.g. OBLMDB) Give sys username and Password Role: SYSDBA

| Ť | Welcome                               | <u>D</u> atabase Type:    | Oracle Database                                  |   |
|---|---------------------------------------|---------------------------|--------------------------------------------------|---|
| Ĩ | Database Connection Del               | Connection String Format: | Connection Pgrameters     Connection String      |   |
| Ŷ | Select Components<br>Schema Passwords | Conne <u>c</u> t String   |                                                  |   |
| ψ | Map Tablespaces                       | Host Na <u>m</u> e:       | whf0Daqu.in.oracle.com                           |   |
| ψ | Summary                               | Port:                     | 1521                                             |   |
| 0 | Completion Summary                    | Service Name:             | OBLMDB                                           |   |
|   |                                       | <u>U</u> sername:         | sys                                              |   |
|   |                                       | Password:                 |                                                  |   |
|   |                                       | <u>B</u> ole:             | SYSDBA                                           |   |
|   |                                       |                           |                                                  | _ |
| • |                                       |                           |                                                  |   |
|   | Help                                  |                           | < <u>Back</u> <u>Next</u> > <u>Finish</u> Cancel | J |

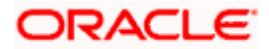

5. Click Next. Following screen will appear.

| Velcome<br>Create Repository                 | }atabase Type:            | Oracle Database                                                                                                    |                      | -      |
|----------------------------------------------|---------------------------|----------------------------------------------------------------------------------------------------|----------------------|--------|
| Database Connection Det C                    | Connection String Format: | Connection Parameters     Connection String                                                                                         |                      |        |
| Select Components     Schema Passwords     C | Connegt String            |                                                                                                    |                      |        |
| w Map Tablespaces H                          | lost Na <u>m</u> e:       | whf0Daqu.in.oracle.com                                                                                                    |                      |        |
| y <u>Summary</u> P                           | ort:                      | 1521                                                                                                    |                      |        |
| O Completion Summary                         | jervice Name:             | Repository Creation Utility - Checking Prerequisites                                                                                |                      |        |
| <u>u</u>                                     | įsername:                 | Checking Global Prerequisites                                                                                                    |                      |        |
| P                                            | assword:                  | Initializing repository configuration metadata     00:01.226(sec)     Obtain properties of the specified database     00:00.108(ms) |                      |        |
| В                                            | çole:                     | Check requirement for specified database 00:29.724(sec)                                                                             |                      | -      |
|                                              |                           |                                                                                                    |                      |        |
|                                              |                           | Operation completed. Click OK to continue to next page.                                                                             |                      |        |
|                                              | l.                        | QK                                                                                                    |                      |        |
|                                              |                           |                                                                                                    |                      |        |
|                                              |                           |                                                                                                    |                      |        |
|                                              |                           |                                                                                                    |                      |        |
|                                              |                           |                                                                                                    |                      |        |
|                                              |                           |                                                                                                    |                      |        |
| Help                                         |                           |                                                                                                    | < Back Next > Finish | Cancel |

- 6. Select Create new prefix and enter the prefix of your choice. e.g. DEV77. Select Oracle AS Repository Components checkbox. The rest of the checkboxes should be selected automatically.

| y Welcome                           | Specify a unique prefix for all si | hemas created in this session, so you can easily locate, reference, and manage the schemas later. |                             |
|-------------------------------------|------------------------------------|---------------------------------------------------------------------------------------------------|-----------------------------|
| Create Repository                   |                                    |                                                                                                   |                             |
| Database Connection Details         | Select existing prefix:            | BIS                                                                                               |                             |
| Select Components                   | Create new prefix                  | DE) 67                                                                                            |                             |
| Schema Passwords                    | Create new prent.                  | Alpha numeric only. Cannot start with a number. No special characters.                            |                             |
| <ul> <li>Map Tablespaces</li> </ul> |                                    |                                                                                                   |                             |
| Summary                             | Component                          |                                                                                                   | Schema Owner                |
| 1                                   | ■ Oracle AS Repository             | Components                                                                                        |                             |
| O Completion Summary                | ■ AS Common Scher                  | nas                                                                                               |                             |
|                                     | Common Infras                      | ructure Services *                                                                                | DEV57_STB                   |
|                                     | Oracle Platform                    | Security Services                                                                                 | DEV57_OPSS                  |
|                                     | User Messagin                      | g Service                                                                                         | DEV57_UMS                   |
|                                     | Audit Services                     |                                                                                                   | DEV57_IAU                   |
|                                     | Audit Services                     | Append                                                                                            | DEV57 IAU APPEND            |
|                                     | Audit Services                     | /iewer                                                                                            | DEV57_IAU_VIEWER            |
|                                     | Metadata Servi                     | ces                                                                                               | DEVS7_MDS                   |
|                                     | Weblogic Servic                    | BS *                                                                                              | DEVS/_WLS                   |
|                                     | Business Intelli                   | nense Plotform                                                                                    | DEV67 DIDLATEORM            |
|                                     | Mandatory component. Ma            | ndatory components cannot be deselected.                                                          | DEVU Jan Gilf Vian          |
|                                     |                                    |                                                                                                   |                             |
| Help                                |                                    |                                                                                                   | < Back Next > Finish Cancel |

8. Click Next.

| Select Components     © greate new prefix     DEV57       Summary     Component     © kPS7       Completion Summary     Component Instatructure Services     0.002.010 (ms)       Operation Summary     Concel Platform Services Services     0.000.0102 (ms)       Operation Reling     Audit Services     0.000.010 (ms)       Quark Services     0.000.010 (ms)     DEV57, VMS       Quark Services     0.000.010 (ms)     DEV57, VMS       Quark Services     0.000.010 (ms)     DEV57, IAU       Quark Services     0.000.010 (ms)     DEV57, IAU       Quark Services     0.000.010 (ms)     DEV57, IAU       Quark Services     0.000.010 (ms)     DEV57, IAU       Quark Services     0.000.010 (ms)     DEV57, IAU       Quark Services     0.000.010 (ms)     DEV57, IAU       Quark Services     0.000.010 (ms)     DEV57, IAU       Quark Services     0.000.010 (ms)     DEV57, IAU       Quark Services     0.000.010 (ms)     DEV57, IAU       Quark Services     0.000.010 (ms)     DEV57, IAU       Quark Services     0.000.010 (ms)     DEV57, IAU       Quark Services     0.000.010 (ms)     DEV57, IAU       Quark Services     0.000.010 (ms)     DEV57, IAU       Quark Services     0.000.010 (ms)     DEV57, IAU    <                                                                                                    | Database Connection Details | Select existing prefix:  |                                                      |                |                  |
|----------------------------------------------------------------------------------------------------|-----------------------------|--------------------------|------------------------------------------------------|----------------|------------------|
| Schema Passaords         Man Tablespaces         Summary         Completion Summary         Completion Summar                                                                                                    | Select Components           | Create new prefix        | DEV57                                                |                |                  |
| Man Tablesases       Component       Checking Component Procession Control Statemy (Neurophile)       Schema Owner         Summary       Completen Summary       Component Procession Statemy (Neurophile)       Schema Owner         Completen Summary       Component Procession Statemy (Neurophile)       Common Infristructure Services       00000.102(me)         Completen Messaging Service       00000.102(me)       DEV57_STB       DEV57_OPSS         Datal Services       Operation Services (Neurophile)       DEV57_DMS       DEV57_DMS         Datal Services       Operation Services (Neurophile)       DEV57_DMS       DEV57_DMS         Datal Services       Period Statemy Procession (Neurophile)       DEV57_DMS       DEV57_DMS         Datal Services       Period Statemy Procession (Neurophile)       DEV57_DMS       DEV57_DMS         Datal Services       Period Statemy Procession (Neurophile)       DEV57_DMS       DEV57_DMS         Datal Services       Period Statemy Procession (Neurophile)       DEV57_DMS       DEV57_MU Verses         Devisition Security Procession       Operation completed Click (Nit continue to next page.       DEV57_MU Verses         Operation completed Click (Nit continue to next page.       DEV57_MU Verses       DEV57_MU Verses                                                                                                    | Schema Passwords            | Create new prent.        | Repository Creation Utility - Checking Prerequisites | ×              |                  |
| Summary:         Component of Checking Component Proregulates         Schema Owner         Schema Owner           Completion Summary:         Grade AS Report         Common Infrastructure Services         00:02.910 (sec)             Component Proregulates         Common Infrastructure Services         00:00.102(ms)               Component Proregulates         Common Infrastructure Services         00:00.102(ms)               Common Structure Services Append         00:00.103(ms)         DEV57_OPSS          DEV57_OPSS             DEV57_IAU         DEV57_IAU         DEV5                                                                                                    | Map Tablespaces             |                          | reporting receipting receipting                      | ~              |                  |
| Aummark<br>Completion Summary         Common Infrastructure Services         0002.910 (see)            Completion Summary         Common Infrastructure Services         0000.102(mo)         DEV97_STB           Completion Summary         Common Infrastructure Services         0000.101(mo)         DEV97_STB           Completion Summary         Common Infrastructure Services         0000.101(mo)         DEV97_UPS           Completion Summary         Audit Services         0000.101(mo)         DEV97_UPS           Common Infrastructure Services         0000.101(mo)         DEV97_UPS           Common Infrastructure Services         0000.101(mo)         DEV97_UPS           Common Infrastructure Services         0000.101(mo)         DEV97_UPS           Common Infrastructure Services         0000.101(mo)         DEV97_UPS           Common Infrastructure Services         0000.101(mo)         DEV97_VPS           Common Infrastructure Services         0000.101(mo)         DEV97_VPS           Common Infrastructure Services         0000.101(mo)         DEV97_VPS           Common Infrastructure Services         0000.100(mo)         DEV97_VPS           Common Infrastructure Services         0000.100(mo)         DEV97_VPS           Common Infrastructure Services         0000.100(mo)         DEV97_VPS <t< td=""><td>Current and a</td><td>Component</td><td>Checking Component Prerequisites</td><td></td><td>Schema Owner</td></t<>                                                                                                    | Current and a               | Component                | Checking Component Prerequisites                     |                | Schema Owner     |
| Completes Summary  EGAS Common Sct Completes Summary  EGAS Common Sct Completes Summary  EGAs Common Sct Completes Summary  Completes Summary  EGAs Common Sct Completes Summary  EGAs Common Sct Completes Summary  EGAs Common Sct Completes Summary  EGAs  EGas  EGas | Summary                     | ⊟ Oracle AS Reposite     | Common Infrastructure Services                       | 00:02.910(sec) |                  |
| Bornace Infinition     User Messaging Service     00:00.101(ms)     DEV/57_0F85       Bornace Planter     Audit Services Append     00:00.101(ms)     DEV/57_0H3       Bornace Planter     Audit Services Vever     00:00.101(ms)     DEV/57_0H3       Bornace Planter     00:00.101(ms)     DEV/57_0H3       Bornace Planter     00:00.101(ms)     DEV/57_0H3       Bornace Planter     00:00.101(ms)     DEV/57_0H3       Bornace Planter     00:00.101(ms)     DEV/57_0H3       Bornace Planter     00:00.101(ms)     DEV/57_0H3       Bornace Planter     00:00.101(ms)     DEV/57_0H3       Bornace Planter     00:00.101(ms)     DEV/57_0H3       Bornace Planter     00:00.101(ms)     DEV/57_0H3       Bornace Planter     00:00.101(ms)     DEV/57_0H3       Bornace Planter     Dev/57_0H3     DEV/57_0H3       Bornace Planter     Dev/57_0H1     DEV/57_0H1       Bornace Planter     Dev/57_0H1     DEV/57_0H1                                                                                                    | Completion Summary          | ■ AS Common Sch          | ✓ Oracle Platform Security Services                  | 00:00.102(ms)  |                  |
| Boracle Platft     Audit Services     00:00:103(me)     DEV57_0PES       Bluser Messi Intelligence Platform     00:00:101(me)     DEV57_1AU       Blust Messi Intelligence Platform     00:00:101(me)     DEV57_1AU       Blust Messi Intelligence Platform     00:00:101(me)     DEV57_1AU       Blust Services     00:00:101(me)     DEV57_1AU       Blust Services     00:00:100(me)     DEV57_1AU       Blust Services     00:00:100(me)     DEV57_1AU       Blust Services     00:00:100(me)     DEV57_1AU       Blust Services     00:00:100(me)     DEV57_1AU       Blust Services     00:00:100(me)     DEV57_1AU       Blust Services     00:00:100(me)     DEV57_1AU       Blust Services     00:00:100(me)     DEV57_MS       Blust Services     00:00:100(me)     DEV57_MS       Blust Services     00:00:100(me)     DEV57_MS                                                                                                    |                             | Common Infr              | Vuser Messaging Service                              | 00:00.101(ms)  | DEV57_STB        |
| Business Intelligence Platform     00:00.101(ms)     DEV57_UMS       Business Intelligence Platform     00:00.104(ms)     DEV57_IAU       Business Intelligence Platform     00:00.104(ms)     DEV57_IAU       Business Intelligence Platform     00:00.104(ms)     DEV57_IAU       Business Intelligence Platform     00:00.104(ms)     DEV57_IAU       Business Intelligence Platform     00:00.104(ms)     DEV57_IAU       Business Intelligence Platform     00:00.102(ms)     DEV57_IAU       Operation completed. Click OK to continue to next page.     DEV57_IAU                                                                                                    |                             | Oracle Platfo            | Audit Services                                       | 00:00.103(ms)  | DEV57_OPSS       |
| BAudt Service     Quotics evices     Quotics (were     Quotics (were       BAudt Services     Quotics evices     Quotics (were     Quotics (were       BAudt Services     Quotics (were     Quotics (were     Quotics (were       BAudt Services     Quotics (were     Quotics (were     Quotics (were       BAudt Services     Quotics (were     Quotics (were     Quotics (were       Bautt Services     Quotics (were     Quotics (were     Quotics (were       Bautt Services     Quotics (were     Quotics (were     Quotics (were       Bautt Services     Quotics (were     Quotics (were     Quotics (were       Bautt Services     Quotics (were     Quotics (were     Quotics (were       Bautt Services     Quotics (were     Quotics (were     Quotics (were       Bautt Services     Quotics (were     Quotics (were     Quotics (were       Bautt Services     Quotics (were     Quotics (were     Quotics (were       Bautt Services     Quotics (were     Quotics (were     Quotics (were       Bautt Services     Quotics (were     Quotics (were     Quotics (were       Bautt Services     Quotics (were     Quotics (were     Quotics (were       Bautt Services     Quotics (were     Quotics (were     Quotics (were       Bautt Services     Quotics (were <td></td> <td>User Messag</td> <td>Audit Services Append</td> <td>00:00.101(ms)</td> <td>DEV57_UMS</td>                                                                                                    |                             | User Messag              | Audit Services Append                                | 00:00.101(ms)  | DEV57_UMS        |
| Bault Service     Outiness Intelligence Platform     00:00.104(ms)     DEV57_IAI_APPEND       Bault Services     00:00.106(ms)     DEV57_IAI_VEWER       Weblogic Services     00:00.102(ms)     DEV57_IAI_VEWER       Bausiness Intelligence Platform     Occol.002(ms)     DEV57_IAI_VEWER       Operation completed. Click. OK to continue to next page.     DEV57_IAI_VEWER     DEV57_IBIPATFORM                                                                                                    |                             | Audit Service            | Audit Services Viewer                                | 00:00.101(ms)  | DEV57_IAU        |
| Build Service     Objects/Lul VEVER       Metadata Services     00:00.100/ms)       DEV57_M05       Weblogic Services     00:00.102/ms)       DEV57_W15       Business int       Operation completed. Click OK to continue to next page.                                                                                                    |                             | Audit Service            | Business Intelligence Platform                       | 00:00.104(ms)  | DEV57_IAU_APPEND |
| El Metadata Se<br>El Weblogic Services     00:00.102(ms)     DEV57_MOS       DeVorgues     DEV57_WLS     DEV57_WLS       El Business inti<br>Operation completed. Click OK to continue to next page.     DEV57_BIPLATFORM                                                                                                    |                             | Audit Service            | Metadata Services                                    | 00:00.100(ms)  | DEV57_IAU_VIEWER |
| El Weblagic Set     DEV57_WLS       El Businessi     DEV57_BIPLATFORM       Operation completed. Click OK to continue to next page.     DEV57_BIPLATFORM                                                                                                    |                             | Metadata Se              | Veblogic Services                                    | 00:00.102(ms)  | DEV57_MDS        |
| BOracle Business      DEV57_BIPLATFORM      Operation completed. Click. DK to continue to next page.      OK                                                                                                    |                             | Weblogic Ser             |                                                      |                | DEV57_WLS        |
| Business Internation completed. Click OK to continue to next page.  DEV57_BIPLATFORM  DEV57_BIPLATFORM                                                                                                    |                             | Oracle Business          |                                                      |                |                  |
| Operation completed. Click OK to continue to next page.                                                                                                    |                             | Business Inte            |                                                      |                | DEV57_BIPLATFORM |
|                                                                                                    |                             |                          | open abort compreted, once OK to continue to next pe | <u>O</u> K     |                  |
|                                                                                                    |                             | * Mandatory component. M | landatory components cannot be deselected.           |                |                  |

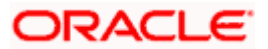

9. Click on Use Same Password for all schemas and Click Next.

| w Welcome                                                                                                    | Define passwords for r                                                                                                    | nain and auxiliary schema users.                                                                                                    |                                                                                                    |                                                                                                    |
|----------------------------------------------------------------------------------------------------|----------------------------------------------------------------------------------------------------|----------------------------------------------------------------------------------------------------|----------------------------------------------------------------------------------------------------|----------------------------------------------------------------------------------------------------|
| Create Repository                                                                                                    | Use same password                                                                                                    | is for all schemas                                                                                                    |                                                                                                    |                                                                                                    |
| T                                                                                                    |                                                                                                    |                                                                                                    |                                                                                                    |                                                                                                    |
| Unitabase Connection Details                                                                                                    | Password:                                                                                                    | Alpha purperic only Cappot start with a purpher                                                                                                    |                                                                                                    |                                                                                                    |
| Select Components                                                                                                    |                                                                                                    | No special characters except: \$, # ,                                                                                                    |                                                                                                    |                                                                                                    |
| Schema Passwords                                                                                                    |                                                                                                    |                                                                                                    |                                                                                                    |                                                                                                    |
| Map Tablespaces                                                                                                    | Confirm Password:                                                                                                    |                                                                                                    |                                                                                                    |                                                                                                    |
| Summary                                                                                                    | <u>_</u>                                                                                                    |                                                                                                    |                                                                                                    |                                                                                                    |
| Completion Summary                                                                                                    | 🔿 Use <u>m</u> ain schema p                                                                                                    | asswords for auxiliary schemas                                                                                                    |                                                                                                    |                                                                                                    |
| C completion commonly                                                                                                    | Specify different pas                                                                                                    | aswords for all schemas                                                                                                    |                                                                                                    |                                                                                                    |
|                                                                                                    |                                                                                                    |                                                                                                    |                                                                                                    |                                                                                                    |
|                                                                                                    |                                                                                                    |                                                                                                    |                                                                                                    |                                                                                                    |
|                                                                                                    |                                                                                                    |                                                                                                    |                                                                                                    |                                                                                                    |
|                                                                                                    |                                                                                                    |                                                                                                    |                                                                                                    |                                                                                                    |
|                                                                                                    |                                                                                                    |                                                                                                    |                                                                                                    |                                                                                                    |
|                                                                                                    |                                                                                                    |                                                                                                    |                                                                                                    |                                                                                                    |
|                                                                                                    |                                                                                                    |                                                                                                    |                                                                                                    |                                                                                                    |
|                                                                                                    |                                                                                                    |                                                                                                    |                                                                                                    |                                                                                                    |
|                                                                                                    |                                                                                                    |                                                                                                    |                                                                                                    |                                                                                                    |
|                                                                                                    |                                                                                                    |                                                                                                    |                                                                                                    |                                                                                                    |
|                                                                                                    |                                                                                                    |                                                                                                    |                                                                                                    |                                                                                                    |
|                                                                                                    |                                                                                                    |                                                                                                    |                                                                                                    |                                                                                                    |
|                                                                                                    |                                                                                                    |                                                                                                    |                                                                                                    |                                                                                                    |
|                                                                                                    |                                                                                                    |                                                                                                    |                                                                                                    |                                                                                                    |
|                                                                                                    |                                                                                                    |                                                                                                    |                                                                                                    |                                                                                                    |
|                                                                                                    |                                                                                                    |                                                                                                    |                                                                                                    |                                                                                                    |
|                                                                                                    |                                                                                                    |                                                                                                    |                                                                                                    |                                                                                                    |
|                                                                                                    |                                                                                                    |                                                                                                    |                                                                                                    |                                                                                                    |
| Halo                                                                                                    |                                                                                                    |                                                                                                    | < Back Next >                                                                                                    | Einish Cancel                                                                                                    |
| Пер                                                                                                    |                                                                                                    |                                                                                                    |                                                                                                    |                                                                                                    |
| Пер                                                                                                    |                                                                                                    |                                                                                                    |                                                                                                    |                                                                                                    |
| Theib                                                                                                    |                                                                                                    |                                                                                                    |                                                                                                    |                                                                                                    |
| Пеф                                                                                                    | Default and temporary                                                                                                    | tablespaces for the selected components appear in the table below.                                                                                                    |                                                                                                    |                                                                                                    |
| Y Welcome                                                                                                    | Default and temporary<br>To create new tablesp                                                                                                    | r tablespaces for the selected components appear in the table below.<br>aces or modify existing tablespaces use the Manage Tablespaces Button                                                                                                    |                                                                                                    |                                                                                                    |
| Welcome<br>Create Repository                                                                                                    | Default and temporary<br>To create new tablesp                                                                                                    | r tablespaces for the selected components appear in the table below.<br>aces or modify existing tablespaces, use the Manage Tablespaces Button                                                                                                    |                                                                                                    |                                                                                                    |
| Welcome<br>Create Repository<br>Patabase Connection Details                                                                                                    | Default and temporary<br>To create new tablesp                                                                                                    | / tablespaces for the selected components appear in the table below.<br>aces or modify existing tablespaces.use the Manage Tablespaces Button                                                                                                    |                                                                                                    | Manage Tablespaces                                                                                                    |
| Welcome<br>Create Repository<br>Patabase Connection Details<br>Select Components                                                                                                    | Default and temporary<br>To create new tablesp                                                                                                    | r tablespaces for the exelected components appear in the table below<br>aces or modify existing tablespaces, use the Manage Tablespaces Button                                                                                                    |                                                                                                    | Manage <u>T</u> ablespaces                                                                                                    |
| Welcome     Greate Repository     Database Connection Details     Select Components                                                                                                    | Default and temporary<br>To create new tablesp                                                                                                    | r tablespaces for the selected components appear in the table below.<br>aces or modify existing tablespaces use the Manage Tablespaces Button<br>Schema Owner                                                                                                    | Default Tablesnare                                                                                                    | Manage Tablespaces                                                                                                    |
| Velcome<br>Create Repository<br>Patabase Connection Details<br>Select Components<br>Schema Passwords                                                                                                    | Default and temporary<br>To create new tablesp<br>Component<br>Common infrastruct                                                                                                    | r tablespaces for the exelected components appear in the table below<br>acces or modify existing tablespaces, use the Manage Tablespaces Button<br>Schema Owner<br>ure Services DEV37 STB                                                                                                    | Default Tablespace<br>PDEV57 STB                                                                                                    | Manage <u>T</u> ablespaces<br>Termp Tablespace<br>*DEV57 IAS TEMP                                                                                                    |
| Velcome  Create Resolutory  Select Components  Scheme Passwords  Map Tablespaces                                                                                                    | Default and temporary<br>To create new tablesp<br>Component<br>Common infrastruct<br>Oracle Platform Sec                                                                                                    | rtablespaces for the selected components appear in the table below.<br>aces or modify existing tablespaces, use the Manage Tablespaces Button<br>Schema Owner<br>ure Services DEVS7_STB<br>URY Services DEVS7_ORS                                                                                                    | Default Tablespace<br>*DEV57_STB<br>DEV57_IAS_OPSS                                                                                                    | Manage Tablespaces                                                                                                    |
| Vekome<br>Create Repository<br>Patabase Connection Details<br>Salest Components<br>Salest Components<br>Map Tablespaces<br>Map Tablespaces                                                                                                    | Default and temporary<br>To create new tablesp<br>Component<br>Common Infrastruct<br>Oracle Platform Sec<br>User Messaging Se                                                                                                    | rtablespaces for the selected components appear in the table below<br>aces or modify existing tablespaces.use the Manage Tablespaces Button<br>Schema Owner<br>ure Services DEVS7_STB<br>Urity Services DEVS7_OFSS<br>Vice DEVS7_UMS                                                                                                    | Default Tablespace<br>10EV57_STB<br>10EV57_IAS_OPSS<br>10EV57_IAS_UMS                                                                                                    | Manage Tablespaces<br>Temp Tablespace<br>*DEV57_LAS_TEMP<br>*DEV57_LAS_TEMP<br>*DEV57_LAS_TEMP                                                                                                    |
| Very<br>Very<br>Create Resostory<br>Database Connection Details<br>Scheme Passwords<br>Map Tablespaces<br>Very<br>Completion Summary                                                                                                    | Default and temporan<br>To create new tablesp<br>Component<br>Common Infrastruct<br>Oracle Platform See<br>Just Messes Amor                                                                                                    | y tablespaces for the selected components appear in the table below.<br>aces or modify existing tablespaces use the Manage Tablespaces Button<br>Schema Owner<br>Ume Services DEV37_STB<br>Umity Services DEV37_CPSS<br>Vice DEV37_UMS<br>DEV37_UMS                                                                                                    | Default Tablespace<br>*0Ev57, STB<br>*0Ev57 JAS OP55<br>T0Ev57 JAS UMS<br>*0Ev57 JAU                                                                                                    | Manage Tablespaces<br>Temp Tablespace<br>OEV57 J.AS TEMP<br>OEV57 J.AS TEMP<br>OEV57 J.AS TEMP<br>OEV57 J.AS TEMP<br>OEV57 J.AS TEMP                                                                    |
| Welcome<br>Create Repository<br>Patabase Connection Details<br>Schema Passwords<br>Schema Passwords<br>Map Tablespaces<br>Summary<br>Completion Summary                                                                                                    | Default and temporary<br>To create new tablesp<br>Component<br>Common infrastruct<br>Oracle Platform Sec<br>Judit Services<br>Audit Services<br>Audit Services View                                                                                                    | rablespaces for the selected components appear in the table below.<br>aces or modify existing tablespaces.use the Manage Tablespaces Button<br>Schema Owner<br>Ture Services DEV37, STB<br>Urity Services DEV37, STB<br>Urity Services DEV37, UNIX<br>Vice DEV37, UNIX<br>DEV37, UNIX<br>DEV37, UNIX                                                            | Default Tablespace<br>HDEV57 STB<br>HDEV57 IAS OPSS<br>HDEV57 IAS OPSS<br>HDEV57 IAU<br>HDEV57 IAU<br>HDEV57 IAU                                                                                                    | Manage Iablespace<br>Temp Tablespace<br>OPUST JAS TEMP<br>OPUST JAS TEMP<br>OPUST JAS TEMP<br>OPUST JAS TEMP<br>OPUST JAS TEMP<br>OPUST JAS TEMP                                                        |
| Verv<br>Verkome<br>Create Resolutory<br>Salebase Connection Details<br>Select Components<br>Select Samponents<br>Map Tablespaces<br>Summary<br>Completion Summary                                                                                                    | Component<br>Component<br>Common infrastruct<br>Oracle Platform See<br>Audit Services Appe<br>Audit Services Appe<br>Business intelligen                                                                                                    | vtablespaces for the exelected components appear in the table below.<br>acces or modify existing tablespaces use the Manage Tablespaces Button<br>ume Services DEV37_3TB<br>DEV37_3TB<br>DEV37_2TB<br>DEV37_USS<br>DEV37_USS | Default Tablespace<br>*DEV57_STB<br>*DEV57_IAS_OPS5<br>*DEV57_IAS_UMS<br>*DEV57_IAU<br>*DEV57_IAU<br>*DEV57_IAU<br>*DEV57_IAU<br>*DEV57_IAU                                                                                                    | Manage Tablespaces<br>Temp Tablespace<br>TOPU7, JAS, TEMP<br>TOPU7, JAS, TEMP<br>TOPU7, JAS, TEMP<br>TOPU7, JAS, TEMP<br>TOPU7, JAS, TEMP<br>TOPU7, JAS, TEMP<br>TOPU7, JAS, TEMP                       |
| Vectome<br>Create Resolutiony<br>Patabase Connection Details<br>Schema Pasawords<br>Schema Pasawords<br>Map Tablespaces<br>Summary<br>Completion Summary                                                                                                    | Default and temporary<br>To create new tablesp<br>Component<br>Common infrastructor<br>Oracle Platform Sec<br>User Messaging Se<br>Audit Services New<br>Business Intelligeno<br>Metadata Services                                                                                      | rtablespaces for the selected components appear in the table below<br>acces or modify existing tablespaces, use the Manage Tablespaces Button Ure Services UREVS7_STB UREVS7_STB UREVS7_UREVS1_UREVS1_URE                                                                                                    | Default Tablespace<br>*OEV57_STB<br>*OEV57_IAS_OPSS<br>*OEV57_IAS_OPSS<br>*OEV57_IAU<br>*OEV57_IAU<br>*OEV57_IAU<br>*OEV57_IAU<br>*OEV57_IBU<br>*OEV57_BIPLATFORM<br>*OEV57_B05                                                                                                    | Manage Iablespaces<br>Temp Tablespace<br>TOEV57 J.AS, TEMP<br>TOEV57 J.AS, TEMP<br>TOEV57 J.AS, TEMP<br>TOEV57 J.AS, TEMP<br>TOEV57 J.AS, TEMP<br>TOEV57 J.AS, TEMP<br>TOEV57 J.AS, TEMP                |
| Welcome<br>Create Resolutory<br>Salest Compaction Details<br>Salest Componenta<br>Scheme Passwords<br>Map Tablespaces<br>Summary<br>Completion Summary                                                                                                    | Default and temporan<br>To create new tablesp<br>Component<br>Common infrastruct<br>Oracle Platform See<br>Audit Services Appt<br>Audit Services Appt<br>Audit Services Appt<br>Business Intelligent<br>Metadata Services<br>Webbigt: Services                                          | tablespaces for the exelected components appear in the table below.<br>acces or modify existing tablespaces, use the Manage Tablespaces Button<br>ume Sensices<br>ume Sensices<br>DEV97_STE<br>DEV97_OPSS<br>Note<br>DEV97_UMS<br>PEV97_UMS<br>DEV97_UMS<br>DEV97                                                                                                    | Default Tablespace<br>PDEV37, STB<br>PDEV37, IAS, OPSS<br>PDEV37, IAS, UMS<br>PDEV37, IAU<br>*DEV37, IAU<br>*DEV37, IAU<br>*DEV37, IAU<br>*DEV37, IAU<br>*DEV37, JIBLATFORM<br>*DEV37, MICS<br>*DEV37, WILS                                                                                                    | Manage Iablespace<br>Temp Tablespace<br>OPUS7 JAS TEMP<br>OPUS7 JAS TEMP<br>OPUS7 JAS TEMP<br>OPUS7 JAS TEMP<br>OPUS7 JAS TEMP<br>OPUS7 JAS TEMP<br>OPUS7 JAS TEMP<br>OPUS7 JAS TEMP                    |
| Very Versione Create Resolutory Database Connection Details Scheme Passwords Map Tablespaces Summary Completion Summary                                                                                                    | Default and temporary<br>To create new tablesp<br>Component<br>Common infrastruct<br>Oracle Platform See<br>Juser Messaging Services Apudt<br>Services Apudt Services View<br>Business Intelligent<br>Metadata Services<br>Weblogic Services                                            | v tablespaces for the selected components appear in the table below.<br>aces or modify existing tablespaces use the Manage Tablespaces Button<br>Ure Services DEVS7_STB<br>Ure Services DEVS7_STB<br>Ure DEVS7_UMS<br>Ind DEVS7_UMS<br>Per DEVS7_UAL_VEWER<br>DEVS7_UAL_VEWER<br>DEVS7_UAL_VEWER<br>DEVS7_UAS                                                                                                    | Default Tablespace<br>"DEV57 STB<br>T0EV57 JAS (JMS<br>T0EV57 JAS (JMS<br>T0EV57 JAU<br>T0EV57 JAU<br>T0EV57 JAU<br>T0EV57 JBUATFORM<br>"DEV57" WLS                                                                                                    | Manage Tablespaces<br>Temp Tablespace<br>TOEV37 J.45 TEMP<br>TOEV37 J.45 TEMP<br>TOEV37 J.45 TEMP<br>TOEV37 J.45 TEMP<br>TOEV37 J.45 TEMP<br>TOEV37 J.45 TEMP<br>TOEV37 J.45 TEMP                       |
| Welcome<br>Create Beostory<br>Sate Connection Details<br>Sater Components<br>Scheme Passwords<br>Map Tablespaces<br>Summary<br>Completion Summary                                                                                                    | Default and temporary<br>To create new tablesp<br>Component<br>Common infristruct<br>Oracle Platform Sea<br>Audt Services App<br>Audt Services App<br>Audt Services App<br>Business Inter Bigen<br>Metadata Services<br>Weblogic Services                                               | tablespaces for the selected components appear in the table below<br>acces or modify existing tablespaces, use the Manage Tablespaces Button<br>                                                                                                    | Default Tablespace<br>TPEV57_STB<br>TPEV57_LAS_DESS<br>TPEV57_LAS_DESS<br>TPEV57_LAU<br>TPEV57_LAU<br>TPEV57_LAU<br>TPEV57_LAU<br>TPEV57_BUS<br>TPEV57_WLS                                                                                                    | Manage Iablespace<br>Temp Tablespace<br>OEV57 JAS, TEMP<br>OEV57 JAS, TEMP<br>OEV57 JAS, TEMP<br>OEV57 JAS, TEMP<br>OEV57 JAS, TEMP<br>OEV57 JAS, TEMP<br>OEV57 JAS, TEMP<br>OEV57 JAS, TEMP            |
| Verv<br>Verkome<br>Create Resolatory<br>Database Connection Datals<br>Scheme Passwords<br>Map Tablespaces<br>Summary<br>Completion Summary                                                                                                    | Default and temporary<br>To create new tablesp<br>Component<br>Common infrastruct<br>Orracle Platform See<br>User Messaging Services Apud<br>Audit Services View<br>Audit Services View<br>Metadata Services<br>Weblogic Services                                                       | vtablespaces for the selected components appear in the table below.<br>aces or modify existing tablespaces use the Manage Tablespaces Button<br>ure Services DEVS7_STB<br>Urity Services DEVS7_STB<br>Urity Services DEVS7_OPSS<br>DEVS7_OPSS<br>DEVS7_UAS<br>DEVS7_UAS<br>DEVS7_UALVEENE<br>DEVS7_DEVATOPEND<br>DEVS7_WLS                                                                                                    | Default Tablespace<br>70Ev75 JB<br>70Ev75 JB<br>70 | Manage Iablespace<br>Temp Tablespace<br>TOEV57 JAS TEMP<br>TOEV57 JAS TEMP<br>TOEV57 JAS TEMP<br>TOEV57 JAS TEMP<br>TOEV57 JAS TEMP<br>TOEV57 JAS TEMP<br>TOEV57 JAS TEMP<br>TOEV57 JAS TEMP            |
| Welcome<br>Create Benostory<br>Satesace Connection Details<br>Satest Connection Details<br>Satest Connection Details<br>Connection Details<br>Connection Details                                                                                                    | Default and temporary<br>To create new tablesp<br>Component<br>Common infrastruct<br>Oracie Platform Sea<br>Audit Services App<br>Audit Services App<br>Audit Services App<br>Musiness intelligent<br>Metadata Services<br>Weblogic Services                                            | rablespaces for the selected components appear in the table below<br>acces or modify existing tablespaces, use the Manage Tablespaces Button<br>                                                                                                    | Default Tablespace<br>TOEV57_STB<br>TOEV57_JIA_OPES<br>TOEV57_JIA_OPES<br>TOEV57_JIA_U<br>TOEV57_JIAU<br>TOEV57_JIAU<br>TOEV57_JIAU<br>TOEV57_JIAU<br>TOEV57_WCS<br>TOEV57_WCS                                                                                                    | Manage Tablespace<br>Temp Tablespace<br>OEVS7 JAS TEMP<br>OEVS7 JAS TEMP<br>OEVS7 JAS TEMP<br>OEVS7 JAS TEMP<br>OEVS7 JAS TEMP<br>OEVS7 JAS TEMP<br>OEVS7 JAS TEMP<br>OEVS7 JAS TEMP                    |
| Viekome<br>Create Resostory<br>Database Connection Details<br>Scheme Passwords<br>Map Tablespaces<br>Summary<br>Completion Summary                                                                                                    | Default and temporary<br>To create new tablesp<br>Component<br>Common infrastruct<br>Oracle Piatform Sec<br>User Messaging Sec<br>User Messaging Sec<br>User Messaging Sec<br>User Messaging Sec<br>New Sectors<br>Manual Services<br>Weblogic Services                                 | vtablespaces for the selected components appear in the table below.<br>acces or modify existing tablespaces use the Manage Tablespaces Button<br>ure Services DEV37 3TB<br>urty Services DEV37 2TBS<br>DEV37 2TBS<br>DEV37 2TBS<br>DEV37 2TBS<br>DEV37 2TBS<br>DEV37 2TBS<br>DEV37 2TBS<br>DEV37 2TBS<br>DEV37 2TBS<br>DEV37 2TBS<br>DEV37 2TBS<br>DEV37 2TBS<br>DEV37 2TBS<br>DEV37 2TBS<br>DEV37 WLS                                                                                                    | Default Tablespace<br>196357 STB<br>196457 JKB 0955<br>196457 JKB 0955<br>196457 JKB 0455<br>196457 JKB 196457 JKB<br>196457 JKB<br>196457 JKB<br>196457 JKB<br>196457 JKB                                                                                                    | Manage Tablespaces<br>Tomp Tablespace<br>TOPU7 J.AS. TEMP<br>TOPU7 J.AS. TEMP<br>TOPU7 J.AS. TEMP<br>TOPU7 J.AS. TEMP<br>TOPU7 J.AS. TEMP<br>TOPU7 J.AS. TEMP<br>TOPU57 J.AS. TEMP<br>TOPU57 J.AS. TEMP |
| Vericame<br>Create Benository<br>Patabase Connection Details<br>Select Components<br>Schema Passwords<br>Map Tablespaces<br>Completion Summary                                                                                                    | Default and temporary<br>To create new tablesp<br>Component<br>Common infrastruct<br>Oracio Platform Sea<br>Audt Services Appt<br>Audt Services Appt<br>Audt Services Appt<br>Business inforces<br>Weblogic Services                                                                    | rtablespaces for the selected components appear in the table below<br>acces or modify existing tablespaces, use the Manage Tablespaces Button<br>re Services DEVS7_STB<br>re Services DEVS7_STB<br>re Services DEVS7_UMS<br>                                                                                                    | Default Tablespace<br>TOEV57_STB<br>TOEV57_JAS_OPSS<br>TOEV57_JAS_OPSS<br>TOEV57_JAU<br>TOEV57_JAU<br>TOEV57_JAU<br>TOEV57_JAU<br>TOEV57_DIPLATTORM<br>TOEV57_WLS                                                                                                    | Manage Tablespace<br>Temp Tablespace<br>VOLV57 JAS TEMP<br>VOLV57 JAS TEMP<br>VOLV57 JAS TEMP<br>VOLV57 JAS TEMP<br>VOLV57 JAS TEMP<br>VOLV57 JAS TEMP<br>VOLV57 JAS TEMP<br>VOLV57 JAS TEMP            |
| Very<br>Verkome<br>Create Resolutory<br>Select Connection Details<br>Select Components<br>Select Components<br>Select Selectors<br>Summary<br>Completion Summary                                                                                                    | Default and temporary<br>To create new tablesp<br>Component<br>Common infrastruct<br>Controle Platform See<br>Datati Session<br>Audit Services App<br>Audit Services App<br>Business Intelligen<br>Metadata Services<br>Weblogic Services                                               | r tablespaces for the selected components appear in the table below.<br>acces or modify existing tablespaces, use the Manage Tablespaces Button<br>Schema Owner<br>DEV97 STR<br>DEV97 STR<br>DEV97 JMS<br>DEV97 JMS<br>DEV97 JMS<br>DEV97 JMS<br>DEV97 JMS<br>DEV97 JMS<br>DEV97 JMS<br>DEV97 JMS<br>DEV97 JMS<br>DEV97 JMS<br>DEV97 JMS<br>DEV97 JMS<br>DEV97 JMS<br>DEV97 JMS<br>DEV97 JMS<br>DEV97 JMS<br>DEV97 JMS                                                                                                    | Default Tablespace<br>10EV57 STB<br>10EV57 JKS 0555<br>10EV57 JKS 0555<br>10EV57 JKS UMS<br>10EV57 JKJ<br>10EV57 JKJ<br>10EV57 JKS<br>10EV57 WLS<br>10EV57 WLS                                                                                                    | Manage Tablespaces<br>Temp Tablespace<br>OEV57, JAS, TEMP<br>OEV57, JAS, TEMP<br>OEV57, JAS, TEMP<br>OEV57, JAS, TEMP<br>OEV57, JAS, TEMP<br>OEV57, JAS, TEMP<br>OEV57, JAS, TEMP                       |
| Verialization of the second of the second of | Default and temporary<br>To create new tablesp<br>Component<br>Common Infrastruct<br>Oracle Platform Services Appt<br>Audit Services Appt<br>Audit Services Appt<br>Audit Services Appt<br>Mannesh religions<br>Weblogic Services                                                       | rtablespaces for the selected components appear in the table below<br>acces or modify existing tablespaces, use the Manage Tablespaces Button<br>Unre Services DEVS7_STB<br>DEVS7_STB<br>DEVS7_UMS<br>DEVS7_UMS<br>DEVS7_UMS<br>DEVS7_UMS<br>DEVS7_UMS<br>DEVS7_UMS<br>DEVS7_UMS<br>DEVS7_WIS                                                                                                    | Default Tablespace<br>*DEV57_STB<br>*DEV57_LAS_OPSS<br>*DEV57_LAS_OPSS<br>*DEV57_LAU<br>*DEV57_JAU<br>*DEV57_JBPLATFOR<br>*DEV57_WLS<br>*DEV57_WLS                                                                                                    | Manage Tablespaces<br>Temp Tablespace<br>VDEV57 JAS TEMP<br>VDEV57 JAS TEMP<br>VDEV57 JAS TEMP<br>VDEV57 JAS TEMP<br>VDEV57 JAS TEMP<br>VDEV57 JAS TEMP<br>VDEV57 JAS TEMP<br>VDEV57 JAS TEMP           |
| Very Very Very Very Very Very Very Very                                                                                                    | Default and temporary<br>To create new tablesp<br>Component<br>Common infrastruct<br>Cornade Platform See<br>Audit Services App<br>Audit Services App<br>Audit Services App<br>Kusiness Intelligent<br>Metadata Services<br>Weblogic Services                                           | r tablespaces for the selected components appear in the table below.<br>acces or modify existing tablespaces, use the Manage Tablespaces Button<br>ume Sencices<br>umty Sencices<br>DEV97_STE<br>DEV97_OPSS<br>Note<br>DEV97_UMS<br>PEV97_UMS<br>DEV97_WLS<br>DEV97_WLS<br>DEV97_WLS                                                                                                    | Default Tablespace<br>POEV57 STB<br>TOEV57, JAS OPSS<br>TOEV57, JAS OPSS<br>TOEV57, JAS JSS<br>TOEV57, JAJ<br>TOEV57, JAJ<br>TOEV57, JAJ<br>TOEV57, JAJ<br>TOEV57, JAJ<br>TOEV57, JAJ<br>TOEV57, JAJ<br>TOEV57, JAJ<br>TOEV57, JAJ<br>TOEV57, JAJ<br>TOEV57, JAJ<br>TOEV57, JAS<br>TOEV57, JAS                                                             | Manage Iablespace<br>Temp Tablespace<br>OPUS7 JAS TEMP<br>OPUS7 JAS TEMP<br>OPUS7 JAS TEMP<br>OPUS7 JAS TEMP<br>OPUS7 JAS TEMP<br>OPUS7 JAS TEMP<br>OPUS7 JAS TEMP<br>OPUS7 JAS TEMP                    |
| Ver<br>Create Resolutory<br>Patabase Connection Details<br>Select Connection Details<br>Select Connection Details<br>Select Connection Details<br>Completion Details<br>Completion Summary<br>Completion Summary                                                                                                    | Default and temporary<br>To create new tablesp<br>Component<br>Common infrastruct<br>Oracle Platform Se<br>Audt Services Appt<br>Audt Services Appt<br>Audt Services Appt<br>Matadata Services<br>Weblogic Services                                                                     | rtablespaces for the selected components appear in the table below<br>acces or modify existing tablespaces, use the Manage Tablespaces Button           Schema Owner           Schema Owner           Urre Services           DEV57_STB           Urrty Services           DEV57_UMS           DEV57_UMS           DEV57_WLS                                                                                                    | Default Tablespace<br>*DEV57_STB<br>*DEV57_JAS_DESS<br>TDEV57_JAS_DESS<br>*DEV57_JAS_DESS<br>*DEV57_JAU<br>*DEV57_JAU<br>*DEV57_JAU<br>*DEV57_WLS                                                                                                    | Manage Tablespaces<br>Temp Tablespace<br>TOEV57 J.AS.TEMP<br>TOEV57 J.AS.TEMP<br>TOEV57 J.AS.TEMP<br>TOEV57 J.AS.TEMP<br>TOEV57 J.AS.TEMP<br>TOEV57 J.AS.TEMP<br>TOEV57 J.AS.TEMP<br>TOEV57 J.AS.TEMP   |
| Very<br>Verkome<br>Create Resolutory<br>Salest Compaction Details<br>Salest Company<br>Salest Company<br>Salest Company<br>Completion Summary<br>Completion Summary                                                                                                    | Default and temporary<br>To create new tablesp<br>Component<br>Common informatuut<br>Common informatuut<br>Common informatuut<br>Common informatuut<br>User Messaging Se<br>Audit Services Appt<br>Audit Services Appt<br>Audit Services Appt<br>Metadata Services<br>Weblogic Services | tablespaces for the selected components appear in the table below<br>acces or modify existing tablespaces, use the Manage Tablespaces Button<br>were Services DEV37_STB<br>DEV37_STB<br>DEV37_OPSS<br>DEV37_OPSS<br>DEV37_UMS<br>PEV37_UMS<br>PEV37_UMS<br>PEV37_UMS<br>PEV37_UMS<br>DEV37_WLS<br>DEV37_WLS<br>DEV37_WLS                                                                                                    | Default Tablespace<br>PEV57_STB<br>TOEV37_LAS (DESS<br>TOEV37_LAS (DESS<br>TOEV37_LAU<br>TOEV37_LAU<br>TOEV37_LAU<br>TOEV37_LAU<br>TOEV37_LAU<br>TOEV37_WLS<br>TOEV37_WLS                                                                                                    | Manage Iablespace<br>Temp Tablespace<br>OEV57 JAS, TEMP<br>OEV57 JAS, TEMP<br>OEV57 JAS, TEMP<br>OEV57 JAS, TEMP<br>OEV57 JAS, TEMP<br>OEV57 JAS, TEMP<br>OEV57 JAS, TEMP                               |
| Very Verkome Create Resostory Database Connection Details Scheme Passwords Map Tablespaces Summary Completion Summary                                                                                                    | Default and temporary<br>To create new tablesp<br>Component<br>Common infrastruct<br>Oracle Piatform Sec<br>User Messaging Services JPA<br>Audit Services PA<br>Audit Services Partices JPA<br>Business intelligen<br>Metadata Services<br>Weblogic Services<br>Weblogic Services       | rtablespaces for the selected components appear in the table below.<br>aces or modify existing tablespaces.use the Manage Tablespaces Button<br>Une Services DEV37_STB Unity Services DEV37_STB Unity Services DEV37_UAS<br>Ind DEV37_UAS<br>ref DEV37_UAS<br>ref DEV37_UAS<br>DEV37_UAS<br>DEV37_UAS<br>DEV37_UAS<br>DEV37_UAS<br>DEV37_WL5<br>Specified in the configuration files) are to be created upon confirmation.                                                                                                    | Default Tablespace<br>TOEV57_STB<br>TOEV57_LAS_OPSS<br>TOEV57_LAS_OPSS<br>TOEV57_AU<br>TOEV57_AU<br>TOEV57_AU<br>TOEV57_AU<br>TOEV57_BIPLATFORM<br>TOEV57_WLS                                                                                                    | Manage Tablespaces<br>Temp Tablespace<br>OEV57, JAS, TEMP<br>OEV57, JAS, TEMP<br>OEV57, JAS, TEMP<br>OEV57, JAS, TEMP<br>OEV57, JAS, TEMP<br>OEV57, JAS, TEMP<br>OEV57, JAS, TEMP<br>OEV57, JAS, TEMP   |
| Verkome<br>Create Repository<br>Salest Comparison Details<br>Salest Components<br>Salest Components<br>Salest Components<br>Completion Summary<br>Completion Summary                                                                                                    | Default and temporary<br>To create new tablesp<br>Component<br>Common infrastruct<br>Oracle Platform Searces<br>Audit Services Appe<br>Audit Services Appe<br>Musiness Intelligent<br>Metadata Services<br>Weblogic Services<br>• Default tablespaces<br>• Default tablespaces          | tablespaces for the selected components appear in the table below<br>acces or modify existing tablespaces, use the Manage Tablespaces Button           Schema Owner           urm Services         DEVX7_STB           urm Services         DEVX7_STB           urm Services         DEVX7_VMS           nice         DEVX7_UMS           e Platform         DEVX7_ULA_XPERNO           DEVX7_WLS         DEVX7_WLS                                                                                                    | Default Tablespace<br>TOEV57_STB<br>TOEV57_JAS_OPSS<br>TOEV57_JAS_OPSS<br>TOEV57_JAL<br>TOEV57_JAL<br>TOEV57_JAL<br>TOEV57_JAL<br>TOEV57_BITAFORM<br>TOEV57_WCS                                                                                                    | Manage Tablespace<br>Temp Tablespace<br>OEV57 JAS TEMP<br>OEV57 JAS TEMP<br>OEV57 JAS TEMP<br>OEV57 JAS TEMP<br>OEV57 JAS TEMP<br>OEV57 JAS TEMP<br>OEV57 JAS TEMP<br>OEV57 JAS TEMP                    |
| Viekome<br>Create Resostory<br>Database Connection Details<br>Scheme Passwords<br>Map Tablespaces<br>Summary<br>Completion Summary                                                                                                    | Default and temporary<br>To create new tablesp<br>Component<br>Common infrastruct<br>Common infrastruct<br>Oracle Piatform See<br>User Messaging Se<br>Audit Services<br>Messaging Services<br>Weblogic Services<br>Weblogic Services                                                   | rtablespaces for the selected components appear in the table below.<br>acces or modify existing tablespaces.use the Manage Tablespaces Button<br>The services DEV37_STB UITY_Services DEV37_OFSS UITY_Services DEV37_UAPPEND DEV37_UAPPEND DEV37_UAPPEND DEV37_UAPPEND DEV37_UAPPEND DEV37_WL5<br>(specified in the configuration files) are to be created upon confirmation.                                                                                                    | Default Tablespace<br>T6EV57_ST8<br>T6EV57_JAS_CPSS<br>T6EV57_JAS_CPSS<br>T6EV57_JAU<br>T6EV57_JAU<br>T6EV57_JAU<br>T6EV57_JAU<br>T6EV57_JAU<br>T6EV57_WLS<br>T6EV57_WLS                                                                                                    | Manage Tablespaces<br>Temp Tablespace<br>TOEVS7 J.AS TEMP<br>TOEVS7 J.AS TEMP<br>TOEVS7 J.AS TEMP<br>TOEVS7 J.AS TEMP<br>TOEVS7 J.AS TEMP<br>TOEVS7 J.AS TEMP<br>TOEVS7 J.AS TEMP<br>TOEVS7 J.AS TEMP   |
| Verv                                                                                                    | Default and temporary<br>To create new tablesp<br>Component<br>Common infristruct<br>Oracle Platform Searcies<br>Audit Services Appe<br>Audit Services Appe<br>Musiness Intelligent<br>Metadata Services<br>Weblogic Services<br>• Default tablespaces                                  | tablespaces for the selected components appear in the table below<br>acces or modify existing tablespaces, use the Manage Tablespaces Button<br>Universe Services UPEV37_STB<br>UPEV37_STB<br>UPEV37_OPES<br>UPEV37_UPEV37_UPEV37                                                                                                    | Default Tablespace<br>TOEV57_STB<br>TOEV57_LAS_OPSS<br>TOEV57_LAS_OPSS<br>TOEV57_LAU<br>TOEV57_LAU<br>TOEV57_LAU<br>TOEV57_JAU<br>TOEV57_JAU<br>TOEV57_WLS<br>TOEV57_WLS                                                                                                    | Manage Tablespace<br>Temp Tablespace<br>OEV57 JAS TEMP<br>OEV57 JAS TEMP<br>OEV57 JAS TEMP<br>OEV57 JAS TEMP<br>OEV57 JAS TEMP<br>OEV57 JAS TEMP<br>OEV57 JAS TEMP<br>OEV57 JAS TEMP                    |
| Viet                                                                                                    | Default and temporary<br>To create new tablesp<br>Component<br>Common infrastruct<br>Common infrastruct<br>Oracle Piatform See<br>User Vessaging<br>Audit Services App<br>Audit Services App<br>Audit Services App<br>Matadata Services<br>Weblogic Services<br>Weblogic Services       | rtablespaces for the selected components appear in the table below<br>acces or modify existing tablespaces, use the Manage Tablespaces Button<br>ure Services<br>DEVS7_STB<br>DEVS7_STB<br>DEVS7_OFS<br>DEVS7_UAP<br>DEVS7_UAP<br>DEVS7_UAP<br>DEVS7_UAP<br>DEVS7_UAP<br>DEVS7_UAP<br>DEVS7_UAP<br>DEVS7_UAP<br>DEVS7_WLS<br>Services<br>Services<br>DEVS7_WLS<br>Services<br>Services<br>DEVS7_WLS<br>Services<br>Services<br>Services<br>DEVS7_WLS<br>Services<br>Services<br>Services<br>Services<br>DEVS7_WLS<br>Services<br>Services<br>Serv                                                                                                    | Default Tablespace<br>"DEV57_STB<br>"DEV57_Las_De58<br>"DEV57_Jas_De58<br>"DEV57_Jas_De58<br>"DEV57_Jas_De58<br>"DEV57_Jas<br>"DEV57_Jas<br>"DEV57_Jas<br>"DEV57_Jas<br>"DEV57_WLS                                                                                                    | Manage Tablespaces<br>Temp Tablespace<br>TOEV37 J.AS TEMP<br>TOEV37 J.AS TEMP<br>TOEV37 J.AS TEMP<br>TOEV37 J.AS TEMP<br>TOEV37 J.AS TEMP<br>TOEV37 J.AS TEMP<br>TOEV37 J.AS TEMP<br>TOEV37 J.AS TEMP   |

- 10. Click Next.
- 11. Click **OK** to create tablespace.

| y Welcome                                                                                     | Default and temporary tablespaces for the<br>To create new tablespaces or modify exist                                                                                                    | selected components appear in the table below.<br>ing tablespaces, use the Manage Tablespaces Button                                                                                                    |                                                                                                    |                                                                                                    |                                                                                                    |
|-----------------------------------------------------------------------------------------------|----------------------------------------------------------------------------------------------------|----------------------------------------------------------------------------------------------------|----------------------------------------------------------------------------------------------------|----------------------------------------------------------------------------------------------------|----------------------------------------------------------------------------------------------------|
| Create Repository     Database Connection Details     Select Components                       |                                                                                                    |                                                                                                    |                                                                                                    |                                                                                                    | Manage <u>T</u> ablespaces                                                                                                    |
| Select Components     Schema Passwords     Map Tablespaces     Summary     Completion Summary | Component<br>Common Infrastructure Services<br>Oracle Pitaform Security Services<br>Liser Messaging Service<br>Audit Services<br>Audit Services Service<br>Business Infeligence Platform<br>Metadata Services<br>Weblogic Services | Repository Creation Utility - Confirmation     Any tablespaces that do not already exist in t     Click. OK to create tablespaces.     Click. OK to create tablespace.     Click. Cancel to return to the waard.     QK | Schema Owner<br>DEV57 STB<br>DEV57 OKS<br>DEV57 UNS<br>DEV57 UNS<br>DEV57 UNU<br>DEV57 UNU<br>DEV57 UNU<br>DEV57 UNU<br>DEV57 UNU<br>PEV57 UNU<br>T UPLATED<br>T UPLATED<br>T UPLATED | Default Tablespace           Φ0ΕV3 7 STB           Φ0EV3 7 JB           Φ0EV3 JAS (JMS)           Φ0EV3 JAS (JMS)           Φ0EV3 JAS (JMS)           Φ0EV3 JAS (JMS)           Φ0EV3 JAS (JMS)           Φ0EV3 JMS)           Φ0EV3 JMS) | Тетр Tablespace<br>• 02:V3 / IAS TEMP<br>• 02:V3 / IAS TEMP<br>• 02:V3 / IAS TEMP<br>• 02:V3 / IAS TEMP<br>• 02:V3 / IAS TEMP<br>• 02:V3 / IAS TEMP<br>• 02:V37 / IAS TEMP<br>• 02:V37 / IAS TEMP<br>• 02:V37 / IAS TEMP |
|                                                                                               | * Default tablespaces (specified in the con<br>Encrypt Tablespace                                                                                                    | figuration files) are to be created upon confirmation.                                                                                                    |                                                                                                    |                                                                                                    |                                                                                                    |
| Help                                                                                          |                                                                                                    |                                                                                                    |                                                                                                    | < Back Next >                                                                                                    | Einish Cancel                                                                                                    |

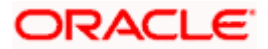

## 12. Click Next.

| Miclional     Create Reposition     Databases Connocition Database     Subscription     May Tablespaces     Manage Tablespaces     Component     Subscription     Subscription     Subscript                                                                                                    |     |                              |                                                                                                    |                                                                                                    |                |         |        |                    |                            |   |
|----------------------------------------------------------------------------------------------------|-----|------------------------------|----------------------------------------------------------------------------------------------------|----------------------------------------------------------------------------------------------------|----------------|---------|--------|--------------------|----------------------------|---|
| Database_Connection Datain<br>Schema Seawords<br>Schema Seawords<br>Components       Components       Components       Components       Devory of the components         Map Tablespace       Components       Devory of the components       Devory of the components       Devory of the components         Schema Seawords       Components       Devory of the components       Devory of the components       Devory of the components         Schema Seawords       Devory of the components       Devory of the components       Devory of the components       Devory of the components         Schema Seawords       Devory of the components       Devory of the components       Devory of the components       Devory of the components         Schema Seawords       Devory of the components       Devory of the components       Devory of the components       Devory of the components         Schema Seawords       Devory of the components       Devory of the components       Devory of the components       Devory of the components         Schema Seawords       Devory of the components       Devory of the components       Devory of the components       Devory of the components         Schema Seawords       Devory of the components       Devory of the components       Devory of the components       Devory of the components         Schema Seawords       Devory of the components       Devory of the components       Devory of the components                                                                                                    | Ĭ   | Welcome<br>Create Repository | Default and temporary tablesp<br>To create new tablespaces or                                                          | aces for the selected components appear in the table below.<br>modify existing tablespaces,use the Manage Tablespaces Button |                |         |        |                    |                            |   |
| Schema Passwords       Component       Schema Passwords       Default Tablespace         Map Tablespace       Default Tablespace       Default Tablespace       Default Tablespace         Summary       Component       Default Tablespace       Default Tablespace         Summary       Default Services       Default Tablespace       Default Tablespace         User Messaging Service Audit Services Append Rudit Services       Default Services       Default Tablespace       Default Tablespace         Audit Services Append Rudit Services       Default Services       Default Services       Default Services       Default Services         Violation Summary       User Messaging Service Audit Services       Default Services       Default Services       Default Services       Default Services         Violation and Creating Tablespace       Default Services       Default Services       Default Services       Default Services         Violation and Creating Tablespace       Person OneSro Julu       Default Services       Default Services                                                                                                    | ų   | Database Connection Details  |                                                                                                    |                                                                                                    |                |         |        |                    | Manage <u>T</u> ablespaces | 5 |
| Component     Component                                                                                                    | ų.  | Select Components            |                                                                                                    |                                                                                                    |                |         |        |                    |                            | 1 |
| Map Tablespaces       Common infrastructure services       DEV57_VS_STB       OEV57_US_STEMP         Visionmaxi       DEV57_OPES       DEV57_OPES       DEV57_US_STEMP         Completion Summary       Audit Services       DEV57_US_STEMP       DEV57_US_STEMP         Completion Summary       Audit Services       DEV57_US_STEMP       DEV57_US_STEMP         Audit Services       DEV57_US_STEMP       DEV57_US_STEMP       DEV57_US_STEMP         Audit Services       DEV57_US_STEMP       DEV57_US_STEMP       DEV57_US_STEMP         Audit Services       DEV57_US_STEMP       DEV57_US_STEMP       DEV57_US_STEMP         Audit Services       DEV57_US_STEMP       DEV57_US_STEMP       DEV57_US_STEMP         Metadata Services       DEV57_US_STEMP       DEV57_US_STEMP       DEV57_US_STEMP         WebDigic Services       Create tablespaces       DEV57_US_STEMP       DEV57_US_TEMP         WebDigic Services       Create tablespaces in the repository database       00:03:124(sec)       VEV57_VIS       VEV57_US_TEMP         Stop       Stop       Stop       Stop       VEV57_US_TEMP       VEV57_US_TEMP                                                                                                    | 5   | Schema Passwords             | Component                                                                                                    |                                                                                                    | Sche           | ma Owne | r      | Default Tablespace | Temp Tablespace            | T |
| Summary     Oracle Platform Security Services     DEV37 UA     DeV37 UA     DeV                                                                                                    |     | Map Tablespases              | Common Infrastructure Ser                                                                                              | vices                                                                                                    | DEVS           | 57_STB  |        | *DEV57_STB         | *DEV57_IAS_TEMP            |   |
| Completion Summary Completion Summary Completion Su                                                                                                    | Y   | Hap Tablespaces              | Oracle Platform Security Se                                                                                            | rvices                                                                                                    | DEVS           | 57_OPSS |        | *DEV57_IAS_OPSS    | *DEV57_IAS_TEMP            | - |
| Audit Services Append<br>Audit Services Append<br>Audit Services Viewer<br>Business intelligence Plat<br>Weblogic Services<br>Weblogic Services<br>Weblogic Services<br>Weblogic Services<br>Weblogic Services<br>Weblogic Services<br>Weblogic Services<br>Metadata Services<br>Weblogic Services<br>Metadata Services<br>Weblogic Services<br>Metadata Services<br>Weblogic Services<br>Metadata Services<br>Weblogic Services<br>Metadata Services<br>Weblogic Services<br>Metadata Services<br>Metadata Service | ψ   | Summary                      | User Messaging Service                                                                                                 | _                                                                                                    | DEV            | 57 UMS  |        | *DEV57_IAS_UMS     | *DEV57_IAS_TEMP            | - |
| Audot Services Vereination of the services vereination of the services vereination of                                                                                                    | 1.5 |                              | Audit Services                                                                                                    | Repository Creation Utility - Creating Tablespaces                                                                           |                | ×       | 0.5110 | *DEV57_IAU         | *DEV57_IAS_TEMP            | - |
| Audot services viewer<br>Business intelligence Plat<br>Metadata Services<br>Weblogic Services<br>Weblogic Services<br>Weblogic Services<br>Weblogic Services<br>Weblogic Services<br>Weblogic Services<br>Stop                                                                                                    |     |                              | Audit Services Append                                                                                                  |                                                                                                    |                | AP      | PEND   | *DEVS7_IAU         | *DEVS7_IAS_TEMP            | - |
| Business incelligerGe Pitti        • Check tablespace requirements for selected compon 00.00.101(ms)      D0:v37_ub124(ms)     00:v37_ub124(ms)       Webbogic Services        • Create tablespaces in the repository database         00.03.124(se)         5         • OEv37_ub15         • OEv37_ub15         • OEv37_                                                                                                    |     |                              | Audit Services Viewer                                                                                                  | Validating and Creating Tablespaces                                                                                          |                | VIE     | WER    | *DEVS7_IAU         | *DEVS7_IAS_TEMP            | - |
| Weblogic Services Weblogic Services                                                                                                    |     |                              | Business intelligence Plati                                                                                            | Check tablespace requirements for selected compon                                                                            | 00:00.101(ms)  | DATE    | ORM    | *DEVS7_BIPLATFURM  | *DEVS7_IAS_TEMP            | - |
|                                                                                                    |     |                              | Metadata Services                                                                                                    | Create tablespaces in the repository database                                                                                | 00:03.124(sec) | 5       |        | *DEV37_MD5         | *DEV37_IAS_TEMP            | - |
|                                                                                                    | 5   |                              | weblugic services                                                                                                    |                                                                                                    |                | 2       |        | -DEV37_WL3         | "DEV37_DA3_TEMP            | 4 |
| Stop                                                                                                    |     |                              |                                                                                                    |                                                                                                    |                | _       |        |                    |                            |   |
| Stop                                                                                                    |     |                              |                                                                                                    |                                                                                                    |                | _       |        |                    |                            |   |
| Stop                                                                                                    |     |                              |                                                                                                    |                                                                                                    |                |         |        |                    |                            |   |
|                                                                                                    |     |                              |                                                                                                    |                                                                                                    | Sto            | p       |        |                    |                            |   |
|                                                                                                    |     |                              |                                                                                                    |                                                                                                    |                | _       |        |                    |                            |   |
|                                                                                                    |     |                              |                                                                                                    |                                                                                                    |                |         |        |                    |                            |   |
|                                                                                                    |     |                              |                                                                                                    |                                                                                                    |                |         |        |                    |                            |   |
|                                                                                                    |     |                              |                                                                                                    |                                                                                                    |                |         |        |                    |                            |   |
|                                                                                                    |     |                              |                                                                                                    |                                                                                                    |                |         |        |                    |                            |   |
|                                                                                                    |     |                              | Default tablespaces (specified in the configuration files) are to be created upon confirmation.     Tenrout Tablespace |                                                                                                    |                |         |        |                    |                            |   |
| * Default tablespaces (specified in the configuration files) are to be created upon confirmation.                                                                                                    |     |                              |                                                                                                    |                                                                                                    |                |         |        |                    |                            |   |
| Encrypt Tablespace                                                                                                    |     |                              |                                                                                                    |                                                                                                    |                |         |        |                    |                            |   |
|                                                                                                    |     |                              |                                                                                                    |                                                                                                    |                |         |        |                    |                            | _ |
|                                                                                                    |     |                              |                                                                                                    |                                                                                                    |                |         |        |                    |                            |   |
|                                                                                                    |     |                              |                                                                                                    |                                                                                                    |                |         |        |                    |                            |   |
|                                                                                                    | •   |                              |                                                                                                    |                                                                                                    |                |         |        |                    |                            |   |
| Help < Rack Next> Philh Can                                                                                                    |     | Help                         |                                                                                                    |                                                                                                    |                |         |        | < Back Next >      | Einish Cancel              | 1 |

13. Click on **CREATE**.

| chere-e-e-z-e | Velcome<br>Create Repository<br>Database Connection Details<br>Select Components<br>Schema Passwords<br>Hap Tablespaces<br>Summary<br>Completion Summary | Database details:<br>Host Name<br>Port<br>Service Name<br>Connected As<br>Operation<br>Prefix for (prefixable) Schema Owners |                  | whf00aqu.in.oracle.com<br>1521<br>OBLMOB<br>eys<br>System and Data Load concurrent<br>DEV57 | y                                    |                   |
|---------------|----------------------------------------------------------------------------------------------------|----------------------------------------------------------------------------------------------------|------------------|---------------------------------------------------------------------------------------------|--------------------------------------|-------------------|
|               |                                                                                                    | Component                                                                                                    | Schema           | Owner Tab                                                                                   | lespace Type                         | Tablespace Name   |
|               |                                                                                                    | Common Infrastructure Services                                                                                               | DEV57_STB        | Default<br>Temp<br>Additional                                                               | DEV57_STB<br>DEV57_IAS_T<br>[None]   | темр              |
|               |                                                                                                    | Oracle Platform Security Services                                                                                            | DEV57_OPSS       | Default<br>Temp<br>Additional                                                               | DEV57_IAS_0<br>DEV57_IAS_1<br>[None] | PPSS<br>TEMP      |
|               |                                                                                                    | User Messaging Service                                                                                                    | DEV57_UMS        | Default<br>Temp<br>Additional                                                               | DEV57_IAS_I<br>DEV57_IAS_I<br>[None] | JMS<br>TEMP       |
|               |                                                                                                    | Audit Services                                                                                                    | DEV57_IAU        | Default<br>Temp<br>Additional                                                               | DEV57_IAU<br>DEV57_IAS_1<br>[None]   | ЕМР               |
|               |                                                                                                    | Audit Services Append                                                                                                    | DEV57_IAU_APPEND | Default<br>Temp<br>Additional                                                               | DEV57_IAU<br>DEV57_IAS_T<br>[None]   | EMP               |
|               |                                                                                                    | Audit Services Viewer                                                                                                    | DEV57_IAU_VIEWER | Default<br>Temp                                                                             | DEV57_IAU<br>DEV57_IAS_1             | 'EMP ▼            |
| •             |                                                                                                    | Save Besponse File                                                                                                    |                  |                                                                                             |                                      |                   |
|               | Help                                                                                                    |                                                                                                    |                  |                                                                                             | < Back Nex                           | t > Create Cancel |

14. Click on Create.

| y <u>Welcome</u>            | Database details:              |                                           |                        |   |     |                             |           |
|-----------------------------|--------------------------------|-------------------------------------------|------------------------|---|-----|-----------------------------|-----------|
| Create Repository           | Host Name                      |                                           | whf00agu.in.oracle.com |   |     |                             |           |
| Database Connection Details | Port                           |                                           | 1521                   |   |     |                             |           |
|                             | Service Name                   |                                           | ORIMOR                 |   |     |                             |           |
| Select Components           | Connected to                   |                                           | 000-000                |   |     |                             |           |
| Schema Passwords            | connected As                   |                                           | 595                    | _ |     |                             |           |
| Wap Tablespaces             | Operation                      | Repository Creation Utility - System Load |                        | × |     |                             |           |
| Summary                     | Prefix for (prefixable) Schema | Repository System Load in progress.       |                        |   |     |                             |           |
| Completion Summary          |                                | Executing pre create operations           | 00:00.202(ms)          |   |     |                             |           |
|                             | Compo                          | G Common Infrastructure Services          | 00:01.908(sec)         |   | ype | Tablespace Name             |           |
|                             | Common Infrastructure Servi    | Audit Services Append                     | 0                      |   |     | DEV57_STB                   | -         |
|                             |                                | Audit Services Viewer                     | 0                      |   |     | DEV57_IAS_TEMP              |           |
|                             |                                | Metadata Services                         | 0                      |   |     | [None]                      |           |
|                             | Oracle Platform Security Sen   | Weblogic Services                         | 0                      |   |     | DEVET IAS OPSS              | 110       |
|                             | oracle masonin security serv   | User Messaging Service                    | 0                      |   |     | DEV57 IAS TEMP              |           |
|                             |                                | Audit Services                            | 0                      |   |     | [None]                      |           |
|                             |                                | Business Intelligence Platform            | 0                      |   |     |                             |           |
|                             | User Messaging Service         | Execution post create operations          | 0                      |   |     | DEV57_IAS_UMS               |           |
|                             |                                | and a second procession operations        | -                      |   |     | [Nope]                      |           |
|                             |                                |                                           |                        |   |     | []                          |           |
|                             | Audit Services                 | 1                                         |                        |   |     | DEV57_IAU                   |           |
|                             |                                |                                           |                        | _ |     | DEV57_IAS_TEMP              |           |
|                             |                                |                                           |                        |   |     | [None]                      |           |
|                             | Audit Services Append          |                                           | Sto                    | P |     | DEV57 IAU                   |           |
|                             |                                |                                           | Temp                   | _ |     | DEV57_IAS_TEMP              |           |
|                             |                                |                                           | Additional             |   |     | [None]                      |           |
|                             |                                |                                           |                        |   |     |                             |           |
|                             | Audit Services viewer          | DEV57_IAU_VIEWER                          | Derault                |   |     | DEV57_IAU<br>DEV57_IAS_TEMP |           |
|                             |                                |                                           | A 1 100 1              |   |     |                             | •         |
|                             | Save <u>R</u> esponse File     |                                           |                        |   |     |                             |           |
| Help                        |                                |                                           |                        |   | 21  | Back Next > Create          | Cancel    |
| Teah                        |                                |                                           |                        |   | ~ 1 | Tear Tear                   | e dire di |

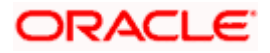

15. Review the following screen and Click Close

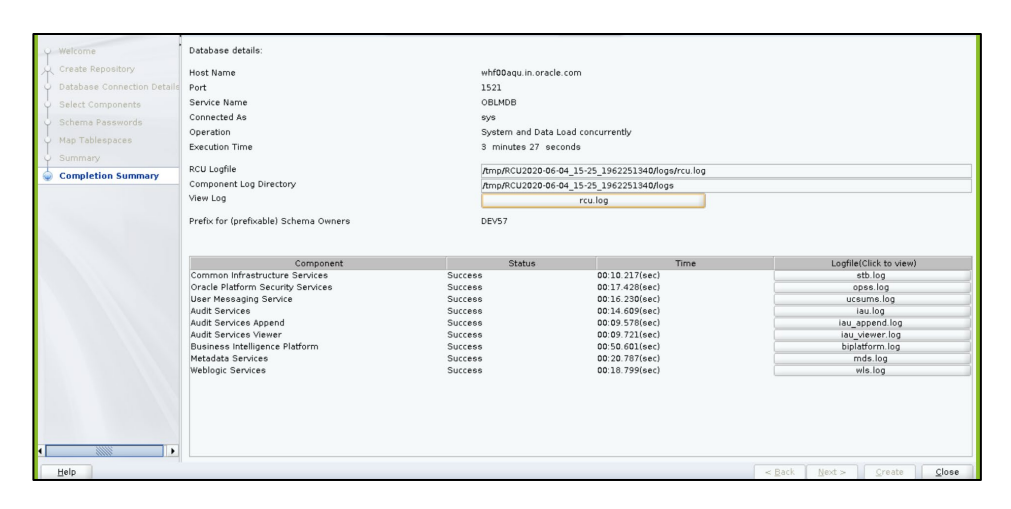

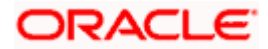

## 6. STEPS TO CONFIGURE OAS WITH RCU SCHEMA

1. To configure OAS with RCU schema, go to the bin folder and run the below command.

\$ cd /scratch/work\_area/Oracle/Middleware/Oracle\_Home/bi/bin

\$ ./ config.sh

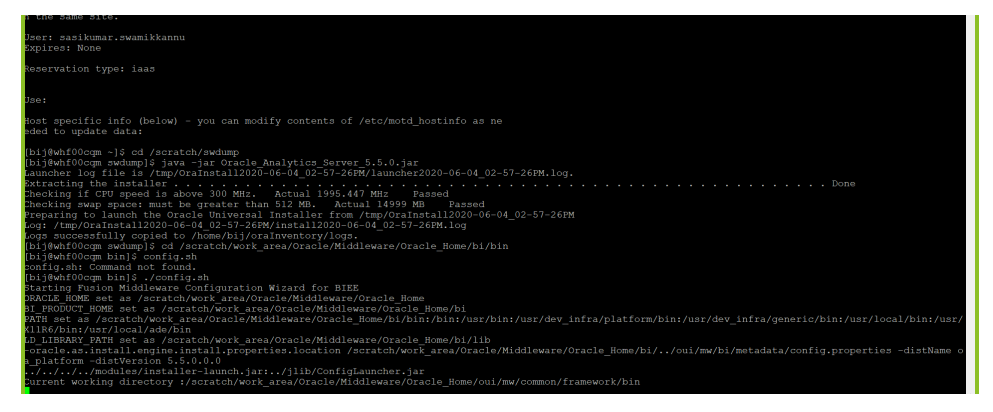

2. Click Next.

| Welcome                |                                                                              |
|------------------------|------------------------------------------------------------------------------|
| Configuration          | Welcome to Oracle Analytics (5.5.0) Configuration Assistant.                 |
| Prerequisite Checks    |                                                                              |
| Define Domain          |                                                                              |
| United States Details  |                                                                              |
| Port Management        | Copyright (c) 1999, 2019, Oracle and/or its affiliates. All rights reserved. |
| Initial Application    |                                                                              |
| Summary                |                                                                              |
| Configuration Progress |                                                                              |
| Configuration Complete |                                                                              |
|                        |                                                                              |
| Help                   | < Back Next > Bnish Cancel                                                   |

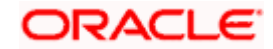

3. Click Next.

| 1000 | Walcome                |                                                                                                   |
|------|------------------------|---------------------------------------------------------------------------------------------------|
| Ϋ́   | weicome                | You are about to configure thecomponents contained in Oracle Analytics (5.5.0). At                |
| Ŷ    | Configuration          | any time during the configuration, you can view the <u>Release Notes</u> and <u>Documentation</u> |
| 4    | Prerequisite Checks    | online for additional information. Context-sensitive help is available by clicking Help.          |
| ψ    | Define Domain          | Components to include                                                                             |
| ψ    | Database Details       | ✓ Oracle Analytics Enterprise Edition                                                             |
| Y    | Port Management        | 🐨 Oracle Analytics Publisher                                                                      |
| ψ    | Initial Application    |                                                                                                   |
| ų    | Summary                |                                                                                                   |
| Ý.   | Configuration Progress |                                                                                                   |
|      | Configuration Complete |                                                                                                   |
|      |                        |                                                                                                   |
|      | Help                   | < Back Next> Finish Cancel                                                                        |
|      |                        |                                                                                                   |

4. It will run a Prerequisite Check and click on **NEXT** once its done

| Y Welcome                                  | •                                                      |                                       |
|--------------------------------------------|--------------------------------------------------------|---------------------------------------|
| Configuration                              | 100%                                                   |                                       |
| Prerequisite Checks                        |                                                        |                                       |
| Define Domain                              | Checking operating system certification                |                                       |
| Database Details                           | Checking recommended operating system packages         |                                       |
| Port Management                            | Checking kernel parameters                             |                                       |
| Initial Application                        | ✓ Checking Recommended glibc version                   |                                       |
|                                            | Checking physical memory                               |                                       |
| y <u>Summary</u>                           | Checking Java version used to launch the installer     |                                       |
| Configuration Progress                     |                                                        |                                       |
| <ul> <li>Configuration Complete</li> </ul> |                                                        |                                       |
|                                            |                                                        |                                       |
|                                            |                                                        |                                       |
|                                            |                                                        |                                       |
|                                            |                                                        |                                       |
|                                            |                                                        |                                       |
|                                            |                                                        |                                       |
|                                            |                                                        |                                       |
|                                            |                                                        |                                       |
|                                            |                                                        |                                       |
|                                            | Stop Berun Skip                                        | View Log                              |
|                                            |                                                        |                                       |
|                                            | ⊕ -                                                    | -                                     |
|                                            |                                                        | 8                                     |
|                                            | 🖶 🛷 Checking Java version used to launch the installer | · · · · · · · · · · · · · · · · · · · |
| Help                                       |                                                        | < Back Next > Finish Cancel           |

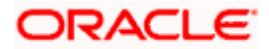

5. Enter a Domain Name, Username and Password and click NEXT.

| Welcome         The domain is the           Configuration         reside in one domain           Prerequisite Checks         credemade. | : basic unit of WebLogic administration. All Oracle Analytics components<br>am. The domain needs a place to store files, and initial administrator     |
|----------------------------------------------------------------------------------------------------|----------------------------------------------------------------------------------------------------|
| Define Domain     The domain files                                                                                                    | include configuration files, log files, and data files.                                                                                                |
| Database Details     The credentials d     default accounts                                                                             | efine the initial administrator account. For security reasons no other<br>are created. Use this initial account to create inidvidual accounts for your |
| <ul> <li>Port Management users.</li> </ul>                                                                                              |                                                                                                    |
| Initial Application     Location of new                                                                                                 | r domain                                                                                                    |
| Summary     Configuration Progress     Domains Direct                                                                                   | tory /scratch/work_area/Oracle/Middleware/Oracle_Home/user                                                                                             |
| Configuration Complete Domain N                                                                                                    | ime bi                                                                                                    |
| Domain He                                                                                                    | ome_vork_area/Oracle/Middleware/Oracle_Home/user_projects/domains/bi                                                                                   |
| Credentials for                                                                                                    | new domain                                                                                                    |
| Usern                                                                                                    | me weblogic                                                                                                    |
| Passv                                                                                                    | ord                                                                                                    |
| Confirm Passw                                                                                                    | ord ••••••                                                                                                    |
|                                                                                                    |                                                                                                    |
|                                                                                                    |                                                                                                    |
|                                                                                                    |                                                                                                    |
|                                                                                                    |                                                                                                    |
|                                                                                                    |                                                                                                    |
|                                                                                                    |                                                                                                    |
|                                                                                                    |                                                                                                    |
| Help                                                                                                    | < Back Next > Finish Cancel                                                                                                    |

6. Select "Use Existing Schemas option"

**Database type** ->Oracle Database **Simple Connection String as** -> whf00cqm.in.oracle.com:1521:OBLMDB" Enter previously given prefix and password.(prefix – e.g. DEV57)

| Welcome                  | Database schemas are requi                                                                                                    | red for storage of internal housekeeping information. These |        |        |  |        |  |  |  |  |
|--------------------------|----------------------------------------------------------------------------------------------------|-------------------------------------------------------------|--------|--------|--|--------|--|--|--|--|
| Configuration            | schemas are distinct from any data sources which you plan to analyse in Oracle Analytics.                                                                                                   |                                                             |        |        |  |        |  |  |  |  |
| Prerequisite Checks      | The simplest option is to create new database schemas here. Alternatively you can use                                                                                                    |                                                             |        |        |  |        |  |  |  |  |
| Define Domain            | existing schemas you created earlier using the Repository Creation utility (RCU). Using RCU in<br>advance of uses you additional antions, such as choosing tablespaces. BCU is available in |                                                             |        |        |  |        |  |  |  |  |
| Database Details         | directory /scratch/work_area/Oracle/Middleware/Oracle_Home/oracle_common/bin.                                                                                                    |                                                             |        |        |  |        |  |  |  |  |
| Port Management          |                                                                                                    |                                                             |        |        |  |        |  |  |  |  |
| Initial Application      | Create new schemas                                                                                                    |                                                             |        |        |  |        |  |  |  |  |
| Summary                  | Use existing schemas                                                                                                    |                                                             |        |        |  |        |  |  |  |  |
| Configuration Progress   | Database type                                                                                                    | Oracle Database                                             | -      |        |  |        |  |  |  |  |
| O Configuration Complete | Simple connect string                                                                                                    | whf00aqu.in.oracle.com:1521:OBLMDB                          | =      |        |  |        |  |  |  |  |
|                          | Prefix                                                                                                    | DEV57                                                       |        |        |  |        |  |  |  |  |
|                          | Password                                                                                                    |                                                             | _      |        |  |        |  |  |  |  |
|                          |                                                                                                    |                                                             |        |        |  |        |  |  |  |  |
|                          |                                                                                                    |                                                             |        |        |  |        |  |  |  |  |
|                          |                                                                                                    |                                                             |        |        |  |        |  |  |  |  |
|                          |                                                                                                    |                                                             |        |        |  |        |  |  |  |  |
|                          |                                                                                                    |                                                             |        |        |  |        |  |  |  |  |
|                          |                                                                                                    |                                                             |        |        |  |        |  |  |  |  |
|                          |                                                                                                    |                                                             |        |        |  |        |  |  |  |  |
|                          |                                                                                                    |                                                             |        |        |  |        |  |  |  |  |
|                          |                                                                                                    |                                                             |        |        |  |        |  |  |  |  |
|                          | Password for STR (Service Table) schema                                                                                                    |                                                             |        |        |  |        |  |  |  |  |
|                          | Constant and Constant autor activities.                                                                                                    |                                                             |        |        |  |        |  |  |  |  |
|                          |                                                                                                    |                                                             |        |        |  |        |  |  |  |  |
| Help                     | 1                                                                                                    |                                                             | < Back | Next > |  | Cancel |  |  |  |  |
|                          |                                                                                                    |                                                             |        |        |  |        |  |  |  |  |

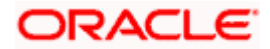

7. Click Next.

| welcome                | Choose the ports for Oracle Applitics and WIS processes to use |                |        |        |
|------------------------|----------------------------------------------------------------|----------------|--------|--------|
| Configuration          | citose die porta for oracle miaiguta and mus processes to use. |                |        |        |
| Prerequisite Checks    | Port Range                                                     |                |        |        |
| Define Domain          | Port Range Starting Port 9500                                  |                |        |        |
| Database Details       | Port Range End Port 9999                                       |                |        |        |
| Port Management        |                                                                |                |        |        |
| Initial Application    |                                                                |                |        |        |
| Summary                |                                                                |                |        |        |
| Configuration Progress |                                                                |                |        |        |
| Configuration Complete |                                                                |                |        |        |
|                        |                                                                |                |        |        |
|                        |                                                                |                |        |        |
|                        |                                                                |                |        |        |
|                        |                                                                |                |        |        |
|                        |                                                                |                |        |        |
|                        |                                                                |                |        |        |
|                        |                                                                |                |        |        |
|                        |                                                                |                |        |        |
|                        |                                                                |                |        |        |
|                        |                                                                |                |        |        |
|                        | **                                                             |                |        |        |
|                        |                                                                |                |        |        |
|                        |                                                                |                |        |        |
| Help                   |                                                                | < <u>B</u> ack | Next > | Cancel |

8. Select Clean Slate.

| Welcome        |          | Choose the application that will be installed into your initial service instance. This can be |
|----------------|----------|-----------------------------------------------------------------------------------------------|
| Configuration  |          | the default sample application, an application archive exported from another Oracle           |
| Prerequisite C | Checks   | Analytics installation of you can choose to start with a clean slate.                         |
| Define Domain  | in       | Your own existing Oracle Analytics Application from export bundle (.jar file)                 |
| Database Det   | tails    | <ul> <li>Clean Slate (no predefined application)</li> </ul>                                   |
| Port Managem   | nent     |                                                                                               |
| Initial Applic | cation   |                                                                                               |
| Summary        |          |                                                                                               |
| Configuration  | Progress |                                                                                               |
| Configuration  | Complete |                                                                                               |
|                |          |                                                                                               |
|                |          |                                                                                               |
|                |          |                                                                                               |
|                |          |                                                                                               |
|                |          |                                                                                               |
|                |          |                                                                                               |
|                |          |                                                                                               |
|                |          |                                                                                               |
|                |          |                                                                                               |
|                |          |                                                                                               |
|                |          |                                                                                               |
|                |          |                                                                                               |
|                |          |                                                                                               |
|                |          |                                                                                               |
| Hala           |          | - Rack Most - Dick Concel                                                                     |
| Tierb          |          | < Dack Next > Cancel                                                                          |

9. Review the Summary and click **Configure**.

| Welcome                | © Configure                                                                                   | - |
|------------------------|-----------------------------------------------------------------------------------------------|---|
| Configuration          | Configuration                                                                                 |   |
|                        | Components                                                                                    |   |
| Prerequisite Checks    | Oracle Analytics Server                                                                       |   |
| Define Domain          | OBIPS (Port 9507)                                                                             |   |
| Database Details       | Cluster controller (Main port 9508, monitor 9509)                                             |   |
| T                      | Java host (Port 9510)                                                                         |   |
| Port Management        | Scheduler (Main port 9511, monitor 9512, script 9513)                                         |   |
| Initial Application    | Oracle Analytics Publisher                                                                    |   |
| Summary                | 🖃 New domain                                                                                  |   |
|                        | Domain Name: bi                                                                               |   |
| Configuration Progress | Domains Directory: /scratch/work_area/Oracle/Middleware/Oracle_Home/user_projects/<br>domaine |   |
| Configuration Complete | ournains<br>Admin server (HTTP port 9500 HTTPS 9501 internal 9504)                            |   |
|                        | Managed converter port 5002 HTTPS 9502 internal 9505                                          |   |
|                        | Database                                                                                      |   |
|                        | Existing schemas                                                                              |   |
|                        | Database type: ORACLE                                                                         |   |
|                        | Connect string: whf00aqu.in.oracle.com:1521:OBLMDB                                            |   |
|                        | Existing RCU prefix: DEV57                                                                    |   |
|                        | 🖃 Port Management                                                                             |   |
|                        | 🖃 Port range                                                                                  |   |
|                        | Port range start: 9500                                                                        |   |
|                        | Port range end: 9999                                                                          |   |
|                        | Application                                                                                   | - |
|                        | Save Response File Save                                                                       |   |
|                        | Click Save to generate a response file used for silent installation.                          | - |
|                        |                                                                                               |   |
| Help                   | < Back Next > Configure Cancel                                                                | - |
| Tech                   | < Tork Texts Zoundare concer                                                                  |   |

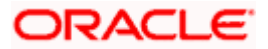

10. Wait until the configuration completes.

| Y Welcome                                  | Configuration Tools                                                                                                    |                                      |                 | ,              |        |        |        |
|--------------------------------------------|----------------------------------------------------------------------------------------------------|--------------------------------------|-----------------|----------------|--------|--------|--------|
| Configuration                              | Name                                                                                                    | Progress                             |                 |                |        |        |        |
| Prerequisite Checks                        | ✓ Oracle Analytics Configuration                                                                                                    | 100%                                 |                 |                |        |        | -      |
| Define Domain                              | Create default domains dir                                                                                                    | Success                              |                 |                |        |        |        |
| Database Datati                            | Create expanded domain                                                                                                    | Success                              |                 |                |        |        |        |
| U Database Details                         | Oracle Analytics Server                                                                                                    | Success                              |                 |                |        |        |        |
| Ý Port Management                          | Oracle Analytics Publisher                                                                                                    | Success                              |                 |                |        |        |        |
| Initial Application                        | Complete domain                                                                                                    | Success                              |                 |                |        |        |        |
| Summary                                    |                                                                                                    | Success                              |                 |                |        |        |        |
| Configuration Programs                     |                                                                                                    | Success                              |                 |                |        |        |        |
| Configuration Progress                     |                                                                                                    | Success                              |                 |                |        |        |        |
| <ul> <li>Configuration Complete</li> </ul> |                                                                                                    | Success                              |                 |                |        |        |        |
|                                            |                                                                                                    | Success                              |                 |                |        |        |        |
|                                            | Add default service instance                                                                                                    | Success                              |                 |                |        |        |        |
|                                            | B Store JMS credential                                                                                                    | Success                              |                 |                |        |        |        |
|                                            | Cleaning up issues                                                                                                    | Success                              |                 |                |        |        |        |
|                                            | Oracle Analytics Startup                                                                                                    | 0%                                   |                 |                |        |        | -      |
|                                            | Configuration Log Location: /scratch/work_area/Oracle/Middle<br>B ✓ Oracle_Analytice_Configuration<br>B G Oracle_Analytice_Statup<br>B © Oracle_Analytice_Epilogue | ware/Oracle_Home/install2020-06-04_( | 13-18-31PM. log |                |        |        |        |
| Help                                       |                                                                                                    |                                      |                 | < <u>B</u> ack | Next > | Einish | Cancel |

11. Once completed click **Next**.

| Y Welcome              | Configuration Tools                                     |                                                         |        |        |        |        |
|------------------------|---------------------------------------------------------|---------------------------------------------------------|--------|--------|--------|--------|
| Configuration          | Name                                                    | Progress                                                |        |        |        |        |
| Prerequisite Checks    | Oreale Application Comman                               | & Success                                               |        |        |        | i i i  |
| Define Domain          | Oracle Analytics Server                                 | Success                                                 |        |        |        |        |
| Database Details       | Camplete demain                                         | Success 2                                               |        |        |        |        |
| Dort Management        | Store port range                                        | Success                                                 |        |        |        |        |
|                        | Create SSI certificates                                 | Success                                                 |        |        |        |        |
| Initial Application    | Create internal channels                                | Success                                                 |        |        |        |        |
| y Summary              | Sinc mid tier database                                  | Success                                                 |        |        |        |        |
| Configuration Progress | Create system components                                | Success                                                 |        |        |        |        |
| Configuration Complete | Add default service instance                            | A Success                                               |        |        |        |        |
|                        | Store IMS credential                                    | A Success                                               |        |        |        |        |
|                        | Cleaning up issues                                      | Success                                                 |        |        |        |        |
|                        | - V Oracle Analytics Startup                            | 100%                                                    |        |        |        |        |
|                        | Start all Servers                                       | Success                                                 |        |        |        |        |
|                        | - V Oracle Analytics Epilogue                           | 100%                                                    |        |        |        |        |
|                        | Configuration Log Location: /scratch/work_area/Oracle/M | Aiddleware/Oracle_Home/install2020-06-04_03-18-31PM.log |        |        |        |        |
|                        | Bi ✔ Uracie_Analytice_Epilogue                          |                                                         |        |        |        |        |
| Help                   |                                                         |                                                         | < Back | Next > | Finish | Cancel |

12. Review the configured components and click **Finish**.

| Y Welcome                               | 🗄 Configure                                                                        |                |        |        |        |
|-----------------------------------------|------------------------------------------------------------------------------------|----------------|--------|--------|--------|
| Configuration                           | 😑 Configuration                                                                    |                |        |        |        |
| Description Charles                     | Components                                                                         |                |        |        |        |
| C Prerequisite Checks                   | Oracle Analytics Server                                                            |                |        |        |        |
| 🔆 Define Domain                         | OBIPS (Port 9507)                                                                  |                |        |        |        |
| Database Details                        | Cluster controller (Main port 9508, monitor 9509)                                  |                |        |        |        |
|                                         | Java host (Port 9510)                                                              |                |        |        |        |
| Port Management                         | Scheduler (Main port 9511, monitor 9512, script 9513)                              |                |        |        |        |
| <ul> <li>Initial Application</li> </ul> | Oracle Analytics Publisher                                                         |                |        |        |        |
| Summary                                 | New domain                                                                         |                |        |        |        |
|                                         | Domain Name: bi                                                                    |                |        |        |        |
| <u>Configuration Progress</u>           | Domains Directory: /scratch/work_area/Oracle/Middleware/Oracle_Home/user_projects/ |                |        |        |        |
| Configuration Complete                  |                                                                                    |                |        |        |        |
|                                         | Admin Server (HTP port 3500, HTPS 3501, internal 3504)                             |                |        |        |        |
|                                         | Database                                                                           |                |        |        |        |
|                                         |                                                                                    |                |        |        | -      |
|                                         | Database hose: OPACLE                                                              |                |        |        |        |
|                                         | Connect string: whitebase in oracle com:1521:0RIMDR                                |                |        |        |        |
|                                         | Existing RCI prefix DEV57                                                          |                |        |        |        |
|                                         | Port Management                                                                    |                |        |        |        |
|                                         | Port range                                                                         |                |        |        |        |
|                                         | Port range start: 9500                                                             |                |        |        |        |
|                                         | Port range end: 9999                                                               |                |        |        |        |
|                                         | Application                                                                        |                |        |        |        |
|                                         | Save this pape Save Click Save to generate a file containing the summary details.  |                |        |        |        |
|                                         |                                                                                    |                |        |        |        |
| Help                                    |                                                                                    | < <u>B</u> ack | Next > | Finish | Cancel |

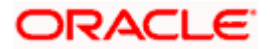

# 7. UPLOAD THE BIP REPORTS

1. Navigate to the path where the OBIEE is installed and open bin folder under the bitools folder

e.g. /scratch/work\_area/Oracle/Middleware/Oracle\_Home/user\_projects/domains/bi/bitools/bin \$ cd /scratch/work\_area/Oracle/Middleware/Oracle\_Home/user\_projects/domains/bi/bitools/bin \$ ./start.sh

| -rwxr-x 1 bij dba 3/4 Jun 4 15:53 obieerpdmigrateutil.sh                                                     |
|----------------------------------------------------------------------------------------------------|
| -rwxr-x 1 bij dba 364 Jun 4 15:53 nqudmlcli.sh                                                               |
| -rwxr-x 1 bij dba 370 Jun 4 15:53 extractprojects.sh                                                         |
| -rwxr-x 1 bij dba 369 Jun 4 15:53 biserverxmlgen.sh                                                          |
| -rwxr-x 1 bij dba 378 Jun 4 15:53 biservermetadatadictgen.sh                                                 |
| -rwxr-x 1 bij dba 373 Jun 4 15:53 biservergentypexml.sh                                                      |
| -rwxr-x 1 bij dba 371 Jun 4 15:53 biserverextender.sh                                                        |
| -rwxr-x 1 bij dba 373 Jun 4 15:53 externalizestrings.sh                                                      |
| -rwxr-x 1 bij dba 367 Jun 4 15:53 ngsecudmlgen.sh                                                            |
| -rwxr-x 1 bij dba 381 Jun 4 15:53 biserverapplyverticalrules.sh                                              |
| -rwxr-x 1 bij dba 268 Jun 4 15:53 admintool.sh                                                               |
| -rwxr-x 1 bij dba 375 Jun 4 15:53 extractcustomization.sh                                                    |
| -rwxr-x 1 bij dba 373 Jun 4 15:53 biservernnpatcher.sh                                                       |
| -rwxr-x 1 bij dba 381 Jun 4 15:53 biserverprovisionbiappsrpd.sh                                              |
| -rwxr-x 1 bij dba 374 Jun 4 15:53 validateconnections.sh                                                     |
| -rwxr-x 1 bij dba 366 Jun 4 15:53 saschinvoke.sh                                                             |
| -rwxr-x 1 bij dba 377 Jun 4 15:53 runcat.sh                                                                  |
| -rwxr-x 1 bij dba 395 Jun 4 15:53 update_actions_registry_config.sh                                          |
| -rwxr-x 1 bij dba 396 Jun 4 15:53 extract_actions_registry_config.sh                                         |
| -rwxr-x 1 bij dba 403 Jun 4 15:53 create_or_update_actions_policyRefFile.sh                                  |
| -rwxr-x 1 bij dba 394 Jun 4 15:53 extract_actions_policyRefFile.sh                                           |
| -rwxr-x 1 bij dba 384 Jun 4 15:53 datamodel.sh                                                               |
| -rwxr-x 1 bij dba 382 Jun 4 15:53 exportarchive.sh                                                           |
| -rwxr-x 1 bij dba 382 Jun 4 15:53 importarchive.sh                                                           |
| -rwxr-x 1 bij dba 393 Jun 4 15:53 installapplicationmodule.sh                                                |
| -rwxr-x 1 bij dba 395 Jun 4 15:53 associateapplicationmodule.sh                                              |
| -rwxr-x 1 bij dba 399 Jun 4 15:53 refreshsimetadataconfiguration.sh                                          |
| -rwxr-x 1 bij dba 403 Jun 4 15:53 deleteapplicationmoduleassociation.sh                                      |
| -rwxr-x 1 bij dba 395 Jun 4 15:53 uninstallapplicationmodule.sh                                              |
| -rwxr-x 1 bij dba 400 Jun 4 15:53 listinstalledapplicationmodules.sh                                         |
| -rwxr-x 1 bij dba 401 Jun 4 15:53 listassociatedapplicationmodules.sh                                        |
| -rw-r 1 bij dba 122 Jun 4 15:59 lifecycle-config.xml                                                         |
| -rw-r 1 bij dba 0 Jun 4 15:59 lifecycle-config.xml.lok                                                       |
| -rwxr-x 1 bij dba 475 Jun 4 15:59 migration-tool.sh                                                          |
| [bj@whf00cgm bin]\$ ./start.sh                                                                               |
| starting domain; Using domainHome: /scratch/work_area/Oracle/Middleware/Oracle_Home/user_projects/domains/bi |
|                                                                                                    |
| Initializing WebLogic Scripting Tool (WLST)                                                                  |
|                                                                                                    |

2. Wait until all the servers are up and running.

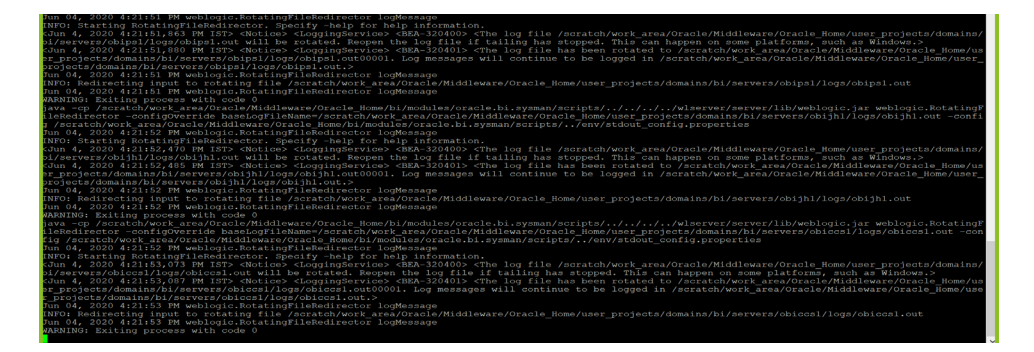

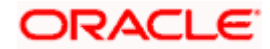

## **8. TEST THE BIP REPORTS**

- Open browser and go to <u>http://whf00cqm:9502/xmlpserver/login.jsp</u>
   Enter Username and Password and Sign in into BI Publisher Administration Console.

| ORACLE             |   |
|--------------------|---|
| User ID            |   |
| Password           |   |
| Sign In            |   |
| Accessibility Mode |   |
| English            | • |
|                    |   |

3. Click on Catalog tab at the upper right corner of the page and click on the Shared Folder on the left hand side.

|                                    |                              |     |            |                | an an an an an an an an an an an an an a |   | Home | Catalog | New 🔻 | Open 🔻 | Signed In As | weblog | ic = |
|------------------------------------|------------------------------|-----|------------|----------------|------------------------------------------|---|------|---------|-------|--------|--------------|--------|------|
| + ± ±                              | <b>9</b> X 8 10              | ×z+ | Location A | Shared Folders |                                          | • |      |         |       |        |              |        | 0    |
| olders                             |                              |     |            |                |                                          |   |      |         |       |        |              |        |      |
| My Folders                         |                              |     |            |                |                                          |   |      |         |       |        |              |        |      |
| Reports                            |                              |     |            |                |                                          |   |      |         |       |        |              |        |      |
| Shared Fol                         | ders                         |     |            |                |                                          |   |      |         |       |        |              |        |      |
|                                    |                              |     |            |                |                                          |   |      |         |       |        |              |        |      |
|                                    |                              |     |            |                |                                          |   |      |         |       |        |              |        |      |
|                                    |                              |     |            |                |                                          |   |      |         |       |        |              |        |      |
|                                    |                              |     |            |                |                                          |   |      |         |       |        |              |        |      |
|                                    |                              |     |            |                |                                          |   |      |         |       |        |              |        |      |
| asks                               |                              |     |            |                |                                          |   |      |         |       |        |              |        |      |
| 늘 Shared Fold                      | lers                         |     |            |                |                                          |   |      |         |       |        |              |        |      |
| Expand                             | 1. Upload                    |     |            |                |                                          |   |      |         |       |        |              |        |      |
| >C Delete                          | + Download                   |     |            |                |                                          |   |      |         |       |        |              |        |      |
|                                    | M. A. K.                     |     |            |                |                                          |   |      |         |       |        |              |        |      |
| Copy                               | 25 CUE                       |     |            |                |                                          |   |      |         |       |        |              |        |      |
| 💼 Copy                             | (a]) Rename                  |     |            |                |                                          |   |      |         |       |        |              |        |      |
| 💼 Copy<br>🌇 Paste<br>🦞 Permissions | (j) Rename<br>(j) Properties |     |            |                |                                          |   |      |         |       |        |              |        |      |

4. Click **Upload** link at the bottom left corner of the page.

| lers           |
|----------------|
| 🛨 Upload       |
| 🛃 Download     |
| 🔏 Cut          |
| 📑 Rename       |
| www.Properties |
| 📑 Export XLIFF |
|                |

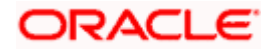

5. Browse the Reports folder of the OSDC Package to find the files (Reports.xdrz) and click upload

| 0509         | ^        | Name                            | Date modified     |             |         |        |       |        |              |            |
|--------------|----------|---------------------------------|-------------------|-------------|---------|--------|-------|--------|--------------|------------|
| 0511         |          | Oracle Home                     | 6/4/2020 1:43 PM  |             | Home Ca | talog  | New 🔻 | Open 🔻 | Signed In As | weblogic 💌 |
| 0512         |          | oblm reports.xdrz               | 5/9/2020 1:48 AM  |             |         |        |       |        |              | 0          |
| 0513         |          | a setUserOver Type: XDRZ File   | 5/14/2020 1:26 AM |             |         |        |       |        |              | -          |
| 0518         |          | Size: 405 KB                    |                   |             |         |        |       |        |              |            |
| 0520         |          | Date modified: 5/9/2020 1:48 AM |                   |             |         |        |       |        |              |            |
| 0521         |          |                                 |                   |             |         | ×      |       |        |              |            |
| 0522         |          |                                 |                   |             |         |        |       |        |              |            |
| 0526         |          |                                 |                   | file chosen |         |        |       |        |              |            |
| 0602         |          |                                 |                   |             |         |        |       |        |              |            |
| 0603         |          |                                 |                   |             |         |        |       |        |              |            |
| 0604         | ~        | <                               | >                 |             |         |        |       |        |              |            |
|              |          |                                 |                   |             |         |        |       |        |              |            |
|              | File nam | e: All Files                    | (*.*) ~           |             |         |        |       |        |              |            |
|              |          | Op                              | en Cancel         |             |         |        |       |        |              |            |
| The Property | A 11     | 1                               | .1                |             | Upload  | Cancel |       |        |              |            |
| Expand       | 10       | picad                           |                   |             |         |        |       |        |              |            |
|              |          |                                 |                   |             |         |        |       |        |              |            |
| Сору         |          | ut                              |                   |             |         |        |       |        |              |            |
| Paste        | EDR      | ename                           |                   |             |         |        |       |        |              |            |
| Permissions  | 5 1372 P | roperties                       |                   |             |         |        |       |        |              |            |
|              | E E      | kport XLIFF                     |                   |             |         |        |       |        |              |            |
|              |          |                                 |                   |             |         |        |       |        |              |            |

6. Select the file and click on Upload.

| Catalog           |                       |      |                                                                        | Home | Catalog      | New 🔻 | Open 🔻 | Signed In As | weblogic 🔻 |
|-------------------|-----------------------|------|------------------------------------------------------------------------|------|--------------|-------|--------|--------------|------------|
| +* ± ±            | • * # #               | × z× | Location /Shared Folders                                               | •    |              |       |        |              | 0          |
| Folders           |                       |      |                                                                        |      |              |       |        |              |            |
| My Folders        | lers                  |      | Upload<br>Upload Choose File No Tile chosen<br>Overwrite existing Tile |      | ×            |       |        |              |            |
| Tasks             |                       |      |                                                                        |      |              |       |        |              |            |
| Shared Fold       | lers                  |      |                                                                        | _    |              |       |        |              |            |
| Expand            | 1 Upload              |      |                                                                        | U    | pload Cancel |       |        |              |            |
| Delete            | L Download            |      |                                                                        |      |              |       |        |              |            |
| Paste Permissions | Rename     Properties |      |                                                                        |      |              |       |        |              |            |
|                   | Export XLIFF          |      |                                                                        |      |              |       |        |              |            |

7. The reports will be uploaded to the BIP Server.

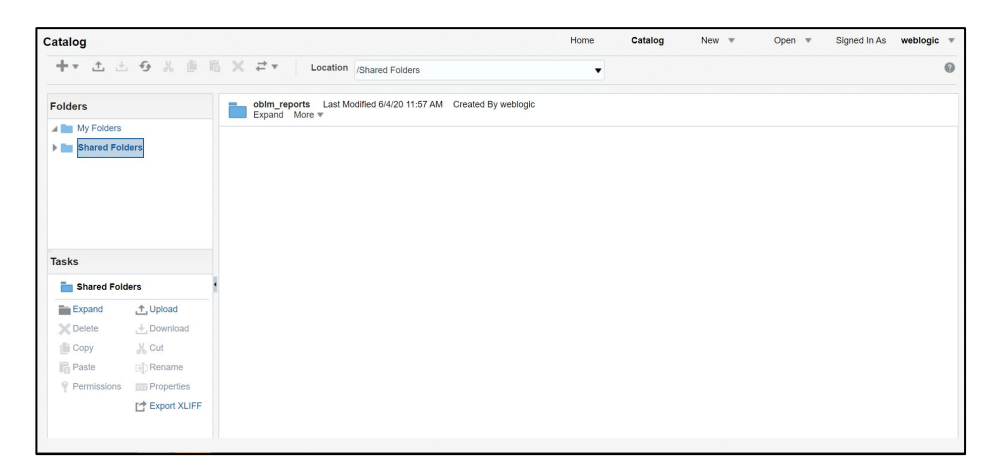

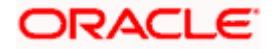

- To Create the DataSource click on Administration link at the top right corner.
   Click JDBC Connections under Data Sources.

| m Maintenance                                                                                                    |
|----------------------------------------------------------------------------------------------------|
| re Configuration<br>Lider Configuration<br>Lider Configuration<br>Lider Configuration<br>ge Cache<br>ge Job Diagnostics Log |
| me Configuration                                                                                                    |
| rtles<br>Mappings<br>nay Formats                                                                                            |
| ration                                                                                                    |
| BI Presentation Services                                                                                                    |
|                                                                                                    |

10. Click Add Data Source Button.

| Add Pata Source         JDBC       File       LDAP       OLAP       Web Services       HTTP       Content Server         Add Data Source       Image: Content Server       Image: Content Server       Image: Content Server         Data Source Name       Connection String       Delete       Image: Connection String       Image: Connection String         Oracle BL EE       Iptic-conclebit//Iwh/Diocgmulin.oracle.com/S914/       X       Image: Connection String       Image: Connection String       Image: Conne | Administration        |                                              |        | Home | Catalog | New | Ψ. | Open | * | Signed In As | weblogic |   |
|----------------------------------------------------------------------------------------------------|-----------------------|----------------------------------------------|--------|------|---------|-----|----|------|---|--------------|----------|---|
| Data Sources         JDBC       File       LDAP       OLAP       Web Services       HTTP Content Server         Add Data Source         Data Source Name       Connection String       Delete         Orade BI EE       jdbccoredlebi//wh/00cgm.in.oracle.com:914/       X                                                                                                    | Administration > JDBC |                                              |        |      |         |     |    |      |   |              |          | 0 |
| JDBC     File     LDAP     OLAP     Web Services     HTTP     Content Server       Add Data Source     Data Source Name     Connection String     Delete       Oracle BI EE     jdbccoraclebit//Wht700cgm.in.oracle.com:9514/     X                                                                                                    | Data Sources          |                                              |        |      |         |     |    |      |   |              |          |   |
| Add Data Source       Data Source Name     Connection String     Delete       Orade BI EE     jdbc:oradebi://whf00cqm.in.orade.com:9514/     X                                                                                                    | JDBC File LDAP OLA    | P Web Services HTTP Content Server           |        |      |         |     |    |      |   |              |          |   |
| Data Source Name         Connection String         Delete           Oracle 81 EE         jdbc:oraclebit//wh/100cgm.in.oracle.com/9514/         X                                                                                                    | Add Data Source       |                                              |        |      |         |     |    |      |   |              |          |   |
| Orade BLEE jdbcroradebi://wh100cgm.in.orade.com:9514/                                                                                                    | Data Source Name      | Connection String                            | Delete |      |         |     |    |      |   |              |          |   |
|                                                                                                    | Oracle BI EE          | jdbc:oraclebi://whf00cqm.in.oracle.com:9514/ | ×      |      |         |     |    |      |   |              |          |   |
|                                                                                                    |                       |                                              |        |      |         |     |    |      |   |              |          |   |
|                                                                                                    |                       |                                              |        |      |         |     |    |      |   |              |          |   |
|                                                                                                    |                       |                                              |        |      |         |     |    |      |   |              |          |   |
|                                                                                                    |                       |                                              |        |      |         |     |    |      |   |              |          |   |
|                                                                                                    |                       |                                              |        |      |         |     |    |      |   |              |          |   |
|                                                                                                    |                       |                                              |        |      |         |     |    |      |   |              |          |   |
|                                                                                                    |                       |                                              |        |      |         |     |    |      |   |              |          |   |
|                                                                                                    |                       |                                              |        |      |         |     |    |      |   |              |          |   |
|                                                                                                    |                       |                                              |        |      |         |     |    |      |   |              |          |   |
|                                                                                                    |                       |                                              |        |      |         |     |    |      |   |              |          |   |
|                                                                                                    |                       |                                              |        |      |         |     |    |      |   |              |          |   |
|                                                                                                    |                       |                                              |        |      |         |     |    |      |   |              |          |   |
|                                                                                                    |                       |                                              |        |      |         |     |    |      |   |              |          |   |
|                                                                                                    |                       |                                              |        |      |         |     |    |      |   |              |          |   |

11. Enter the Database details.

| Administration                                                                                                    |                           |                                    | Home         | Catalog         | New 🔻 | Open 🔻 | Signed In As | weblogic v |
|----------------------------------------------------------------------------------------------------|---------------------------|------------------------------------|--------------|-----------------|-------|--------|--------------|------------|
| Administration > JDBC > Add Data Source                                                                                                    |                           |                                    |              |                 |       |        |              | 0          |
| Confirmation<br>Connection established successfully.                                                                                                    |                           |                                    |              |                 |       |        |              |            |
| Add Data Source                                                                                                    |                           |                                    |              |                 |       |        |              |            |
|                                                                                                    |                           |                                    |              |                 |       |        | App          | ly Cancel  |
| General                                                                                                    |                           |                                    |              |                 |       |        |              |            |
| TIP Please make sure to install the required JDBC driver classes.<br>TIP With Oracle Fusion Middleware Security Model, select the Use<br>TIP Not all JDBC data sources support Data Gateway<br>* Data Source Name | System User checkbox to u | use the BI System User for your BI | Server Datab | ase Connection. |       |        |              |            |
| Sala source name                                                                                                    | LINK                      |                                    |              |                 |       |        |              |            |
| - Driver type                                                                                                    | Oracle 12c                | •                                  |              |                 |       |        |              |            |
| * Database Driver Class                                                                                                    | oracle.jdbc.OracleDriver  |                                    |              |                 |       |        |              |            |
| * Connection String                                                                                                    | idbc:oracle:thin:@whf00a  | gu.in.oracle.com:1521:OBLMDB       |              |                 |       |        |              |            |
| Use System User                                                                                                    |                           |                                    |              |                 |       |        |              |            |
| * Username                                                                                                    | OBLM1431DEVLMR            |                                    |              |                 |       |        |              |            |
| Password                                                                                                    |                           |                                    |              |                 |       |        |              |            |

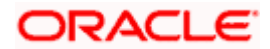

12. After Entering the Data Base Details, Test the connections and Apply

| Administration                                                                                                    |                                                                         | Home                                    | Catalog           | New 💌 | Open 🔻 | Signed In As web | blogic 🔻 |
|----------------------------------------------------------------------------------------------------|-------------------------------------------------------------------------|-----------------------------------------|-------------------|-------|--------|------------------|----------|
| Administration > JDBC > Add Data Source                                                                                                    |                                                                         |                                         |                   |       |        |                  | 0        |
| Confirmation<br>Connection established successfully.                                                                                                    |                                                                         |                                         |                   |       |        |                  |          |
| Add Data Source                                                                                                    |                                                                         |                                         |                   |       |        |                  |          |
|                                                                                                    |                                                                         |                                         |                   |       |        | Apply            | Cancel   |
| General                                                                                                    |                                                                         |                                         |                   |       |        |                  |          |
| TIP Please make sure to install the required JDBC driver classes.<br>TIP With Oracle Fusion Middleware Security Model, select the Use<br>TIP Not all JDBC data sources support Data Gateway | System User checkbox to use the                                         | e BI System User for your BI Server Dat | abase Connection. |       |        |                  |          |
| * Data Source Name                                                                                                    | LMR                                                                     |                                         |                   |       |        |                  |          |
| * Driver Type                                                                                                    | Oracle 12c                                                              | •                                       |                   |       |        |                  |          |
| * Database Driver Class                                                                                                    | oracle.jdbc.OracleDriver                                                |                                         |                   |       |        |                  |          |
| * Connection String                                                                                                    | (Example: oracle.jdbc.OracleDriver )<br>idbc:oracle:tbip:@wbf00agu in c | oracle.com:1521:OBLMDB                  |                   |       |        |                  |          |
|                                                                                                    | passional and a second second                                           | SIGGLICONTROLATOOSI ISD                 |                   |       |        |                  |          |
| Use System User                                                                                                    |                                                                         |                                         |                   |       |        |                  |          |
| * Username                                                                                                    | OBLM1431DEVLMR                                                          |                                         |                   |       |        |                  |          |
| Password                                                                                                    | •••••                                                                   |                                         |                   |       |        |                  |          |

13. If connection is success, it will show the confirmation as "Connection established successfully."

| Administration > JDBC  Data Sources  Add Data Source  Add Data Source Name Connection String JBc. Connection String JBc.orade Ethin:@whf00Baguin.orade.com:1521.0BL/DB Conde Bt E jBc.orade.ethin:@whf00Baguin.orade.com:9514/                                                                                           | Administration        |                                                      | Hor    | ne Catalog | New 🔻 | Open 💌 | Signed In As | weblogic 🔻 |
|----------------------------------------------------------------------------------------------------|-----------------------|------------------------------------------------------|--------|------------|-------|--------|--------------|------------|
| Data Sources       JDBC     File     LDAP     OLAP     Web Services     HTTP     Content Server       Add Data Source       Data Source Name     Connection String     Delete       LMR     jbbc:oradethin:@whf00Bquin.orade.com:1521:0BLHDB     X       Orade B1E     jbbc:oradethin://whf00Bquin.orade.com:9514/     X | Administration > JDBC |                                                      |        |            |       |        |              | 0          |
| JDBC         File         LDAP         OLAP         Web Services         HTTP         Content Server           Add Data Source                                                                                                    | Data Sources          |                                                      |        |            |       |        |              |            |
| Add Data Source       Data Source Name     Connection String       Delete       Jdbc:oradethin:@whf00aguin.orade.com:1521:0BLMDB       Orade BI EE     jdbc:oradekti/Whf00aguin.orade.com:9514/                                                                                                    | JDBC File LDAP OLAP   | Web Services HTTP Content Server                     |        |            |       |        |              |            |
| Data Source Name         Connection String         Delete           LMR         jdbcrorddethin:@wh000qu.in.orade.com:1521:0BLMDB         X           Orade BI EE         jdbcroradebi/wh100cqm.in.orade.com:9514/         X                                                                                              | Add Data Source       |                                                      |        |            |       |        |              |            |
| LMR jdbc:oradethin:@whf00aguin.orade.com:1521:0BLMDB X<br>Orade BI EE jdbc:oradebt://whf00aguin.orade.com:9514/                                                                                                    | Data Source Name      | Connection String                                    | Delete |            |       |        |              |            |
| Oracle BI EE jdbc:oraclebi://whf00cqm.in.oracle.com:9514/                                                                                                    | LMR                   | jdbc:oracle:thin:@whf00aqu.in.oracle.com:1521:OBLMDB | ×      |            |       |        |              |            |
|                                                                                                    | Oracle BI EE          | jdbc:oraclebi://whf00cqm.in.oracle.com:9514/         | ×      |            |       |        |              |            |
|                                                                                                    |                       |                                                      |        |            |       |        |              |            |
|                                                                                                    |                       |                                                      |        |            |       |        |              |            |
|                                                                                                    |                       |                                                      |        |            |       |        |              |            |
|                                                                                                    |                       |                                                      |        |            |       |        |              |            |
|                                                                                                    |                       |                                                      |        |            |       |        |              |            |
|                                                                                                    |                       |                                                      |        |            |       |        |              |            |
|                                                                                                    |                       |                                                      |        |            |       |        |              |            |
|                                                                                                    |                       |                                                      |        |            |       |        |              |            |
|                                                                                                    |                       |                                                      |        |            |       |        |              |            |
|                                                                                                    |                       |                                                      |        |            |       |        |              |            |

14. Open the Catalogue page and choose the Reports folder under Shared Folders and then Click Edit of each report that will take you to the Data Model of each report.

|                                                                                                    |                                                | Search All                        |      | v       | 0,    | Administration |
|----------------------------------------------------------------------------------------------------|------------------------------------------------|-----------------------------------|------|---------|-------|----------------|
| Catalog                                                                                                    |                                                |                                   | Home | Catalog | New 💌 | Open 🔻 S       |
| + + ± ± 9 % ₿                                                                                                    | R X ₹ • Location /Shared                       | Folders                           | •    |         |       |                |
| Folders  My Folders  Shared Folders  Shared Fo | obim_reports Last Modified 64<br>Expand More * | I/20 11:57 AM Created By weblogic |      |         |       |                |

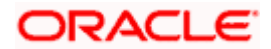

- Catalog New Open Signed In As weblogic Catalog Home + 🛨 🗄 🤧 🖟 🍈 🛣 🖈 🔹 Location /Shared Folders/oblm\_reports 0 • CustomerReport Last Modified 6/4/20 11:57 AM Created By weblogic Open Schedule Jobs Job History Edit More \* Folders My Folders Shared Folders ExceptionReport Last Modified 6/4/20 11:57 AM Created By weblogic Open Schedule Jobs Job History Edit More \* InterestAccrualReport Last Modified 6/4/20 11:57 AM Created By weblogic Open Schedule Jobs Job History Edit More \* InterestPaidReport Last Modified 6/4/20 11:57 AM Created By weblogic Open Schedule Jobs Job History Edit More \* InterestReallocationReport Last Modified 6/4/20 11:57 AM Created By weblogic Tasks CinterfaceReport Last Modified 6/4/20 11:57 AM Created By weblogic Open Schedule Jobs Job History Edit More ▼ oblm\_r StructureContributionReport Last Modified 6/4/20 11:57 AM Created By weblogic Open Schedule Jobs Job History Edit More # Expand 1 Upload X Delete 🛃 Download StructureCreatedReport Last Modified 6/4/20 11:57 AM Created By weblogic Open Schedule Jobs Job History Edit More V H Cut 🕒 Сору Paste StructureDetailsReport Last Modified 6/4/20 11:57 AM Created By weblogic Open Schedule Jobs Job History Edit More \* 🖃 Rename BZ Properties StructureModifiedReport Last Modified 6/4/20 11:57 AM Created By weblogic Open Schedule Jobs Job History Edit More \* Export XLIFF SweepRejectReport Last Modified 6/4/20 11:57 AM Created By weblogic
- 15. Open Catalogue Page and Choose the reports folder, choose a report and Click Open link.

16. In the next page you should see the actual report format.

| s | wee           | Sum                  | naryRe                                   | eport                                    |                     |       |           |                                        |                                   |                                          |                        |                        |                             |                             |                           | Н                              | ome                              | Cat                    | alog                   | New                         | Ŧ                              | c                                | pen                           | Ŧ                     | Signe               | d In As                          | webl                                     | ogic 🔻          |
|---|---------------|----------------------|------------------------------------------|------------------------------------------|---------------------|-------|-----------|----------------------------------------|-----------------------------------|------------------------------------------|------------------------|------------------------|-----------------------------|-----------------------------|---------------------------|--------------------------------|----------------------------------|------------------------|------------------------|-----------------------------|--------------------------------|----------------------------------|-------------------------------|-----------------------|---------------------|----------------------------------|------------------------------------------|-----------------|
|   | Swee          | pSumm                | aryRepo                                  | t                                        |                     |       |           |                                        |                                   |                                          |                        |                        |                             |                             |                           |                                |                                  |                        |                        |                             |                                |                                  |                               |                       |                     | 9                                | ) - I                                    | 9               |
|   |               |                      |                                          |                                          |                     |       |           |                                        |                                   |                                          |                        |                        |                             |                             |                           |                                |                                  |                        |                        |                             |                                |                                  |                               |                       |                     | OF                               |                                          | -e <sup>.</sup> |
|   |               |                      |                                          |                                          |                     |       |           |                                        |                                   |                                          | S                      | we                     | ep S                        | um                          | mary                      | Rep                            | ort                              |                        |                        |                             |                                |                                  |                               |                       |                     |                                  |                                          |                 |
|   |               |                      |                                          | Custome                                  | er Id               |       |           |                                        |                                   |                                          | Structur               | e Id                   |                             |                             |                           |                                | From D                           | ate                    |                        |                             |                                |                                  |                               | To Dat                | e                   |                                  |                                          |                 |
|   |               |                      |                                          |                                          |                     |       |           |                                        |                                   | Sw                                       | eep Oi                 | igin Ac                | count                       |                             |                           | Sw                             | reep Des                         | tinatio                | n Accoi                | unt                         |                                |                                  |                               |                       |                     |                                  |                                          |                 |
|   | Lo<br>g<br>Id | Stru<br>ctur<br>e Id | Stru<br>ctur<br>e<br>Desc<br>ripti<br>on | Sweep<br>Concen<br>tration<br>Metho<br>d | Cust<br>ome<br>r Id | Bvt   | Bvt<br>Id | Acc<br>oun<br>t<br>Des<br>crip<br>tion | Acc<br>oun<br>t<br>Nu<br>mbe<br>r | Ext<br>Acc<br>oun<br>t<br>Nu<br>mbe<br>r | Bra<br>nch<br>Cod<br>e | Bra<br>nch<br>Na<br>me | Swe<br>ep<br>Am<br>oun<br>t | Acco<br>unt<br>Curr<br>ency | Accou<br>nt<br>Numb<br>er | Accou<br>nt<br>Descri<br>ption | Ext<br>Acco<br>unt<br>Num<br>ber | Bra<br>nch<br>Cod<br>e | Bra<br>nch<br>Na<br>me | Accou<br>nt<br>Curren<br>cy | Swe<br>ep<br>Dire<br>ctio<br>n | Rev<br>ers<br>e<br>Sw<br>ee<br>p | Sw<br>ee<br>p<br>M<br>od<br>e | Val<br>ue<br>Dat<br>e | Lo<br>g<br>Ti<br>me | Swe<br>ep<br>Initi<br>ated<br>By | Bal<br>anc<br>e<br>Tim<br>est<br>am<br>p | Fx<br>Ra<br>te  |
|   |               |                      |                                          |                                          |                     | Gener | ated B    | iy:                                    |                                   |                                          |                        |                        |                             |                             | 1                         |                                |                                  |                        |                        | C                           | Senera                         | ted At:                          |                               |                       |                     |                                  |                                          |                 |

17. Go to properties table of PLATO schema and change the value of key "BIPublisherUrl" as below

|                                       | -                 |                                                                              |            |                  |                                      |                                                                            |           |
|---------------------------------------|-------------------|------------------------------------------------------------------------------|------------|------------------|--------------------------------------|----------------------------------------------------------------------------|-----------|
| fie fdit Vew Verigete Ban Teap        | n Iosh Window     | Help                                                                         |            |                  |                                      |                                                                            |           |
| 3000 0 0 0 0 0 0                      | - 🔝 - 🚳           |                                                                              |            |                  |                                      |                                                                            |           |
| (mathematical and the second          |                   |                                                                              |            |                  |                                      |                                                                            |           |
|                                       | Calumas Onto Mage | CEDUCERINATION IN PROPERTIES                                                 |            | a Italaa ka      |                                      |                                                                            |           |
| • • • • • • • • • • • • • • • • • • • | Courrs Data Picce | Toolso and Torans I scaled in Tiggers That read in                           |            | is three is take |                                      |                                                                            |           |
| E COLMINIPOSTPLATO                    |                   | <ul> <li>Up, 1 Sort.</li> <li>Her (application like %chickeports)</li> </ul> |            |                  |                                      |                                                                            | ▼ Actions |
| S                                     | 0.0               | 0 APPLICATION                                                                | () PROPILE | § LARL           | 0.127                                | () WILLE                                                                   |           |
| # APPLICATION LEDGE                   | 1 75              | S cmc-report-services                                                        | jabo       | 1dbc             | eureka.client.serviceUrl.defaultZone | http://whf00clp.in.onacle.com:7003/plato-discovery-service/eureka          |           |
| B BATCH_JOB_EXECUTION                 | 2 50              | C cmc-report-services                                                        | jabo       | 1dbc             | server.port                          | 7103                                                                       |           |
| B-EB BATCH_308_DIDCUTION_C            | 3 50              | 11 cmc-report-services                                                       | jabo       | 1dbc             | services.nipkin.baseUt1              | http://xxx:9902                                                            |           |
| B BATCH_JOB_EXECUTION_P               | 4 50              | Car-report-services                                                          | jabe       | 1dbc             | DNSAppId                             | CREDO:                                                                     |           |
| BATCH_COB_PETANCE                     | 5 DC              | 3 cmc-report-services                                                        | jabe       | 1dbc             | userID                               | weblogic                                                                   |           |
| BATCH STEP DECOTOR                    | 6 DC              | 4 cmc-report-services                                                        | jabe       | 1dbc             | pessord                              | weblogic123                                                                |           |
| B Dynay scherea history               | 7 50              | S cmc-report-services                                                        | jabe       | 1dbc             | B1PublisherUr1                       | http://whf00cqm.in.oracle.com:9502/xmlpserver/services/PublicReportService |           |
| . ILEDGER_STATUS                      | 8 DC              | C cmc-report-services                                                        | ) db c     | jdbc             | runReportTemplate                    | templates/12.3/RmReport.vm                                                 |           |
| PROFERTIES                            | 9 50              | 7 cmc-report-services                                                        | ) db c     | jdbc             | emailTemplate                        | (mil)                                                                      |           |
| a                                     | 10 80             | Cur-report-services                                                          | ) db c     | jdbc             | DHSUrl                               | http://:/cmc-document-services/service/vl/documents/                       |           |
| APPLICATION                           | 11 03             | 3 cmc-report-services                                                        | jabe       | 1dbc             | flywsy.plato.db.usetname             | COLML44FOSTFLATO                                                           |           |
| - 101499                              | 12 03             | 3 cmc-report-services                                                        | jabe       | 1dbc             | flywsy.plato.db.password             | COLUMN 44P OSTPLATO                                                        |           |
| - DEY                                 | 13 03             | 4 cmc-report-services                                                        | jabe       | 1dbc             | flywsy.plato.db.jdbc0t1              | jdbc:onacle:thim:Bwhf0Dags.in.oracle.com:1521:001000                       |           |
| - III VALUE                           | 14 03             | 5 cmc-report-services                                                        | jabe       | 1dbc             | flywsy.plato.db.dzivez-class-name    | oracle.jdbc.driver.GracleDriver                                            |           |
| B-E TOWNT_LODGOR                      | 15 03             | 6 cmc-report-services                                                        | jabe       | 1dbc             | flywsy.plato.schemas                 | COLULA 44POSTPLATO                                                         |           |
| Wevs                                  | 16 03             | 7 cmc-pepert-services                                                        | jabe       | 1dbc             | flyway.plato.locations               | db/migration/plato                                                         |           |
| a Car Distors                         | 17 03             | C cmc-report-services                                                        | jabe       | 1 dbc            | flyway.plato.ignoreNissingNigrations | tree                                                                       |           |
| P D Procedures                        | 18 03             | S cac-report-services                                                        | jabe       | 1 dbc            | flyway.plato.outOfOrdex              | tree                                                                       |           |
| B S Functions                         | 19 83             | 0 cmc-report-services                                                        | jabo       | 1 dbc            | flyway.plato.plateholderReplacement  | Calse                                                                      |           |
| 🕀 🤄 Operators                         | 20 83             | 1 cmc-report-services                                                        | jabo       | 1 dbc            | platoflyway.enabled                  | cros                                                                       |           |
| i) 🛄 Queues                           | 21 83             | Cac-report-services                                                          | jabo       | 1 dbc            | domainflyway, enabled                | Calse                                                                      |           |
| Queues Tables                         | 22 1.67           | 7 cmc-pepert-services                                                        | jabo       | 1 dbc            | apiProtocol                          | preb                                                                       |           |
|                                       | 23 1.60           | 13 cmc-report-services                                                       | ) db c     | jdbo             | 1s5slEnabled                         | Calse                                                                      |           |
| Reports A                             |                   |                                                                              |            |                  |                                      |                                                                            |           |
| All Reports                           |                   |                                                                              |            |                  |                                      |                                                                            |           |
| Analytic View Reports                 |                   |                                                                              |            |                  |                                      |                                                                            |           |
| 🕀 🔂 Data Dictionary Reports           |                   |                                                                              |            |                  |                                      |                                                                            |           |
| 🛞 🏠 Data Nodeler Reports              |                   |                                                                              |            |                  |                                      |                                                                            |           |
| B G OLAP Reports                      |                   |                                                                              |            |                  |                                      |                                                                            |           |
| General Line Defined Reports          |                   |                                                                              |            |                  |                                      |                                                                            |           |
|                                       |                   |                                                                              |            |                  |                                      |                                                                            |           |
|                                       |                   |                                                                              |            |                  |                                      |                                                                            |           |
|                                       |                   |                                                                              |            |                  |                                      |                                                                            |           |
|                                       |                   |                                                                              |            |                  |                                      |                                                                            |           |
|                                       |                   |                                                                              |            |                  |                                      |                                                                            |           |
|                                       |                   |                                                                              |            |                  |                                      |                                                                            |           |
|                                       |                   |                                                                              |            |                  |                                      |                                                                            |           |
|                                       |                   |                                                                              |            |                  |                                      |                                                                            |           |
|                                       |                   |                                                                              |            |                  |                                      |                                                                            | *         |
|                                       |                   |                                                                              |            |                  |                                      |                                                                            |           |
| - E Nessages - Log                    |                   |                                                                              |            |                  |                                      |                                                                            |           |
|                                       |                   |                                                                              |            |                  |                                      |                                                                            |           |

http://whf00cqm.in.oracle.com:9502/xmlpserver/services/PublicReportService

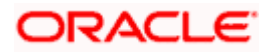

18. Open the application and go to "Reports" page.

| - |                          |    |
|---|--------------------------|----|
|   | Menu Item Search         | 0  |
| Ĩ | Core Maintenance         |    |
| l | Dashhoard                |    |
| ŀ |                          |    |
|   | Interest and Charges     |    |
| L | Islamic Profit           |    |
|   | Oracle Banking Liquidity |    |
|   | Batch                    |    |
|   | Intercompany Loan        |    |
|   | Maintenance              |    |
|   | Manitar                  |    |
|   |                          |    |
|   | Reports                  |    |
|   | Structure                |    |
|   | Third Party Maintenanc   | e► |
|   | RM Dashboard             |    |
| ľ | Security Management      |    |

19. Enter the data below and click **Generate**.

| Reports          |   |                  |   |                  |           |                |     |
|------------------|---|------------------|---|------------------|-----------|----------------|-----|
| Report Name *    |   | Template *       |   | Format *         |           | Customer ID *  |     |
| Select an option | v |                  |   | pdf              |           |                | 0   |
| Structure ID *   |   | Structure Type   |   | Liquidity Type * |           | Interface Type |     |
|                  | 0 | Select an option | w | Select an option |           |                | 0   |
| Account Number * |   | Account Type *   |   | From Date *      |           | To Date *      |     |
|                  | 0 | Select an option | ~ |                  | <b>**</b> |                | ±== |
|                  |   |                  |   |                  |           |                |     |
|                  |   |                  |   |                  |           |                |     |
|                  |   |                  |   |                  |           |                |     |

| Reports           |                 |          |               | $_{\mu^{\prime}}$ $\times$ |
|-------------------|-----------------|----------|---------------|----------------------------|
| Report Name *     | Template *      | Format * | Customer ID * |                            |
| Customer Report 🔹 | Customer Report | pdf      | CUST310       | 0                          |
| Generate          |                 |          |               |                            |
|                   |                 |          |               |                            |
|                   |                 |          |               |                            |
|                   |                 |          |               |                            |
|                   |                 |          |               |                            |
|                   |                 |          |               |                            |
|                   |                 |          |               |                            |
|                   |                 |          |               |                            |

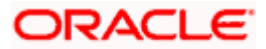

20. Report should be download once click **Generate**.

| Reports                 |                |                   |          |               |        | $_{\mu}^{d}$ $\times$ |
|-------------------------|----------------|-------------------|----------|---------------|--------|-----------------------|
| Report Name *           |                | Template *        | Format * | Customer ID * |        |                       |
| Customer Report         | Ŧ              | Customer Report   | pdf      | CUST310       | 0      |                       |
| Connets                 |                |                   |          |               |        |                       |
| Generate                |                |                   |          |               |        |                       |
|                         |                |                   |          |               |        |                       |
|                         |                |                   |          |               |        |                       |
|                         |                |                   |          |               |        |                       |
|                         |                |                   |          |               |        |                       |
|                         |                |                   |          |               |        |                       |
|                         |                |                   |          |               |        |                       |
|                         | Open           |                   |          |               |        |                       |
|                         | Open with syst | tem viewer        |          |               |        |                       |
|                         | Always open w  | ith system viewer |          |               |        |                       |
|                         | Show in folder |                   |          |               |        |                       |
|                         | Cancel         |                   |          |               | _      |                       |
| Customer Report (7).pdf |                |                   |          |               | Show a | all X                 |
|                         |                |                   |          |               |        |                       |
|                         |                |                   |          |               |        |                       |

| Cust        | omer ID       | User ID  |                    |  |
|-------------|---------------|----------|--------------------|--|
| CUST310     |               | LMADMIN1 |                    |  |
|             |               |          |                    |  |
|             |               |          |                    |  |
| Customer Id | Customer Name | Address  | Parent Customer Id |  |

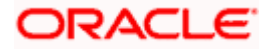

## ORACLE

## **Report Server Setup and Configuration Guide**

Oracle Financial Services Software Limited Oracle Park Off Western Express Highway Goregaon (East) Mumbai, Maharashtra 400 063 India

Worldwide Inquiries:

Phone: +91 22 6718 3000

Fax: +91 22 6718 3001

https://www.oracle.com/industries/financial-services/index.html

Copyright © 2018, 2021, Oracle and/or its affiliates. All rights reserved.

Oracle and Java are registered trademarks of Oracle and/or its affiliates. Other names may be trademarks of their respective owners.

U.S. GOVERNMENT END USERS: Oracle programs, including any operating system, integrated software, any programs installed on the hardware, and/or documentation, delivered to U.S. Government end users are "commercial computer software" pursuant to the applicable Federal Acquisition Regulation and agency-specific supplemental regulations. As such, use, duplication, disclosure, modification, and adaptation of the programs, including any operating system, integrated software, any programs installed on the hardware, and/or documentation, shall be subject to license terms and license restrictions applicable to the programs. No other rights are granted to the U.S. Government.

This software or hardware is developed for general use in a variety of information management applications. It is not developed or intended for use in any inherently dangerous applications, including applications that may create a risk of personal injury. If you use this software or hardware in dangerous applications, then you shall be responsible to take all appropriate failsafe, backup, redundancy, and other measures to ensure its safe use. Oracle Corporation and its affiliates disclaim any liability for any damages caused by use of this software or hardware in dangerous applications.

This software and related documentation are provided under a license agreement containing restrictions on use and disclosure and are protected by intellectual property laws. Except as expressly permitted in your license agreement or allowed by law, you may not use, copy, reproduce, translate, broadcast, modify, license, transmit, distribute, exhibit, perform, publish or display any part, in any form, or by any means. Reverse engineering, disassembly, or decompilation of this software, unless required by law for interoperability, is prohibited.

The information contained herein is subject to change without notice and is not warranted to be error-free. If you find any errors, please report them to us in writing.

This software or hardware and documentation may provide access to or information on content, products and services from third parties. Oracle Corporation and its affiliates are not responsible for and expressly disclaim all warranties of any kind with respect to third-party content, products, and services. Oracle Corporation and its affiliates will not be responsible for any loss, costs, or damages incurred due to your access to or use of third-party content, products, or services.